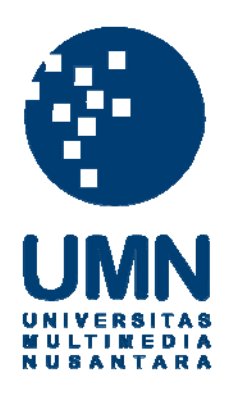

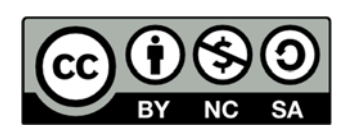

### Hak cipta dan penggunaan kembali:

Lisensi ini mengizinkan setiap orang untuk menggubah, memperbaiki, dan membuat ciptaan turunan bukan untuk kepentingan komersial, selama anda mencantumkan nama penulis dan melisensikan ciptaan turunan dengan syarat yang serupa dengan ciptaan asli.

### **Copyright and reuse:**

This license lets you remix, tweak, and build upon work non-commercially, as long as you credit the origin creator and license it on your new creations under the identical terms.

### **BAB III**

### PELAKSANAAN KERJA MAGANG

#### 3.1 Kedudukan dan Koordinasi

Praktek kerja magang dilakukan di Kantor Konsultan Pajak Edy Gunawan, yang beralamatkan di Jl. Raya Kelapa Dua, Ruko Frankfurt 2 Blok B No. 22, Gading Serpong, Tangerang. Selama magang berlangsung penulis ditempatkan pada divisi *Junior Tax Consultant* sebagai staf. Dalam menyelesaikan tugas yang diberikan, penulis mendapat bimbingan dan arahan dari Bapak Edy Gunawan selaku pimpinan Kantor Konsultan Pajak Edy Gunawan.

Dalam penyelesaian setiap pekerjaan, Bapak Edy Gunawan selalu membimbing dan mengkoordinasikan semua tugas yang diberikan. Kerja sama yang baik pada saat melakukan tugas bersama tim dan seluruh pegawai di Kantor Konsultan Pajak Edy Gunawan dan Rekan, membuat lebih cepat dalam menyelesaikan tugas-tugas yang diberikan selama proses kerja magang berlangsung.

#### **3.2 Tugas yang Dilakukan**

Selama pelaksanaan kerja magang, tugas yang dilaksanakan penulis terkait dengan proses perpajakan di Indonesia khususnya dalam bidang pembayaran pajak, pelaporan pajak dan pengelolaan data klien. Tugas – tugas yang dilakukan selama magang yang dimulai pada tanggal 18 Januari sampai 31 Maret 2017 yaitu sebagai berikut:

#### **3.2.1 Memeriksa SPT PPh Pasal 4 Ayat (2)**

PPh Pasal 4 ayat (2) merupakan jenis penghasilan yang dikenakan pemotongan pajak final. SPT adalah surat yang oleh wajib pajak digunakan untuk melaporkan perhitungan dan/ atau pembayaran pajak , objek pajak dan/ atau bukan objek pajak menurut ketentuan peraturan perundang-undangan perpajakan. Tujuan dilakukan pemeriksaan adalah untuk mengecek apakah informasi dalam rekap *Ms. Excel* telah sesuai dengan *hardcopy* bukti penerimaan surat dan SPT. Langkah-langkah yang dilakukan dalam melakukan tugas ini adalah:

- 1. Menyiapkan *hardcopy* bukti penerimaan surat dan SPT PPh Pasal 4 ayat (2) yang diperoleh dari gudang kantor dalam sebuah *ordner*;
- 2. Menyiapkan rekap PPh pada *Ms. Excel* yang telah dibuat sebelumnya oleh staf kantor;
- 3. Memeriksa kesesuaian antara *hardcopy* bukti penerimaan surat dan SPT PPh Pasal 4 ayat (2) dengan rekap PPh pada *Ms. Excel* yang telah dibuat sebelumnya. Beberapa hal yang diperiksa adalah nominal Dasar Pengenaan Pajak (DPP) yang terdiri dari penghasilan bruto, PPh Pasal 4 (2), jumlah yang dibayar, tanggal bayar dan tanggal lapor.

## 3.2.2 Memeriksa SPT PPN RSITAS

PPN adalah pajak yang dikenakan atas penyerahan BKP/ JKP yang dilakukan oleh PKP di dalam daerah pabean. SPT PPN merupakan surat pemberitahuan yang digunakan oleh wajib pajak badan untuk melaporkan perhitungan jumlah pajak PPN. Tujuan dilakukan pemeriksaan adalah untuk mengecek apakah informasi dalam rekap *Ms. Excel* telah sesuai dengan *hardcopy* bukti penerimaan surat dan SPT PPN. Langkah-langkah yang dilakukan dalam melakukan tugas ini adalah:

- 1. Menyiapkan *hardcopy* bukti penerimaan surat dan SPT PPN yang diperoleh dari gudang kantor dalam sebuah *ordner*;
- 2. Menyiapkan rekap PPN pada *Ms. Excel* yang telah dibuat sebelumnya oleh staf kantor;
- 3. Memeriksa kesesuaian antara *hardcopy* bukti penerimaan surat dan SPT PPN dengan rekap PPN pada *Ms. Excel* yang telah dibuat sebelumnya. Beberapa hal yang diperiksa adalah nominal DPP, PPN pajak keluaran dan pajak masukan, kompensasi PPN masukan, tanggal bayar, tanggal lapor dan jumlah pajak yang harus dibayar.

### 3.2.3 Memeriksa PPh Pasal 25

PPh Pasal 25 adalah pembayaran pajak penghasilan secara angsuran setiap bulan dengan tujuan untuk meringankan beban wajib pajak, mengingat besarnya jumlah pajak terutang yang harus dilunasi untuk satu tahun. Tujuan dilakukan pemeriksaan adalah untuk mengecek apakah informasi dalam rekap *Ms. Excel* telah sesuai dengan *hardcopy* SSP dan rekap PPh 25. Langkah-langkah yang dilakukan dalam melakukan tugas ini adalah:

1. Menyiapkan *hardcopy* Surat Setoran Pajak (SSP) yang diperoleh dari gudang kantor dalam sebuah *ordner*;

- 2. Menyiapkan rekap PPh 25 pada *Ms. Excel* yang telah dibuat sebelumnya oleh staf kantor;
- 3. Memeriksa kesesuaian antara *hardcopy* Surat Setoran Pajak (SSP) dan rekap PPh 25 dengan *Ms. Excel* yang telah dibuat sebelumnya. Beberapa hal yang diperiksa adalah jumlah yang dibayar dan tanggal bayar.

### 3.2.4 Memeriksa pajak masukan dan pajak keluaran

Pajak masukan adalah PPN yang seharusnya sudah dibayar oleh PKP karena perolehan BKP dan/atau perolehan JKP dan/atau pemanfaatan Barang Kena Pajak Tidak Berwujud dari luar daerah pabean dan/atau pemanfaatan Jasa Kena Pajak dari luar daerah pabean dan/atau impor Barang Kena Pajak. Tujuannya untuk memastikan data-data faktur pajak yang ada di formulir 1111 B2 sudah lengkap serta untuk memastikan tidak ada perbedaan antara daftar pajak masukan dengan faktur pajaknya. Faktur Pajak adalah bukti pungutan pajak yang dibuat oleh pengusaha kena pajak yang melakukan penyerahan BKP atau penyerahan JKP. Langkah-langkah yang dilakukan dalam melakukan tugas ini adalah:

 Menyiapkan daftar pajak masukan yang terlampir di formulir 1111 B2 yang diperoleh dari staf kantor;

## U N I V E R S I T A S M U L T I M E D I A N U S A N T A R A

### Gambar 3.1 Formulir 1111 B2

|     | DAFTAR PAJAK MA                                         | SUKAN YANG DAPAT | DIKREDITKAN ATAS PER                                                | OLEHAN BKP                                      | JKP DALAM NEG             | ERI (Bila tidak ada | MULIR 1111 B2<br>transaksi tidak perlu o | lilampirkan)                                           |
|-----|---------------------------------------------------------|------------------|---------------------------------------------------------------------|-------------------------------------------------|---------------------------|---------------------|------------------------------------------|--------------------------------------------------------|
| N   | ANA PKP :<br>PWP :                                      |                  |                                                                     |                                                 | MASA :<br>Pembetulan Ke : | sd                  | (mm-mm<br>)                              | -уууу)                                                 |
| No. | Nama Penjual BKP/<br>BKP Tidak Berwujud/<br>Pemberi JKP | NPWP             | Faktur Pajak/Dokumen<br>Nota Retur/Nota Perr<br>Kode dan Nomor Seri | Tertentu/<br>batalan<br>Tanggal<br>(dt-mm-yyyy) | DPP<br>(Rupiah)           | PPN<br>(Rupiah)     | PPnBM<br>(Rupiah)                        | Kode dan No. Seri Faktur Pajak<br>Yang Diganti/Diretur |
| 1.  |                                                         |                  |                                                                     |                                                 |                           |                     |                                          |                                                        |
| 2.  |                                                         |                  |                                                                     |                                                 |                           |                     |                                          |                                                        |
| 3.  |                                                         |                  |                                                                     |                                                 |                           |                     |                                          |                                                        |
| 4.  |                                                         |                  |                                                                     |                                                 |                           |                     |                                          |                                                        |
| 5.  |                                                         |                  |                                                                     |                                                 |                           |                     |                                          |                                                        |
| 6.  |                                                         |                  |                                                                     |                                                 |                           |                     |                                          |                                                        |
| 7.  |                                                         |                  |                                                                     |                                                 |                           |                     |                                          |                                                        |
| 8.  |                                                         |                  |                                                                     |                                                 |                           |                     |                                          |                                                        |
| 9.  |                                                         |                  |                                                                     |                                                 |                           |                     |                                          |                                                        |
| 10. |                                                         |                  |                                                                     |                                                 |                           |                     |                                          |                                                        |

- 2. Menyiapkan *hardcopy* faktur pajak perusahaan yang diperoleh dari staf kantor;
- 3. Memeriksa kecocokan daftar Pajak Masukan yang terlampir di formulir

1111 B2 dengan faktur pajak perusahaan. Data-data yang harus diperhatikan

kecocokannya dengan faktur pajak adalah:

- Nama penjual Barang Kena Pajak/ Barang Kena Pajak tidak berwujud/ Pemberi Jasa Kena Pajak;
- NPWP;
- Kode dan Nomor Seri;

Tanggal faktur pajak; RSTAS
Dasar Pengenaan Pajak (DPP); dan
PPN.
SANTARA

Pajak keluaran adalah PPN terutang yang wajib dipungut oleh PKP yang melakukan penyerahan BKP, penyerahan JKP, ekspor Barang Kena Pajak Berwujud, ekspor Barang Kena Pajak Tidak Berwujud, dan/atau ekspor Jasa Kena Pajak (Pasal 1 angka 25 UU 42 Tahun 2009). Tujuannya adalah untuk memastikan data-data faktur pajak yang ada di formulir 1111 A2 sudah lengkap serta untuk memastikan tidak ada perbedaan antara daftar pajak keluaran dengan faktur pajaknya. Langkah-langkah yang dilakukan dalam melakukan tugas ini adalah:

 Menyiapkan daftar pajak keluaran yang terlampir di formulir 1111 A2 yang diperoleh dari staf kantor;

### Gambar 3.2 Formulir 1111 A2

|                   | DAFTAR PAJ                                                              | AK KELUARAN ATAS PEN | YERAHAN DALAM NEGEI                                                 | RI DENGAN FAK                                  | TUR PAJAK                 | FORI<br>(Bila tidak ada | MULIR 1111 A2<br>transaksi tidak perlu | 2<br>dilampirkan)                                      |
|-------------------|-------------------------------------------------------------------------|----------------------|---------------------------------------------------------------------|------------------------------------------------|---------------------------|-------------------------|----------------------------------------|--------------------------------------------------------|
| <u> </u><br> <br> | IAMA PKP :<br>IPWP :                                                    |                      |                                                                     |                                                | MASA :<br>Pembetulan Ke : | s.d =                   | (mm-mm<br>)                            | 1-уууу)                                                |
| No.               | Nama Pembeli BKP/Penerima<br>Manfaat BKP Tidak<br>Berwujud/Penerima JKP | NPWP/Nomor Paspor    | Faktur PajakiDokumen<br>Nota Retur/Nota Pern<br>Kode dan Nomor Seri | Tertentu/<br>batalan<br>Tanggal<br>(d6mm-yyyy) | DPP<br>(Rupiah)           | PPN<br>(Rupiah)         | PPnBM<br>(Rupiah)                      | Kode dan No. Seri Faktur Pajak<br>Yang Diganti/Diretur |
| 1.                |                                                                         |                      |                                                                     |                                                |                           |                         |                                        |                                                        |
| 2.                |                                                                         |                      |                                                                     |                                                |                           |                         |                                        |                                                        |
| 3.                |                                                                         |                      |                                                                     |                                                |                           |                         |                                        |                                                        |
| 4.                |                                                                         |                      |                                                                     |                                                |                           |                         |                                        |                                                        |
| 5.                |                                                                         |                      |                                                                     |                                                |                           |                         |                                        |                                                        |
| 6.                |                                                                         |                      |                                                                     |                                                |                           |                         |                                        |                                                        |
| 7.                |                                                                         |                      |                                                                     |                                                |                           |                         |                                        |                                                        |
| 8.                |                                                                         |                      |                                                                     |                                                |                           |                         |                                        |                                                        |
| 9.                |                                                                         |                      |                                                                     |                                                |                           |                         |                                        |                                                        |
| 10.               |                                                                         |                      |                                                                     |                                                |                           |                         |                                        |                                                        |

2. Menyiapkan hardcopy faktur pajak perusahaan yang diperoleh dari staf

kantor;

- 3. Memeriksa kecocokan daftar pajak keluaran yang terlampir di formulir 1111 A2 dengan faktur pajak perusahaan. Data-data yang harus diperhatikan kecocokannya dengan faktur pajak adalah:
- Nama pembeli Barang Kena Pajak/Barang Kena Pajak tidak berwujud/Pemberi Jasa Kena Pajak;
  - NPWP;
  - Kode dan Nomor Seri;
  - Tanggal faktur pajak;
  - DPP; dan
  - PPN.

Untuk ketidaksesuaian data dalam pemeriksaan pajak masukan dan pajak keluaran akan dilakukan rekapitulasi. Rekap kesalahan yang terjadi meliputi data-data yang tidak cocok antara pajak masukan dan pajak keluaran dengan faktur pajak perusahaan.

### 3.2.5 Merekap gaji karyawan

Proses merekap gaji karyawan dilakukan dengan menggunakan *Ms. Excel.* Rekapitulasi data untuk setiap karyawan meliputi nama karyawan, gaji pokok, dan bonus. Tujuan dilakukan rekap ini adalah untuk mempermudah penghitungan SPT PPh Pasal 21 atas karyawan. Langkah-langkah yang dilakukan dalam melakukan tugas ini adalah:

1. Menyiapkan *softcopy* data *Ms. Excel* yang diperoleh dari staf kantor berupa *list* nama karyawan, jumlah gaji pokok yang diterima setiap bulan dan

bonus. Data tersebut menampilkan gaji pokok per bulan yang diterima oleh masing-masing karyawan.

2. Menyiapkan *sheet* baru dan dilakukan rekap gaji berdasarkan nama, gaji dan bonus yang diterima oleh masing-masing karyawan dalam setahun.

### 3.2.6 Meng-input PPN pajak masukan dan PPN pajak keluaran

PPN adalah pajak yang dikenakan atas konsumsi BKP/ JKP di dalam daerah pabean. *Input* dilakukan pada *Ms. Excel.* Tujuan dilakukannya *input* PPN adalah untuk mengetahui jumlah PPN keluaran dan PPN masukan, nilai kompensasi PPN Masukan yang dapat digunakan pada bulan tertentu serta untuk mengetahui PPN lebih bayar (LB) atau kurang bayar (KB). Langkah-langkah yang dilakukan dalam melakukan tugas ini:

- Menyiapkan bukti penerimaan negara, formulir 1111, formulir 1111 A2, dan formulir 1111 B2 yang diperoleh dari staf kantor;
- 2. *Input* data DPP dan PPN pajak keluaran, DPP dan PPN pajak masukan, tanggal bayar, tanggal lapor dan jumlah yang harus dibayar pada *Ms. Excel*.

### 3.2.7 Meng-input data rekening koran

Rekening koran adalah laporan yang diberikan bank setiap bulan kepada pemegang rekening giro yang berisikan informasi tentang transaksi yang dilakukan oleh bank terhadap rekening tersebut selama satu bulan dan saldo kas di bank. *Input* data rekening koran perusahaan dikerjakan dengan menggunakan aplikasi *Ms. Excel.* Tujuan dilakukan tugas ini adalah untuk mengetahui arus kas keluar dan masuk perusahaan. Langkah-langkah yang dilakukan dalam melakukan tugas ini:

- Menyiapkan *hardcopy* rekening koran perusahaan yang diperoleh dari staf kantor;
- Input data dalam rekening koran seperti tanggal transaksi (debit/kredit), kode beserta keterangan yang tertera dalam rekening koran tersebut pada Ms. Excel.

# 3.2.8 Membuat surat jawaban untuk KPP Pratama Cibitung perihal permintaan penjelasan atas setoran PPN/ PPh

Menurut Pasal 12 ayat 2 UU PPN, DJP dapat menetapkan satu tempat atau lebih sebagai tempat pajak terutang. Tempat pemusatan PPN terutang adalah tempat tinggal, tempat kedudukan atau tempat kegiatan usaha yang dipilih sebagai tempat pemusatan PPN terutang. Permohonan pemusatan (sentralisasi) tempat PPN terutang dikabulkan apabila kegiatan jaringan penjualan tersebar di berbagai tempat dan dipusatkan di tempat pemusatan PPN dimohonkan. Tujuan melakukan tugas ini adalah untuk pemberi penjelasan kepada KPP Pratama Cibitung bahwa perusahaan terkait melakukan sentralisasi PPN. Langkah-langkah yang dilakukan dalam melakukan tugas ini:

 Meminta contoh format yang dibutuhkan untuk menjawab surat terkait dengan permintaan penjelasan atas setoran PPN/ PPh kepada staf kantor;
 Membuat surat jawaban tersebut dalam *Ms. Excel* sesuai format yang diberikan;

- Surat jawaban yang telah selesai dibuat kemudian dikonsultasikan dengan pembimbing lapangan;
- 4. Mengirimkan surat tersebut melalui *email* kepada staf kantor untuk di*review* sebelum dikirimkan ke perusahaan yang menerima surat tersebut.
- 3.2.9 Membuat surat jawaban untuk KPP Madya Jakarta Timur perihal himbauan penyampaian permintaan sertifikat elektronik baru

Sertifikat elektronik pajak adalah sertifikat yang bersifat elektronik dan memuat tanda tangan elektronik serta identitas yang menunjukkan status subjek hukum para pihak dalam transaksi elektronik yang dikeluarkan oleh penyelenggara sertifikasi elektronik. Sertifikat elektronik diberikan kepada PKP setelah mengajukan permintaan sertifikat elektronik dan menyetujui syarat dan ketentuan yang ditetapkan oleh DJP. Masa berlaku sertifikat elektronik adalah dua tahun dihitung sejak tanggal sertifikat elektronik diberikan oleh DJP. PKP diperkenankan untuk mengajukan permintaan sertifikat elektronik baru sebelum masa berlaku sertifikat elektonik berakhir. Tujuan melakukan tugas ini adalah untuk mengajukan permintaan sertifikat elektronik baru kepada KPP Madya Jakarta Timur. Langkah-langkah yang dilakukan dalam melakukan tugas ini:

 Meminta contoh format yang dibutuhkan untuk menjawab surat terkait dengan permintaan sertifikat elektronik baru kepada staf kantor;
 Membuat surat jawaban tersebut dalam *Ms. Word* sesuai format yang diberikan;

- Surat jawaban yang telah selesai dibuat kemudian dikonsultasikan dengan pembimbing lapangan;
- 4. Mengirimkan surat tersebut melalui *email* kepada staf kantor untuk di*review* sebelum dikirimkan ke perusahaan yang menerima surat tersebut.

# 3.2.10 Meng-*input* bon pembelian, bon penjualan dan bon pengeluaran kas

Pembelian merupakan suatu transaksi dimana perusahaan membutuhkan barang atau jasa, baik untuk dipakai maupun untuk persediaan yang akan dijual. *Input* bon pembelian dilakukan dengan mencatat jumlah kuantitas barang yang dibeli, harga satuan dan jumlah secara keseluruhan. Tujuan dilakukan tugas ini adalah untuk mengetahui jumlah pengeluaran yang digunakan untuk membeli barang dan digunakan untuk mengetahui *stock* persediaan barang. Langkah-langkah yang dilakukan dalam melakukan tugas ini:

- Menyiapkan *hardcopy* bon pembelian dari staf kantor yang akan di-*input* datanya;
- 2. *Input* bon pembelian pada *Ms. Excel.* Data yang di-*input* antara lain nomor nota, kuantitas, harga satuan, dan jumlah.

## UNIVERSITAS

Penjualan merupakan penjualan suatu barang atau jasa dari suatu pihak kepada pihak lainnya dengan mendapatkan ganti uang dari pihak tersebut. Tujuan dari dilakukannya *input* bon penjualan agar perusahaan mempunyai data penjualan yang dilakukan oleh perusahaan selama periode tertentu untuk mengetahui kapan dilakukannya penjualan dan besarnya. Langkah-langkah yang dilakukan dalam melakukan tugas ini:

1. Menyiapkan bon penjualan dari staf kantor yang akan di-input datanya;

 Input bon penjualan pada Ms. Excel. Data yang di-input antara lain tanggal transaksi, kuantitas barang yang dijual, harga satuan dan jumlah secara keseluruhan.

Bon/ bukti pengeluaran kas merupakan tanda bukti transaksi bahwa perusahaan telah mengeluarkan uang tunai. Tujuan dilakukan *input* bon pengeluaran kas adalah untuk mengetahui total akhir dari seluruh transaksi pengeluaran kas untuk suatu periode. Langkah-langkah yang dilakukan dalam melakukan tugas ini:

- Menyiapkan bon pengeluaran kas dari staf kantor yang akan di-*input* datanya;
- 2. *Input* bon pengeluaran kas pada *Ms. Excel*. Data di-*input* per transaksi berdasarkan pada nota transaksi sesuai jenis pengeluaran masing-masing seperti, uang makan, tol, parkir, bensin, belanja dapur, biaya pemeliharaan, peralatan dan lain-lain.

## UNIVERSITAS MULTIMEDIA NUSANTARA

### 3.2.11 Meng-*input* e-SPT Pasal 4 ayat (2) Atas Penghasilan dari Persewaan Tanah dan atau Bangunan

Aplikasi e-SPT adalah aplikasi yang dibuat oleh DJP untuk digunakan oleh wajib pajak dan mampu mempermudah penyampaian SPT. Tujuan dilakukan tugas ini adalah untuk penyampaian SPT PPh Pasal 4 ayat (2). Langkahlangkah dalam melakukan tugas ini adalah:

- 1. Buka aplikasi e-SPT lalu klik buat SPT baru;
- 2. Isi masa pajak dan tahun pajak lalu klik buat;
- 3. Pilih *utility* lalu referensi dan klik nomor bukti potong;
- 4. Isi referensi nomor bukti potong sesuai nomor dalam bukti pemotongan yang diberikan DJP kemudian klik simpan;
- 5. Klik SPT PPh dan pilih daftar bukti pemotongan/ pemungutan PPh Final Pasal 4 ayat (2);
- 6. Isi data yang dibutuhkan dalam daftar bukti pemotongan PPh Pasal 4 ayat(2) meliputi NPWP, nama, tanggal pemotong, nilai objek pajak dan PPh yang dipotong;
- 7. Klik simpan.

### **3.2.12 Rekapitulasi Daftar Rincian Harta dan Utang Untuk Wajib Pajak** Rekap dilakukan menggunakan *Ms. Excel* meliputi harta serta nilai utang yang dilaporkan dalam SPT PPh terakhir. Tujuan dilakukannya tugas ini adalah untuk mengetahui rincian harta dan utang yang dimiliki wajib pajak yang akan digunakan untuk penyusunan SPT 1770S lampiran 2 Bagian B (Harta Pada

Akhir Tahun) dan Bagian C (Kewajiban/ Utang Pada Akhir Tahun). Langkahlangkah dalam melakukan tugas ini adalah:

- Menyiapkan *hardcopy* daftar rincian harta dan utang wajib pajak yang diperoleh dari staf kantor;
- 2. Data yang direkap antara lain harta yang dilaporkan dalam SPT PPh terakhir terdiri dari kode harta, nama harta, tahun perolehan, nilai yang dilaporkan dalam SPT PPh terakhir (Rupiah), serta informasi kepemilikan harta seperti lokasi harta, atas nama, NPWP, jenis dokumen, nomor dokumen, jumlah kuantitas, satuan, dan keterangan.

Untuk utang, data yang di rekap adalah nilai utang yang dilaporkan dalam SPT PPh terakhir meliputi kode utang, jenis utang, tahun peminjaman, nilai yang dilaporkan dalam SPT PPh terakhir (Rupiah), informasi utang seperti lokasi pemberi utang, nama pemberi utang, NPWP, dokumen pendukung, terkait perolehan harta, dan keterangan.

### 4.2.13 Memeriksa Rekapitulasi Faktur Pajak dan Nota Retur PPN

Faktur pajak adalah bukti pungutan pajak yang dibuat oleh PKP yang melakukan penyerahan BKP atau JKP. PKP wajib membuat faktur pajak untuk setiap penyerahan BKP, penyerahan JKP, ekspor BKP dan/ atau eskpor JKP. Nota retur adalah nota yang dibuat oleh penerima BKP/ JKP karena adanya pengembalian atas BKP/ JKP yang telah dibeli/ diterimanya. Nota retur diterbitkan dan dilaporkan baik oleh PKP penjual maupun PKP pembeli pada masa pajak terjadinya pengembalian BKP tersebut. Nota retur dibuat dalam rangkap 2, lembar pertama untuk PKP penjual dan lembar kedua untuk arsip pembeli. Nota retur sekurang-kurangnya harus mencantumkan:

- Nomor urut;
- Nomor dan tanggal faktur pajak dari BKP yang dikembalikan;
- Nama, alamat dan NPWP pembeli;
- Nama, alamat dan NPWP yang menerbitkan faktur pajak;
- Jenis barang dan harga jual BKP yang dikembalikan;
  - Tanggal pembuatan nota retur;
- Tanda tangan pembeli.

Apabila nota retur tidak mencantumkan informasi minimal yang disyaratkan maka tidak dapat diberlakukan sebagai nota retur.

Pemeriksaan rekap dilakukan dengan membandingkan *hardcopy* nota retur dan faktur pajak PPN dengan data rekapitulasi yang sebelumnya telah dibuat di *Ms. Excel.* Tujuan dilakukan pemeriksaan untuk mengecek apakah informasi dalam rekap *Ms. Excel* telah sesuai dengan *hardcopy* nota retur dan faktur pajak PPN. Langkah-langkah dalam melakukan tugas ini adalah:

- Menyiapkan *hardcopy* nota retur dan faktur pajak PPN yang diperoleh dari staf kantor;
- 2. Menyiapkan data rekapitulasi yang sebelumnya telah dibuat di Ms. Excel
- oleh staf kantor; ERSITAS

3. Memeriksa kesesuaian *hardcopy* nota retur dan faktur pajak PPN dengan data rekapitulasi di *Ms. Excel.* Beberapa hal yang diperiksa adalah kode dan nomor seri, nama PKP, DPP, PPN, dan tanggal faktur pajak dibuat.

### 4.2.14 Meng-*input* Pengeluaran dan Pemasukan Kas Ke Dalam Aplikasi Mind Your Own Business (MYOB)

*MYOB* merupakan salah satu aplikasi akuntansi yang dibuat oleh *MYOB Technology* di Australia. *MYOB* digunakan untuk meng-*input* data transaksi akuntansi, melakukan pembukuan serta menampilkan laporan keuangan secara lengkap, cepat dan akurat. Tujuan dilakukan tugas ini adalah mempermudah dalam penyusunan laporan keuangan perusahaan dengan efisien dan cepat.

Berikut ini adalah langkah-langkah dalam memasukkan data rekapitulasi transaksi ke dalam aplikasi *MYOB*:

- 1. Buka aplikasi MYOB dan pilih "Banking" pada "Command centre".
- 2. Pilih "Spend Money" untuk transaksi pengeluaran kas. Setelah memilih "Spend Money" maka akan muncul form kosong yang harus diisi. Pada field "Pay from account", pilih akun Bank BCA (1-1130) untuk transaksi pembayaran gaji, pembayaran biaya utilitas, dan pembelian bahan baku. Setelah itu masukkan tanggal transaksi pada field "Date" dan nilai transaksi pada field "Amount". Pada tabel yang kosong, klik cell yang kosong di bawah kolom "Acct#" dan pilih akun :
  - a) Biaya gaji (6-2431) untuk biaya gaji bulanan;

b) Bahan baku (1-1300) untuk pembelian bahan baku. Masukkan nama *supplier* dan nama rekening pada *field* "Memo";
c) Biaya utilitas contohnya Biaya internet (6-3120) untuk biaya internet; Masukkan keterangan biaya pada *field* "Memo". Setelah memilih akun, akan muncul nama akun dan nilai transaksi secara otomatis pada kolom "*Name*" dan "*Amount*". Cek kembali data yang di*input*, setelah itu klik "OK".

3. Pilih "*Receive Money*" untuk transaksi pemasukan kas. Setelah memilih "*Receive Money*" maka akan muncul form kosong yang harus diisi. Pada *field "Deposit to account*", pilih akun Bank BCA (1-1130) untuk transaksi penjualan. Setelah itu masukkan tanggal transaksi pada *field "Date*" dan nilai transaksi pada *field "Amount Received*". Masukkan nama cabang perusahaan pada *field "Memo"*. Pada tabel yang kosong, klik *cell* yang kosong di bawah kolom "Acct#" dan pilih akun Penjualan (4-1000).

Dokumen yang diperlukan dalam tugas ini adalah *softcopy Ms. Excel* data rekapitulasi transaksi. Data rekapitulasi transaksi berisi rekap pengeluaran dan pemasukan kas dalam 1 bulan yang terdiri dari penjualan, beban gaji, pembelian bahan baku dari *supplier* dan beban utilitas.

### 3.2.15 Merekap Stock Barang

Dalam melakukan rekap *stock* barang, data di-*input* ke *Ms. Excel* dengan jenisjenis nama *stock* antara lain *stock* kode coklat, *stock* kode *gold*, *stock* kode hitam, *stock* campuran 1, *stock* campuran 2, *stock random*, *stock* BS, *stock polywood*, *stock* kaca dan *stock accessories* lainnya. Tujuan dilakukan tugas ini adalah untuk memudahkan memantau jumlah *stock* yang tersedia dalam perusahaan. Langkah-langkah dalam melakukan tugas ini adalah:

- Menyiapkan *softcopy* rincian *stock* barang perusahaan yang diperoleh dari staf kantor. *Softcopy* tersebut disajikan dalam *sheet* yang berbeda untuk masing-masing barang;
- 2. Menggabungkan rincian *stock* barang yang berbeda dalam satu *sheet* yang sama. Data yang dicatat meliputi kode barang yang dibuat perusahaan, kode asli barang dari produsen, isi batang per dus, panjang batang per meter, jumlah dus, harga per barang dan sub total.

### 3.2.16 Membuat SPT Tahunan PPh Orang Pribadi Sederhana (Formulir 1770S) Tahun Pajak 2016

SPT Tahunan PPh Orang Pribadi Sederhana Tahun Pajak 2016 (Formulir 1770S) diperuntukkan bagi pegawai yang penghasilannya diperoleh dari dua atau lebih pemberi kerja dalam setahun serta memiliki penghasilan bruto sama dengan atau diatas 60 juta rupiah setahun. SPT Tahunan dibuat menggunakan *Ms. Excel* sesuai dengan formulir 1770S. Tujuan dilakukan tugas ini adalah untuk melaporkan dan mempertanggungjawabkan penghitungan jumlah pajak yang sebenarnya terutang. Langkah-langkah dalam melakukan tugas ini adalah:

 Menyiapkan bukti potong 1721-A1 bagi pegawai swasta yang telah diberikan oleh pemberi kerja;
 Menyiapkan *update* data terkait tabungan dan deposito 2016 serta daftar harta yang diikutsertakan dalam *Tax Amnesty* oleh wajib pajak terkait;  Mengisi formulir 1770S Lampiran II, 1770S Lampiran I, dan formulir induk 1770S.

### 3.2.17 Membuat SPT Tahunan PPh Orang Pribadi (Formulir 1770) tahun pajak 2016

SPT Tahunan PPh Orang Pribadi Tahun Pajak 2016 (Formulir 1770) diperuntukkan bagi wajib pajak orang pribadi yang penghasilannya dari usaha atau pekerjaan bebas. SPT Tahunan dibuat menggunakan *Ms. Excel* sesuai dengan formulir 1770. Tujuan dilakukan tugas ini adalah untuk melaporkan dan mempertanggungjawabkan penghitungan jumlah pajak yang sebenarnya terutang. Langkah-langkah dalam melakukan tugas ini adalah:

- Menyiapkan penghasilan bruto yang diperoleh setiap bulan dari wajib pajak terkait;
- 2. Menyiapkan *update* data terkait tabungan dan deposito 2016 serta daftar harta yang diikutsertakan dalam *Tax Amnesty* oleh wajib pajak terkait.
- Mengisi formulir 1770 Lampiran IV, 1770 Lampiran III, 1770 Lampiran II, 1770 Lampiran I dan formulir induk 1770.

### 3.2.18 Meng-input Bukti Penerimaan Negara

Bukti penerimaan negara didapatkan wajib pajak setelah melakukan penyetoran atau pembayaran pajak. Dalam melaksanakan kegiatan *input* ini, bukti penerimaan negara yang telah didapatkan di-*input* datanya ke *Ms. Excel*.

Tujuan dilakukannya peng-*input*-an ini adalah untuk dokumentasi data mengenai pembayaran dari SPT PPh Pasal 25 orang pribadi yang dilakukan. Dokumentasi tersebut bertujuan untuk memudahkan perusahaan jika ingin melihat kembali pajak yang dibayarkan, tanggal bayar, tanggal lapor dan keterangan lain serta untuk mengingatkan perusahaan jika belum melaporkan/ membayarkan pajak terutang. Langkah-langkah dalam melakukan tugas ini adalah:

- 1. Menyiapkan bukti penerimaan orang pribadi PPh Pasal 25/ bukti pembayaran melalui *transfer* via ATM yang diperoleh dari staf kantor.
- 2. Meng-*input* beberapa data seperti data mengenai jumlah yang dibayarkan dan tanggal pembayarannya setiap bulan. Jenis pajak penghasilan yang di-*input* datanya adalah PPh Pasal 25 orang pribadi sebanyak 4 wajib pajak.

#### 3.2.19 Mendaftarkan EFIN Untuk Wajib Pajak

*Electronic Filing Identification Number (EFIN)* adalah nomor identitas yang diterbitkan oleh DJP kepada pembayar pajak yang melakukan transaksi elektronik dengan DJP. Tujuan dilakukannya tugas ini adalah agar wajib pajak dapat melakukan pelaporan pajak tahunan secara *online* melalui *website* yang telah disediakan DJP. Langkah-langkah dalam melakukan tugas ini adalah:

1. Pendaftaran *EFIN* dilakukan di Summarecon Mall Serpong pada layanan pojok pajak dengan menuliskan nama lengkap WP, NPWP, NIK KTP, alamat *e-mail* dan nomor HP pada kertas yang telah disediakan;  Petugas pajak akan mencetak tanda terima *EFIN* untuk masing-masing WP dan WP dapat melakukan aktivasi *EFIN* secara *online* melalui *website* https://djponline.pajak.go.id.

### 3.2.20 Melakukan aktivasi EFIN secara online

Aktivasi *EFIN* secara *online* dilakukan melalui *website* https://djponline.pajak.go.id. Tujuan dilakukannya tugas ini adalah agar *EFIN* yang dimiliki wajib pajak aktif sehingga dapat melakukan pelaporan pajak tahunan secara *online* melalui *website* yang telah disediakan DJP. Langkah-langkah dalam melakukan tugas ini adalah:

- 1. Aktivasi dilakukan dengan memasukkan NPWP, nomor *EFIN* yang telah dicetak oleh petugas pajak saat melakukan pendaftaran *EFIN* dan kode keamanan untuk verifikasi;
- 2. Wajib pajak akan dikirimi *link* aktivasi oleh DJP melalui *e-mail*;
- 3. Wajib pajak dapat mengakses *link* tersebut dan langsung membuat *password* baru untuk *login*.
- 4. Dengan demikian *EFIN* tersebut telah aktif dan dapat digunakan untuk pelaporan SPT.

### 3.2.21 Melaporkan SPT yang telah dibuat ke dalam *e-Filing*

SPT yang telah dibuat dilaporkan ke dalam *e-Filing* melalui *website* https://djponline.pajak.go.id. *E-Filing* adalah suatu cara penyampaian SPT Tahunan secara elektronik yang dilakukan secara *online* dan *real time* melalui

*website* DJP. Tujuan dilakukannya tugas ini adalah untuk melaporkan dan mempertanggungjawabkan perhitungan jumlah pajak yang sebenarnya terutang.

Langkah-langkah dalam melakukan tugas ini adalah:

- 1. Akses website https://djponline.pajak.go.id;
- 2. Masukkan NPWP, *password* serta kode keamanan untuk *login*;
- 3. Pilih tombol *E*-*Filing*;
- 4. Pilih "buat SPT". Isilah panduan yang diberikan, termasuk yang berbentuk pertanyaan. Namun, apabila SPT sudah dibuat, sistem akan menampilkan ringkasan SPT;
- 5. Untuk mengirim SPT tersebut, wajib pajak harus memiliki kode verifikasi. Kode verifikasi akan dikirimkan melalui *e-mail* wajib pajak kemudian masukkan kode verifikasi lalu klik "Kirim SPT".

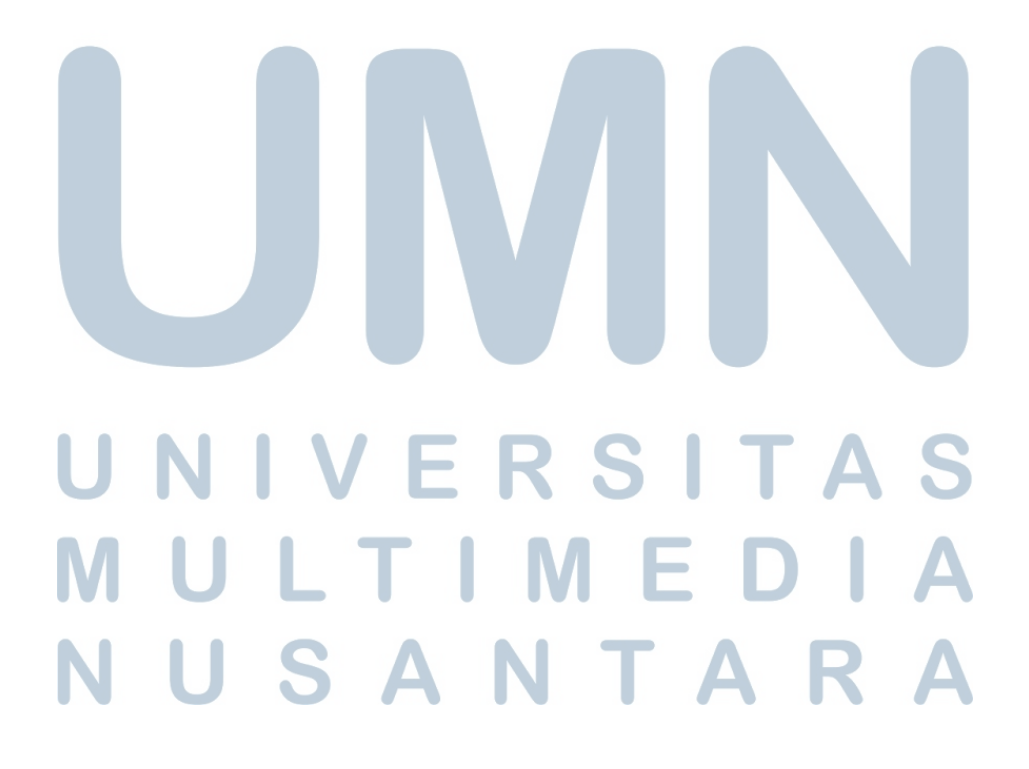

#### 3.3 Uraian Pelaksanaan Kerja Magang

### 3.3.1 Proses Pelaksanaan

Proses pelaksanaan kerja magang dilakukan di Kantor Konsultan Pajak Edy Gunawan selama 11 minggu, dari tanggal 18 Januari 2017 hingga 31 Maret 2017 yang terdiri dari beberapa tugas pokok. Rincian tugas yang dilakukan untuk masing-masing perusahaan adalah sebagai berikut:

A. PT. NJ

Uraian pelaksanaan kerja magang PT. NJ:

1. Meng-*input* data rekening koran

Rekap rekening koran dibuat sebagai laporan untuk PT. NJ bulan Juni dan November 2016.

#### Gambar 3.3 *Hardcopy* Rekening Koran PT. NJ

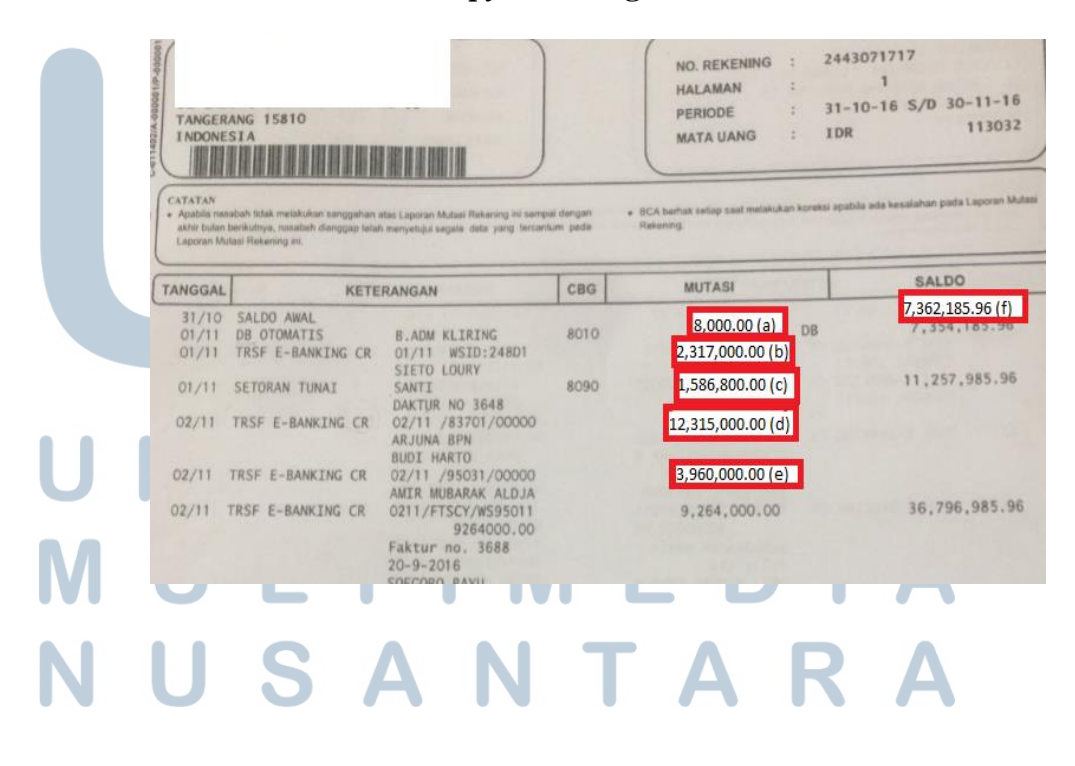

| _ |       |                    |                      |               |                                                |    |                  |                |            |                                         |
|---|-------|--------------------|----------------------|---------------|------------------------------------------------|----|------------------|----------------|------------|-----------------------------------------|
| L | APC.  | ORAN REK KORAN PT. |                      |               |                                                |    |                  |                |            |                                         |
| E | ULA   | AN NOVEMBER Thn 20 | 016 DARI REKENING KO | DRAN          |                                                |    |                  |                |            |                                         |
| F | IEK I | KORAN : 2443071717 |                      |               |                                                |    |                  |                |            |                                         |
|   |       |                    |                      |               |                                                |    |                  |                |            |                                         |
|   |       |                    |                      |               |                                                |    |                  |                |            |                                         |
|   | NO    | TGL                | DEBIT                | JUMLAH        | KETERANGAN                                     | NO | TGL              | KREDIT         | JUMLAH     | KETERANGAN                              |
|   | 1     | 31 Oktober 2016    |                      | 7,362,186 (f) | SALDO AWAL                                     |    |                  | a aug ana (I.) |            |                                         |
|   | 2     | 01 November 2016   | 8,000                | 8.000 (a)     | BIAYA ADM KLIRING                              | 1  | 01 November 2015 | 2,317,000 (b)  | 2,317,000  | TRANSFER DR SIETO LOURY                 |
|   | 3     | 04 November 2016   | 20,813,100           | 20,013,100    | NOTA 4 OKT 2016 PRIMA INTIBOX PERK             | 2  | 01 November 2016 | 1.586.800 (c)  | 1,586,800  | SETORAN TUNAI SANTI NO FAKTUR 3648      |
|   | 4     | 04 November 2016   | 70,000,000           | 70,000,000    | NOTA 13 OKT 2016 PEMBY 1 NOVI KURNIAWATI       | 3  | 02 November 2016 | 12.315.000 (d  | 12,315,000 | TRANSFER DR ARJUNA BPN BUDI HARTO       |
|   | 5     | 09 November 2016   | 14,270,421           | 14,270,421    | SPT MASA PSL 21 SEPT + PSL 4/2 SEPT EDY GUNAWA | 4  | 02 November 2016 | 3.960.000 (e)  | 3,960,000  | TRANSFER DR AMIR MUBARAK ALDJA          |
|   | 6     | 09 November 2016   | 12,120,400           | 12,120,400    | NOTA 8 SEPT 2016 JAMAR ROESLI OR HE            | 5  | 02 November 2016 | 3,204,000      | 9,264,000  | TRANSFER DR SOEGORO BAYU NO FAKTUR 3688 |
|   | 7     | 09 November 2016   | 8,497,300            | 8,497,300     | NOTA 22 SEPT 2016 JAMAR ROESLI OR HE           | 6  | 03 November 2016 | 12,647,700     | 12,647,700 | SETORAN TUNAI NI KT RAHAYUNI            |
| E | 8     | 09 November 2016   | 6,000,000            | 6,000,000     | NOTA 17 SEPT 16 PRAWIRA CIPUTRA                | 7  | 03 November 2016 | 12,178,000     | 12,178,000 | TRANSFER DR 008                         |
|   |       |                    |                      |               |                                                |    |                  |                |            |                                         |

Gambar 3.4 Hasil *Input* Rekening Koran PT. NJ

*Input* data pada *hardcopy* rekening koran bagian *debit* dan *credit* (Gambar 3.3) ke dalam *Ms. Excel* (Gambar 3.4). Data yang telah di*input* ke dalam *Ms. Excel* dijumlahkan untuk memastikan bahwa hasil penjumlahan pada masing-masing bagian *debit* dan *credit* sama dengan jumlah yang tertera pada rekening koran.

| Gamba                                                                                   | ar 3.5                                                            |
|-----------------------------------------------------------------------------------------|-------------------------------------------------------------------|
| Perhitungan Akhir Rel                                                                   | kening Koran PT. NJ                                               |
| SALDO AWAL :<br>MUTASI CR :<br>MUTASI DB :<br>SALDO AKHIR :<br>BEA METERAT LUNAS PD 6 O | 7,362,185.96<br>725,799,737.86<br>678,304,244.57<br>54,857,679.25 |

Gambar 3.5 merupakan perhitungan akhir dari rekening koran yang telah dibuat bank untuk bulan November 2016. Dimana total dari *debit* sebesar Rp 678.304,244,57 dan total dari *credit* sebesar Rp 725.799.737,86.

Gambar 3.6 Perhitungan Akhir Hasil *Input* Rekening Koran PT. NJ

|             |       | <br>          |                |             |
|-------------|-------|---------------|----------------|-------------|
| 678,304,245 |       |               |                | 725,799,738 |
|             |       |               |                |             |
|             |       |               |                |             |
|             |       | saldo awal:   | 7,362,186      |             |
|             |       | mutasi cr :   | 725,799,737.86 |             |
|             |       | mutasi db:    | 678,304,244.57 |             |
|             |       | saldo akhir : | 54,857,679.25  |             |
|             | <br>_ |               | -              |             |

Hasil jumlah saldo awal, mutasi *credit* dan *debit*, serta saldo akhir pada rekening koran sudah sesuai dengan perhitungan hasil *input* pada *Ms*. *Excel*. Dengan demikian, dapat disimpulkan bahwa data yang telah di*input* dalam *Ms*. *Excel* dan perhitungan akhir dalam *Ms*. *Excel* sudah benar.

2. Merekap *stock* barang

Merekap *stock* periode Maret, Juni dan Oktober dilakukan pada *Ms*. *Excel* dengan jenis-jenis nama *stock* antara lain *stock* kode coklat, *stock* kode *gold*, *stock* kode hitam, *stock* campuran 1, *stock* campuran 2, *stock random*, *stock* BS, *stock polywood*, *stock* kaca dan *stock accessories* lainnya. Pengelompokkan data berdasarkan jenis *stock* yang di produksi oleh perusahaan setiap bulannya.

## UNIVERSITAS MULTIMEDIA NUSANTARA

| II Coto  | na Poyona No. 68 PT    | 02/04 Desa Pabi | 10100         |                   |                |            | KARTU SI          | JCK BARAN |
|----------|------------------------|-----------------|---------------|-------------------|----------------|------------|-------------------|-----------|
| Kec. Gu  | ing Royong Nor contin  | 6340            |               |                   |                |            | 2 Mi              | ngguan    |
| Telp. 02 | 1 91288872 / 0812 1352 | 8377            |               |                   |                |            |                   |           |
| Period   | 30/03/2016             |                 |               |                   |                |            |                   | Hal :     |
| No       | Kode Barang            | Kode Asli       | lsi<br>Batang | Pan<br>/dus Batar | jang<br>1g / m | Jumlah Dus | Harga @<br>Barang | Sub To    |
| 1        | 204040.C               | M 040302        | 18            |                   | 3              | 18         | 13,700            | 13.31     |
| 2        | 604020.C               | L 020306        | 15            |                   | 3              | 6          | 17,800            | 4,8       |
| 3        | 403011.C               | \$ 110304       | 72            |                   | 3              |            | 4,500             |           |
| 4        | 201180.C               | \$ 081102       | 80            |                   | 3              |            | 4,600             |           |
| 5        | 854010.C               | L 010358        | 22            |                   | 3              | 27         | 11,900            | 21,20     |
| 6        | 101050.C               | M 050301        | 40            |                   | 3              |            | 7,400             |           |
| 7        | 101060.C               | \$ 101801       | 72            |                   | 3              | 5          | 4,100             | 4,4       |
| 8        | 1335.C                 | \$ 010303       | 72            |                   | 3              |            | 3,500             |           |
| 9        | 5003.C                 | 3030-291        |               |                   | 3              |            |                   |           |
| <        | Sum Coklat             | Gold Hitam      | Campur 1      | Campur 2          | BS             | Random     | Polywood          | TOP Fr    |

Gambar 3.7 Softcopy Data Rincian Stock Barang Per Bulan

Gambar 3.8 Hasil Rekapitulasi *Stock* Coklat dan *Gold* PT. NJ bulan Maret

|         | 2016            |                |              |            |        |           |            |         |               |               |             |            |        |           |           |
|---------|-----------------|----------------|--------------|------------|--------|-----------|------------|---------|---------------|---------------|-------------|------------|--------|-----------|-----------|
|         |                 |                |              |            |        |           |            |         |               |               |             |            |        |           |           |
| PT.     |                 |                |              |            |        | KARTU STO | CK BARANG  | PT.     |               |               |             |            |        | KARTU STO | CK BARANG |
| JI. Go  | tong Royong N   | IO. 68 RT. 02/ | '04 Desa Pab | puaran     |        |           |            | JI. Got | tong Royong N | 10. 68 RT. 02 | /04 Desa Pa | buaran     |        |           |           |
| Kec. (  | Gunung Sindur - | Bogor 1634     | 0            |            |        |           |            | Kec. G  | Sunung Sindur | - Bogor 1634  | 40          |            |        |           |           |
| Telp. ( | 21 91288872 / 0 | 812 1352 83    | 77           |            |        |           |            | Telp. 0 | 21 91288872 / | 0812 1352 83  | 77          |            |        |           |           |
|         |                 |                |              |            |        |           |            |         |               |               |             |            |        |           |           |
| COKL    | AT              |                |              |            |        |           |            | GOLD    |               |               |             |            |        |           |           |
| MARE    |                 |                |              |            |        |           |            | MARET   |               |               |             |            |        |           |           |
|         |                 |                | Isi          | Panjang    | Jumlah | Harga @   |            |         |               |               | Isi         | Panjang    | Jumlah | Harga @   |           |
| No      | Kode Barang     | Kode Asli      | Batang/dus   | Batang / m | Dus    | Barang    | Sub Total  | No      | Kode Barang   | Kode Asli     | Batang/dus  | Batang / m | Dus    | Barang    | Sub Total |
| 1       | 204040.C        | M 040302       | 18           | 3          | 18     | 13,700    | 13,316,400 | 1       | 206031.G      | M 130602      | 54          | 3          | 2      | 5,200     | 1,684,800 |
| 2       | 604020.C        | L 020306       | 15           | 3          | 6      | 17,800    | 4,806,000  | 2       | 2235.G        | S 140502      | 91          | 3          |        | 3,400     | -         |
| 3       | 403011.C        | \$ 110304      | 72           | 3          |        | 4,500     | -          | 3       | 804010.G      | S 010408      | 72          | 3          |        | 3,500     | -         |
| 4       | 201180.C        | \$ 081102      | 80           | 3          |        | 4,600     | -          | 4       | 101050.G      | M 050601      | 35          | 3          |        | 7,400     | -         |
| 5       | 854010.C        | L 010358       | 22           | 3          | 27     | 11,900    | 21,205,800 | 5       | 201180. G     | S 080602      | 60          | 3          |        | 4,600     | -         |
|         |                 |                |              |            |        |           |            |         |               |               |             |            |        |           |           |

Peng-input-an rekapitulasi stock PT. NJ disesuaikan pada kolom

yang tersedia yaitu No, kode Barang, Kode Asli, Isi Batang/dus, Panjang Batang/m, Jumlah Dus, Harga/barang, dan Sub Total. *Softcopy* berisi jenis-jenis nama *stock* yang dicatat dalam *sheet* berbeda (Gambar 3.7) kemudian jenis *stock* tersebut disatukan dalam satu *sheet* untuk setiap bulan (Gambar 3.8).

### B. PT. CG

Memeriksa SPT PPh Pasal 4 Ayat (2)

Terdapat beberapa bagian yang diperiksa dalam SPT PPh Pasal 4 ayat (2) yaitu jumlah yang harus dibayar, tanggal pembayaran dan tanggal pelaporan bulan Januari – Desember 2016.

Gambar 3.9 SPT PPh Pasal 4 Ayat (2) 10. Dividen yang Diteri Dalam Negeri 411128/41 11. Penghasilan Tertentu Lainnya JUMLAH 6.261.290 (a) 626.129 (a) erblang Enam Ratus Due Puluh Enam AGIAN C. LAMPIRAN XX Surat Setoran Pajak : 1 lembar Deftar Buldi Pemotongan/Pemungutan PPh Final Pasal 4 Ayat (2) X Build Percetongaru/Pernungutan PPh Final Pasal 4 Ayat (2) : 1 lembar Surat KLasa Khusut AGIAN D. PERNYATAAN DAN TANDA TANGAN engan menyadat sepenuhnya akan segala akbatnya termasuk sanksi - sanksi sesuai dengan ketentuan erundang-undangan yang bertaku, saya menyatakan bahwa apa yang telah saya bertahukan di atas beserta mpran-tampirannya adalah benar, lengkap dan jelas. Dilsi oleh Petugas sa Diterima SPT Ma Langsung dari WP PEMOTONG PAJAK/PIMPINAN KUASA WAJIB PAJAK 34 134 013 3.030 000 Melalui Pos n00 Banggal bulan 34 Tanggal 20 12 2016 (b) Tanda Tangan hair appauly salon tanggal bulan 21/1 Gambar 3.10 Bukti Penerimaan Surat PPh Pasal 4 Ayat (2) BUKTI PENERIMAAN SURAT S-01111772/PPH42/WPJ.21/KP.0503/2016 Nomor 19-12-2016 14:51 N.P.W.P 02.415.509.5-043.001 02.415.509.5-043.001 Nama No. P.K.P Ms/Thn Pajak : Alamat 11/2016 SPT Masa FPh Pasal 4 avat (2) his Pajak Seksi Pengawasan dan Konsultasi I SPT LOW Kurang Bayar (c) 626.129.00/IDR (d) Petugas penerima Poste Diterima langsung.(Lokal) Tgl. Terima : 19-12-2016(e) Cugito 196207311982101001 NIP (P. PDIP 3.16 - 96

|    |            |                | 2122202     | T/<br>KELJ  | AHUN 2016<br>APA GADING |            |                       |                                                                                                    |
|----|------------|----------------|-------------|-------------|-------------------------|------------|-----------------------|----------------------------------------------------------------------------------------------------|
| NO | BULAN      | Jmih bikti ptg | DPP         |             | BAYAR                   | TGL BAYAR  | TGL LAPOR             | KETERANGAN                                                                                                    |
|    |            |                | PH. BRUTO   | 4 (2)       |                         |            | and the second second | Paceto de Calendro de Calendro |
| 1  | JANUARI    | 1              | 101,974,000 | 10,197,400  | 10,197,400              | 10/2/2016  | 16/2/2016             | KB                                                                                                    |
| 2  | PEBRUARI   | 1              | 6,720,816   | 672,081     | 672,081                 | 10/3/2016  | 17/3/2016             | KB                                                                                                    |
| 3  | MARET      | 1              | 37,933,990  | 3,793,399   | 3,793,399               | 10/4/2016  | 14/4/2016             | KB                                                                                                    |
| 4  | APRIL      | 1              | 38,652,441  | 3,865,244   | 3,865,244               | 10/5/2016  | 18/5/2016             | KB                                                                                                    |
| 5  | MEI        | 1              | 5,932,915   | 593,292     | 593,292                 | 9/6/2016   | 17/6/2016             | KB                                                                                                    |
| 6  | JUNI       | 1              | 6,751,631   | 675,163     | 675,163                 | 11/10/2016 | 21/11/2016            | KB                                                                                                    |
| 7  | JULI       | 1              | 63,484,639  | 6,348,464   | 6,348,464               | 10/8/2016  | 22/8/2016             | KB                                                                                                    |
| 8  | AGUSTUS    | 1              | 5,581,241   | 558,124     | 558,124                 | 10/9/2016  | 20/9/2016             | KB                                                                                                    |
| 9  | AGUSTUS PB | 1              | 43,515,231  | 4,351,523   | 4,351,523               |            | 21/11/2016            | kompen dari PBM                                                                                                    |
| 10 | SEPTEMBER  | 34             |             | -           | 11 m                    | -          |                       | NIHIL/TDK LAPO                                                                                                    |
| 11 | OKTOBER    | 1              | 31,907,700  | 3 190 770   | 3 190 770               | 10/11/2016 | 21/11/2015            | KB                                                                                                    |
| 12 | NOPEMBER   | 1 6            | 261 290     | 626 129 /al | 526 129 (               | 20/12/201  | 6 (b) 19/12/20        | 16 (e) KB (c)                                                                                                    |
| 13 | DESEMBER   |                | ,201,250    | 020,123 (a  | 520,125 (0              |            |                       | 10 (0) 10 (0)                                                                                                    |
| 1  | TOTAL      | 11             | 348,715,894 | 34,871,589  | 34,871,589              |            |                       |                                                                                                    |

### Gambar 3.11 Rekap SPT PPh Pasal 4 Ayat (2)

Pada Gambar 3.9 bagian yang diperiksa pada SPT PPh Pasal 4 Ayat (2) adalah jumlah DPP dan PPh yang dipotong sebesar 10% dicocokkan dengan hasil rekap pada *Ms. Excel* yang sebelumnya telah dibuat oleh staf kantor. Selain itu, dilakukan juga pemeriksaan atas bukti pembayaran berupa bukti penerimaan surat. Gambar 3.10 Bukti Penerimaan Surat dicocokkan dengan tanggal lapor dan jumlah pembayaran pada *Ms. Excel*. Dari pemeriksaan tersebut tidak terdapat perbedaan antara *hardcopy* dengan rekap pada *Ms. Excel* yang sebelumnya telah dibuat oleh staf kantor.

## UNIVERSITAS MULTIMEDIA NUSANTARA

### C. PT. GS

Memeriksa SPT PPN bulan Juli 2016

Terdapat beberapa bagian yang harus diperiksa dalam SPT PPN yaitu jumlah DPP dan PPN pajak keluaran dan pajak masukan, masa pajak, tanggal lapor dan jumlah pembayaran.

### Gambar 3.12 Bukti Penerimaan Surat SPT PPN

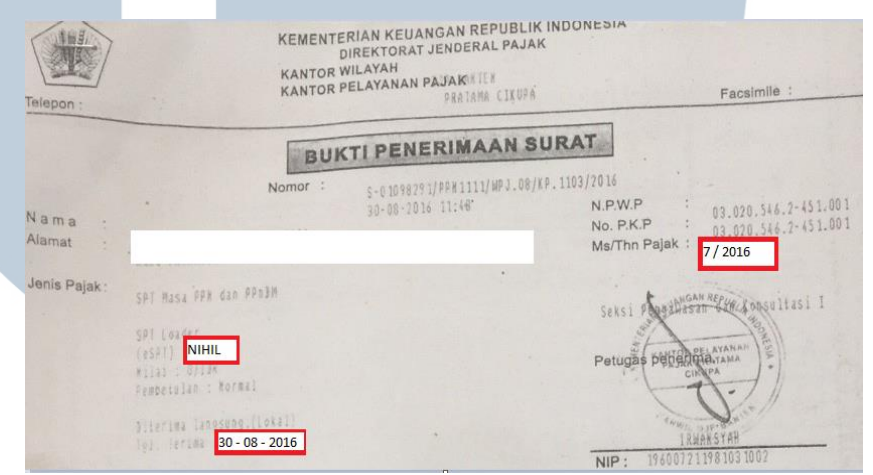

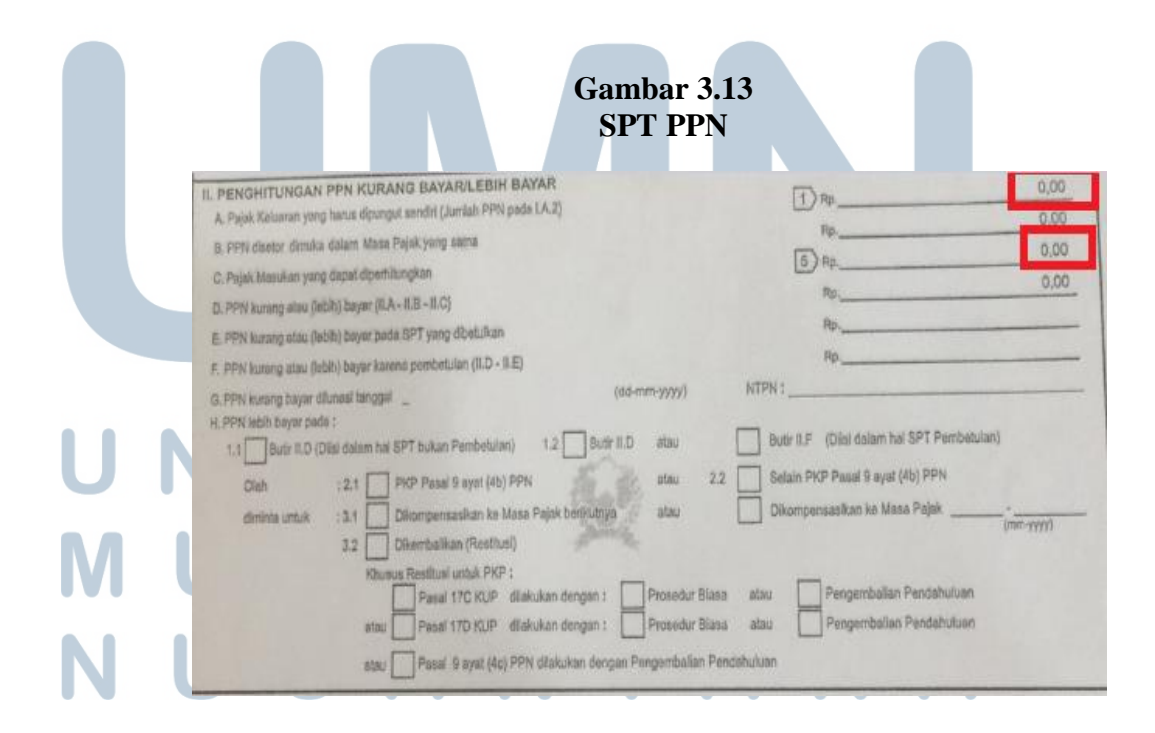

|    |           |            |           |            | PT.       |                            |           |           |           |           |           |            |
|----|-----------|------------|-----------|------------|-----------|----------------------------|-----------|-----------|-----------|-----------|-----------|------------|
|    |           |            |           |            |           | <b>REKAPITULASI P</b>      | PN        |           |           |           |           |            |
|    |           |            |           |            |           | Th. 2016                   |           |           |           |           |           |            |
| NO | MASA      | KELU       | ARAN      | MAS        | JKAN      | KOMPENSASI PP              | N MASUKAN |           | TGL BAVAR | SPT MAS   | A PPN     | KETERANGAN |
|    | MAJA      | DPP        | PPN       | DPP        | PPN       | KETERANGAN                 | JUMLAH    | FFINDIN   | TOLDATAN  | TGL LAPOR | BAYAR     | KETENANUAN |
| 1  | Januari   | 14,823,185 | 1,482,318 | 4,376,910  | 437,691   |                            |           | 1,044,627 | 29-Feb-16 | 29-Feb-16 | 1,044,627 | KB         |
| 2  | Februari  | -          |           | -          | -         | -                          | -         | -         | -         | 28-Mar-16 | -         | NIHIL      |
| 3  | Maret     | 3,121,244  | 312,124   | 2,208,500  | 220,850   | KOMPEN DARI PPN OKT 1      | 1,006,390 | (915,116) | -         | 27-Apr-16 | -         | LB         |
| 4  | April     | 12,693,601 | 1,269,358 | 5,911,500  | 591,150   | npen dari bulan maret 20   | 915,116   | (236,908) | -         | 31-May-16 | -         | LB         |
| 5  | Mei       | 8,956,050  | 895,605   | 1,229,600  | 122,960   | npensasi dari bin april 20 | 236,908   | 535,737   | 24-Jun-16 | 29-Jun-16 | 535,737   | KB         |
| 6  | Juni      | -          | -         | -          | -         |                            |           | -         | •         | 28-Jul-16 | -         | NIHIL      |
| 7  | Juli      | -          | -         | -          | -         |                            |           | -         |           | 30-Aug-16 | -         | NIHIL      |
| 8  | Agustus   |            |           |            |           |                            |           | -         |           |           | -         |            |
| 9  | September |            |           |            |           |                            |           | -         |           |           | -         |            |
| 10 | Oktober   |            |           |            |           |                            |           | -         |           |           | -         |            |
| 11 | November  |            |           |            |           |                            |           | -         |           |           | -         |            |
| 12 | Desember  |            |           |            |           |                            |           | -         |           |           | -         |            |
|    |           |            |           |            |           |                            |           |           |           |           |           |            |
|    | TOTAL     | 39,594,080 | 3,959,405 | 13,726,510 | 1,372,651 |                            | 2,158,414 | 428,340   | 42,545    |           | 535,737   |            |

Gambar 3.14 Rekap SPT PPN

Bagian yang diperiksa pada SPT PPN adalah jumlah DPP dan PPn pajak keluaran dan pajak masukan, dicocokkan dengan hasil rekap pada *Ms. Excel* yang sebelumnya telah dibuat oleh staf kantor. Selain itu, dilakukan juga pemeriksaan atas bukti pembayaran berupa bukti penerimaan surat. Gambar 3.12 Bukti Penerimaan Surat dicocokan dengan masa pajak, tanggal lapor dan jumlah pembayaran pada *Ms. Excel.* Dari pemeriksaan tersebut tidak terdapat perbedaan antara *hardcopy* dengan rekap pada *Ms. Excel* yang sebelumnya telah dibuat oleh staf kantor.

# UNIVERSITAS MULTIMEDIA NUSANTARA

### D. PT. SJ

1. Membuat surat jawaban untuk KPP Pratama Cibitung perihal

permintaan penjelasan atas setoran PPN/ PPh

### Gambar 3.15 Hasil Surat Jawaban Untuk KPP Pratama Cibitung

| Terima kas                                   |                                                                                                    |                                                                                                    |                                                                                                    |                                                                                                    |
|----------------------------------------------|----------------------------------------------------------------------------------------------------|----------------------------------------------------------------------------------------------------|----------------------------------------------------------------------------------------------------|----------------------------------------------------------------------------------------------------|
| Januari 20                                   | sih atas surat yang kami t<br>17, Permintaan Penjelasa                                                                                                    | erima dengan No: S-10<br>n atas Setoran PPN/PPh                                                                                                    | 9/WPJ.22/KP.                                                                                                    | 1308/2017 tertanggal 04                                                                                                    |
|                                              |                                                                                                    |                                                                                                    | P                                                                                                    | Ph Bulanan (Rp)                                                                                                    |
| Masa Paja                                    | PPN<br>ak                                                                                                    | PPh Ps. 21 (Rp)                                                                                                    | Ps. 25                                                                                                    | PPh Final (PP 46/ 2013)                                                                                                    |
|                                              | (A)                                                                                                    | (B)                                                                                                    | (C)                                                                                                    | (D)                                                                                                    |
| Januari                                      | Pemusatan                                                                                                    | 15,281,737.00                                                                                                    | -                                                                                                    |                                                                                                    |
| Februar                                      | i Pemusatan                                                                                                    | 22,246,511.00                                                                                                    | -                                                                                                    |                                                                                                    |
| Maret                                        | Pemusatan                                                                                                    | 30,442,768.00                                                                                                    | -                                                                                                    |                                                                                                    |
| April                                        | Pemusatan                                                                                                    | 35,608,287.00                                                                                                    | -                                                                                                    |                                                                                                    |
| Mei                                          | Pemusatan                                                                                                    | 37,015,248.00                                                                                                    | -                                                                                                    |                                                                                                    |
| Juni                                         | Pemusatan                                                                                                    | 67,893,417.00                                                                                                    | -                                                                                                    |                                                                                                    |
| Juli                                         | Pemusatan                                                                                                    | -                                                                                                    | -                                                                                                    |                                                                                                    |
| Agustus                                      | Pemusatan                                                                                                    | -                                                                                                    | -                                                                                                    |                                                                                                    |
| Septembe                                     | er Pemusatan                                                                                                    | -                                                                                                    | -                                                                                                    |                                                                                                    |
| Oktober                                      | Pemusatan                                                                                                    | -                                                                                                    | -                                                                                                    |                                                                                                    |
| Novembe                                      | er Pemusatan                                                                                                    | -                                                                                                    | -                                                                                                    |                                                                                                    |
| Desembe                                      | er Pemusatan                                                                                                    | -                                                                                                    | -                                                                                                    |                                                                                                    |
| A                                            | an dengan surat diatas, dap<br>PPN<br>NPWP ini merupakan NP                                                                                                    | at kami sampaikan beber<br>I dengan NPWP: 01.8<br>WP cabang dan telah mel                                                                                                    | apa hal sebag<br>23.654.7-435.<br>ndapat izin unt                                                                                                    | ai berikut:<br>001 menunjukkan bahwa<br>uk melakukan sentralisasi                                                                                                    |
| A                                            | an dengan surat diatas, dap<br>PPN<br>NPWP ini merupakan NP<br>(pemusatan) tempat terut<br>(pemusatan) tempat terut                                                                                                    | at kami sampaikan beber<br>dengan NPWP: 01.8<br>WP cabang dan telah me<br>angnya PPN. Berikut kam<br>tangnya PPN.                                                                                                    | apa hal sebag<br>23.654.7-435.<br>ndapat izin unt<br>i lampirkan su                                                                                                    | ai berikut:<br>001 menunjukkan bahwa<br>uk melakukan sentralisasi<br>rat izin sentralisasi                                                                                                    |
| A<br>B                                       | an dengan surat diatas, dapa<br>PPN<br>NPWP ini merupakan NP<br>(pemusatan) tempat terut<br>(pemusatan) tempat terut<br>PPh Ps. 21 di bulan Juli s<br>perubahan tarif PTKP yan<br>kelebihan pembayaran da<br>Perintah Membayar PT.                                                                                                    | at kami sampaikan beber<br>dengan NPWP: 01.8<br>WP cabang dan telah mei<br>tangnya PPN. Berikut kam<br>iangnya PPN.<br>d Desember tidak tercan<br>g menyebabkan Masa Ju<br>ari bulan sebelumnya (Jai<br>Masa                                                                                                    | apa hal sebag<br>23.654.7-435,<br>ndapat izin unt<br>i lampirkan su<br>tum nominal p<br>i s.d Des telah<br>n s.d Juni). Ber<br>Juli-Desembo                                                                       | ai berikut:<br>001 menunjukkan bahwa<br>uk melakukan sentralisasi<br>rat izin sentralisasi<br>embayaran karena terjadi<br>memperoleh kompensasi<br>ikut kami lampirkan Surat<br>er.                                                                                       |
| A<br>B<br>C                                  | an dengan surat diatas, dap<br>PPN<br>NPWP ini merupakan NP<br>(pemusatan) tempat terut<br>(pemusatan) tempat terut<br>PPh Ps. 21 di bulan Juli s<br>perubahan tarif PTKP yan<br>kelebihan pembayaran da<br>Perintah Membayar PT.<br>Ps 25 PT. :<br>NPWP ini merupakan NP<br>di Kantor Pusat melalui K                                                                        | at kami sampaikan beber<br>dengan NPWP: 01.8<br>WP cabang dan telah mei<br>tangnya PPN. Berikut kam<br>tangnya PPN.<br>d Desember tidak tercan<br>g menyebabkan Masa Jul<br>ari bulan sebelumnya (Jai<br>Masa<br>dengan NPWP: 01<br>WP cabang, maka keajiba<br>PP Madya Jakarta Timur.                                                                                                    | apa hal sebag<br>23.654.7-435.<br>ndapat izin unt<br>i lampirkan su<br>tum nominal p<br>i s.d Des telah<br>n s.d Juni). Ber<br>Juli-Desembr<br>823.654.7-438<br>an angsuran P                                     | ai berikut:<br>001 menunjukkan bahwa<br>uk melakukan sentralisasi<br>rat izin sentralisasi<br>embayaran karena terjadi<br>u memperoleh kompensasi<br>ikut kami lampirkan Surat<br>er.<br>5.001 menunjukkan bahwa<br>Ph Ps 25 hanya kami lakuka                            |
| A<br>B<br>C<br>D                             | an dengan surat diatas, dap<br>PPN<br>NPWP ini merupakan NP<br>(pemusatan) tempat terut<br>(pemusatan) tempat terut<br>PPh Ps. 21 di bulan Juli s<br>perubahan tarif PTKP yan<br>kelebihan pembayaran da<br>Perintah Membayar PT.<br>Ps 25 PT. :<br>NPWP ini merupakan NP<br>di Kantor Pusat melalui K<br>PT.<br>untuk melakukan pembaya                                      | at kami sampaikan beber<br>dengan NPWP: 01.8<br>WP cabang dan telah mei<br>angnya PPN. Berikut kam<br>angnya PPN.<br>d Desember tidak tercan<br>g menyebabkan Masa Jul<br>ari bulan sebelumnya (Jai<br>Masa<br>dengan NPWP: 01.<br>WP cabang, maka keajiba<br>PP Madya Jakarta Timur.<br>dengan NPWP: 01.823.61<br>yaran PPh Final Pasal 4(2                                                         | apa hal sebag<br>23.654.7-435.<br>ndapat izin unt<br>i lampirkan su<br>tum nominal p<br>i s.d Des telah<br>n s.d Juni). Ber<br>Juli-Desembr<br>823.654.7-435<br>an angsuran P<br>54.7-435.001 ti<br>) (PP46/2013) | ai berikut:<br>001 menunjukkan bahwa<br>uk melakukan sentralisasi<br>rat izin sentralisasi<br>embayaran karena terjadi<br>i memperoleh kompensasi<br>ikut kami lampirkan Surat<br>er.<br>5.001 menunjukkan bahwa<br>Ph Ps 25 hanya kami lakuka<br>dak mempunyai kewajiban |
| A<br>B<br>C<br>D<br>D<br>E<br>mikian p       | an dengan surat diatas, dap<br>PPN<br>NPWP ini merupakan NP<br>(pemusatan) tempat terut<br>(pemusatan) tempat terut<br>PPh Ps. 21 di bulan Juli s<br>perubahan tarif PTKP yan<br>kelebihan pembayaran da<br>Perintah Membayar PT.<br>Ps 25 PT. :<br>NPWP ini merupakan NP<br>di Kantor Pusat melalui K<br>PT.<br>untuk melakukan pembay<br>penjelasan kami agar dapat         | at kami sampaikan beber<br>dengan NPWP: 01.8<br>WP cabang dan telah mei<br>angnya PPN. Berikut kam<br>tangnya PPN.<br>d Desember tidak tercan<br>g menyebabkan Masa Jul<br>ari bulan sebelumnya (Jai<br>Masa<br>dengan NPWP: 01<br>WP cabang, maka keajiba<br>PP Madya Jakarta Timur.<br>dengan NPWP: 01.823.64<br>yaran PPh Final Pasal 4(2<br>dimaklumi, terima kasih                              | apa hal sebag<br>23.654.7-435.<br>ndapat izin unt<br>i lampirkan su<br>tum nominal p<br>i s.d Des telat<br>n s.d Juni). Ber<br>Juli-Desembr<br>823.654.7-435<br>an angsuran P<br>54.7-435.001 ti<br>) (PP46/2013) | ai berikut:<br>001 menunjukkan bahwa<br>uk melakukan sentralisasi<br>rat izin sentralisasi<br>embayaran karena terjadi<br>i memperoleh kompensasi<br>ikut kami lampirkan Surat<br>er.<br>5.001 menunjukkan bahwa<br>Ph Ps 25 hanya kami lakuka<br>dak mempunyai kewajiban |
| A<br>B<br>C<br>D<br>Demikian p<br>Hormat say | an dengan surat diatas, dap<br>PPN<br>NPWP ini merupakan NP<br>(pemusatan) tempat terut<br>(pemusatan) tempat terut<br>PPh Ps. 21 di bulan Juli s<br>perubahan tarif PTKP yan<br>kelebihan pembayaran da<br>Perintah Membayar PT.<br>Ps 25 PT. :<br>NPWP ini merupakan NP<br>di Kantor Pusat melalui K<br>PT.<br>untuk melakukan pembay<br>penjelasan kami agar dapat         | at kami sampaikan beber<br>dengan NPWP: 01.8<br>WP cabang dan telah mei<br>tangnya PPN. Berikut kam<br>tangnya PPN. Berikut kam<br>tangnya PPN.<br>d Desember tidak tercan<br>g menyebabkan Masa Jul<br>ari bulan sebelumnya (Jai<br>Masa<br>dengan NPWP: 01<br>WP cabang, maka keajiba<br>PP Madya Jakarta Timur.<br>dengan NPWP: 01.823.64<br>yaran PPh Final Pasal 4(2<br>dimaklumi, terima kasih | apa hal sebag<br>23.654.7-435.<br>ndapat izin unt<br>i lampirkan su<br>tum nominal p<br>is.d Des telah<br>n s.d Juni). Ber<br>Juli-Desembu<br>823.654.7-435<br>an angsuran P<br>54.7-435.001 ti<br>) (PP46/2013)  | ai berikut:<br>001 menunjukkan bahwa<br>uk melakukan sentralisasi<br>rat izin sentralisasi<br>embayaran karena terjadi<br>ikut kami lampirkan Surat<br>er.<br>5.001 menunjukkan bahwa<br>Ph Ps 25 hanya kami lakuka<br>dak mempunyai kewajiban                            |
| A<br>B<br>C<br>D<br>Demikian p<br>Hormat say | an dengan surat diatas, dapa<br>PPN<br>NPWP ini merupakan NP<br>(pemusatan) tempat terut<br>(pemusatan) tempat terut<br>PPh Ps. 21 di bulan Juli s<br>perubahan tarif PTKP yan<br>kelebihan pembayaran da<br>Perintah Membayar PT.<br>Ps 25 PT. :<br>NPWP ini merupakan NP<br>di Kantor Pusat melalui K<br>PT.<br>untuk melakukan pembay<br>penjelasan kami agar dapat        | at kami sampaikan beber<br>dengan NPWP: 01.8<br>WP cabang dan telah mei<br>tangnya PPN. Berikut kam<br>tangnya PPN. Berikut kam<br>tangnya PPN.<br>d Desember tidak tercan<br>g menyebabkan Masa Jul<br>ari bulan sebelumnya (Jai<br>Masa<br>dengan NPWP: 01<br>WP cabang, maka keajiba<br>PP Madya Jakarta Timur.<br>dengan NPWP: 01.823.64<br>yaran PPh Final Pasal 4(2<br>dimaklumi, terima kasih | apa hal sebag<br>23.654.7-435.<br>ndapat izin unt<br>i lampirkan su<br>tum nominal p<br>is.d Des telah<br>i s.d Juni). Ber<br>Juli-Desembu<br>823.654.7-435<br>an angsuran P<br>54.7-435.001 ti<br>) (PP46/2013)  | ai berikut:<br>001 menunjukkan bahwa<br>uk melakukan sentralisasi<br>rat izin sentralisasi<br>embayaran karena terjadi<br>i memperoleh kompensasi<br>ikut kami lampirkan Surat<br>er.<br>5.001 menunjukkan bahwa<br>Ph Ps 25 hanya kami lakuka<br>dak mempunyai kewajiban |
| A<br>B<br>C<br>D<br>Demikian p<br>Hormat say | an dengan surat diatas, dapa<br>PPN<br>NPWP ini merupakan NP<br>(pemusatan) tempat terut<br>(pemusatan) tempat terut<br>PPh Ps. 21 di bulan Juli s<br>perubahan tarif PTKP yan<br>kelebihan pembayaran da<br>Perintah Membayar PT.<br>Ps 25 PT. :<br>NPWP ini merupakan NP<br>di Kantor Pusat melalui K<br>PT.<br>untuk melakukan pembay<br>penjelasan kami agar dapat<br>ya, | at kami sampaikan beber<br>dengan NPWP: 01.8<br>WP cabang dan telah mei<br>angnya PPN. Berikut kam<br>angnya PPN. Berikut kam<br>angnya PPN.<br>d Desember tidak tercan<br>g menyebabkan Masa Jul<br>ari bulan sebelumnya (Jai<br>Masa<br>dengan NPWP: 01<br>WP cabang, maka keajiba<br>PP Madya Jakarta Timur.<br>dengan NPWP: 01.823.64<br>yaran PPh Final Pasal 4(2<br>dimaklumi, terima kasih    | apa hal sebag<br>23.654.7-435.<br>ndapat izin unt<br>i lampirkan su<br>tum nominal p<br>i s.d Des telah<br>s.d Juni). Ber<br>Juli-Desembu<br>823.654.7-435<br>an angsuran P<br>54.7-435.001 ti<br>) (PP46/2013)   | ai berikut:<br>001 menunjukkan bahwa<br>uk melakukan sentralisasi<br>rat izin sentralisasi<br>embayaran karena terjadi<br>i memperoleh kompensasi<br>ikut kami lampirkan Surat<br>er.<br>5.001 menunjukkan bahwa<br>Ph Ps 25 hanya kami lakuka<br>dak mempunyai kewajiban |

terutang PPN. Terkait dengan PPh Pasal 21 PT. SJ masa Juli – Desember tidak tercantum nominal pembayaran karena terjadi perubahan tarif PTKP yang menyebabkan masa Juli s.d Des telah memperoleh kompensasi kelebihan pembayaran dari bulan sebelumnya yakni masa Jan s.d Juni. Dalam Pasal 25 dan PPh Final Pasal 4 ayat (2), PT. SJ juga tidak memiliki kewajiban untuk melakukan pembayaran. Setelah surat selesai dibuat selanjutnya dikirimkan melalui *e-mail* kepada staf kantor untuk di-*review* sebelum dikirimkan ke perusahaan yang menerima surat tersebut.

2. Membuat surat jawaban untuk KPP Madya Jakarta Timur perihal himbauan penyampaian permintaan sertifikat elektronik baru

Gambar 3.16 Hasil Surat Jawaban Untuk KPP Madya Jakarta Timur

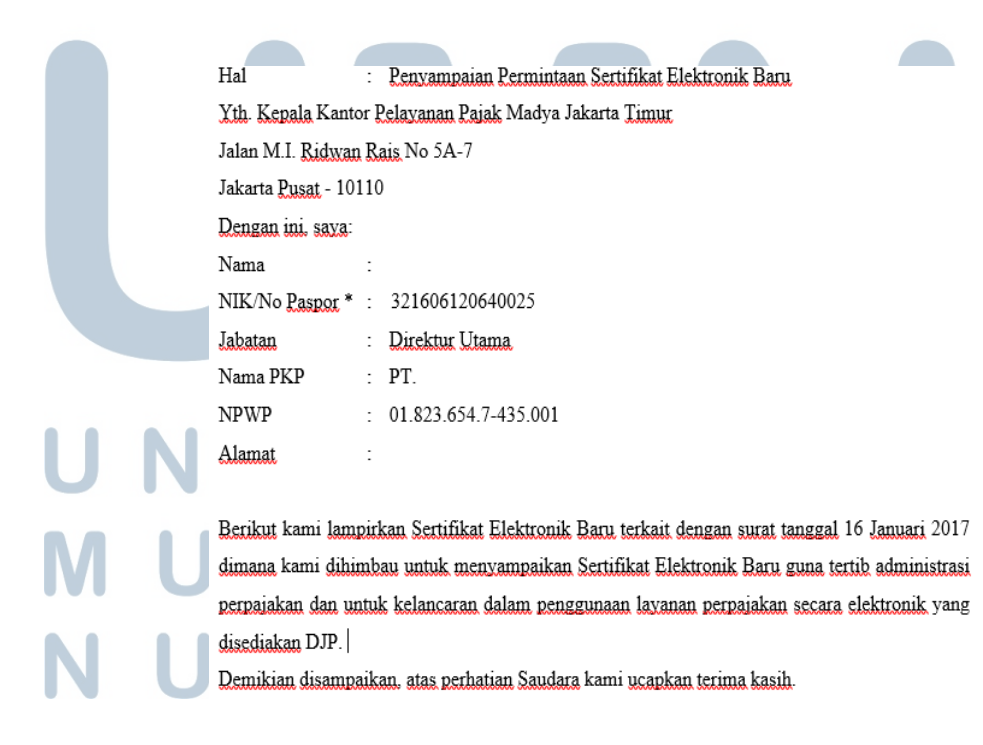

Surat ini berisi penyampaian permintaan sertifikat elektronik baru guna tertib administrasi perpajakan dan untuk kelancaran dalam penggunaan layanan perpajakan secara elektonik yang disediakan DJP. Setelah surat selesai dibuat selanjutnya dikirimkan melalui *e-mail* kepada staf kantor untuk di-*review* sebelum dikirimkan ke perusahaan yang menerima surat tersebut.

### E.PT.HG

Meng-input bon pembelian, bon penjualan dan bon pengeluaran kas

#### a) Bon Pembelian

Bon pembelian yang dilakukan dari beberapa *supplier* dikumpulkan kemudian dicatat dalam *Ms. Excel* agar perusahaan mengetahui jumlah pengeluaran yang digunakan untuk membeli barang dan digunakan untuk mengetahui *stock* persediaan barang. Data yang di*input* adalah jumlah kuantitas barang yang dibeli, harga satuan dan jumlah secara keseluruhan pada bulan November 2016.

## UNIVERSITAS MULTIMEDIA NUSANTARA

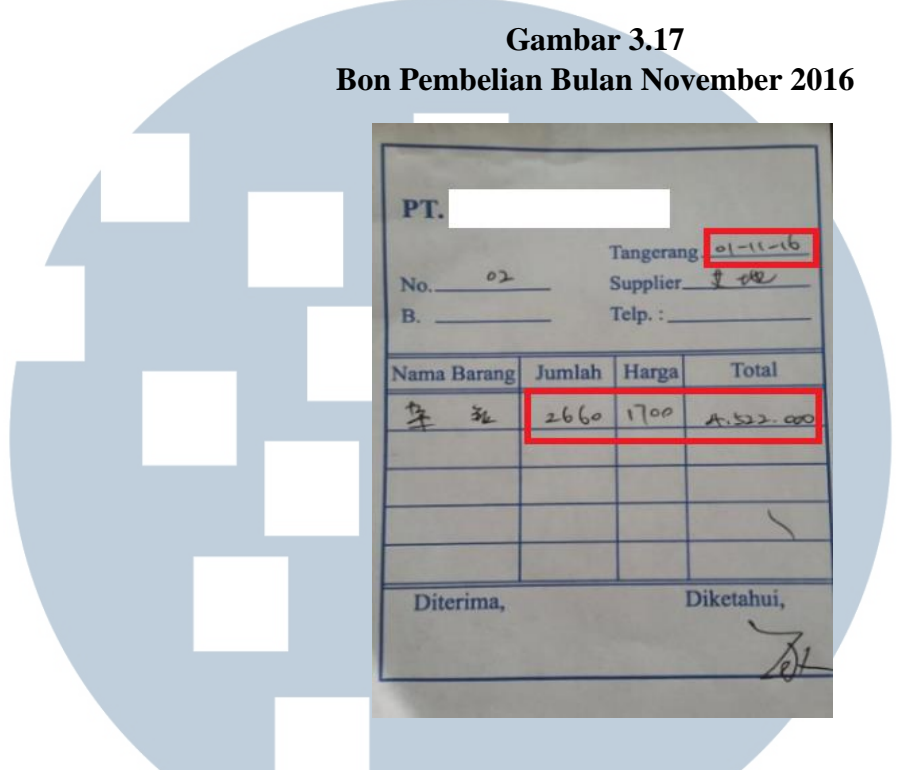

Gambar 3.18 Hasil *Input* Bon Pembelian Bulan November 2016

|        |          | November     |     |            |
|--------|----------|--------------|-----|------------|
| lo Not | Quantity | Harga Satuar | 1   | Jumlah     |
| 1      | 7,500    | 2,           | 000 | 15,000,000 |
| 2      | 2,660    | 1,           | 700 | 4,522,000  |
| 3      | 8,870    | 1,           | 900 | 16,853,000 |
| 4      | 13,580   | 1,           | 200 | 16,296,000 |
| 5      | 5,610    | 1,           | 600 | 8,976,000  |

Gambar 3.17 merupakan bon atas transaksi untuk bulan November dengan nomor nota 02. Gambar 3.18 merupakan data hasil peng-*input*-an bon nomor nota 02 bulan November 2016.

b) Bon Penjualan
Bon penjualan dibuat untuk mengetahui jenis barang yang terjual
dan banyaknya *quantity* yang terjual. Data yang di-*input* antara lain
tanggal transaksi, kuantitas barang yang dijual, harga satuan dan
jumlah secara keseluruhan pada bulan Oktober 2016.

Gambar 3.19 Bon Penjualan Bulan Oktober 2016

| BANYAKNYA | NAMA BARANG               | HARGA | JUMLAH    |
|-----------|---------------------------|-------|-----------|
| 36.180    | Pris Gullet inant interna | 4.000 | 444 700 0 |

Gambar 3.20 Hasil Input Bon Penjualan Bulan Oktober 2016

| Oktober |          |              |             |
|---------|----------|--------------|-------------|
| lo Not  | Quantity | Harga Satuan | Jumlah      |
| 1       | 36,238   | 4,000        | 144,952,000 |
| 2       | 36,132   | 4.000        | 144,528,000 |
| 3       | 36,180   | 4,000        | 144,720,000 |
| 4       | 36,074   | 4,000        | 144,296,000 |
| 5       | 35,904   | 4,000        | 143,616,000 |

Gambar 3.19 merupakan bon atas transaksi untuk bulan Oktober dengan nomor nota 03. Gambar 3.20 merupakan data hasil peng*input*-an nota nomor nota 03 bulan Oktober 2016.

c) Bon Pengeluaran Kas

Setiap pengeluaran kas perusahaan secara tunai pasti akan menerima bon sebagai bukti adanya transaksi. Pentingnya dilakukan pencatatan terhadap bon tersebut supaya perusahaan mengetahui seberapa besar pengeluarannya. Dalam melakukan pencatatan atas bon, PT. HG memilih pencatatan dengan cara meng-*input* data mengenai bon tersebut pada program *Ms. Excel*. Data yang di-*input* adalah data mengenai tanggal transaksi, keterangan dari pengeluaran dan jumlah pengeluaran pada bulan Oktober 2016.
|   | PT. Kep<br>Up<br>BUKTI PENGELUARAN KAS   | ada PT 04 - | 10 - 2016 |
|---|------------------------------------------|-------------|-----------|
|   | KETERANGAN                               |             | JUMLAH    |
| 4 |                                          | RP.         | 219.000   |
| H | Bensin mobil Bitton                      | Pp          | 250.000   |
|   | Theiles air is ulang                     | Pp.         | 1.996.000 |
| - | Relacia Satur                            | PY.         | 451.000   |
|   | Bulanon Rt. Kuli, Warga, Remuda, Masilid | Rp.         | 6.750.000 |
|   |                                          | -           | 5         |
| - |                                          |             | -         |

#### Gambar 3.22 Hasil *Input* Bon Pengeluaran Kas Bulan Oktober 2016

| 4 Oktober 2016 | 1 | Bensin Mobil B 1369                    | Rp | 219,000   |              |
|----------------|---|----------------------------------------|----|-----------|--------------|
| 4 Oktober 2016 | 2 | Ongkos Kuli Bongkar Pasir              | Rp | 250,000   |              |
| 4 Oktober 2016 | 3 | Tagihan Air Isi Ulang                  | Rp | 1,996,000 |              |
| 4 Oktober 2016 | 4 | Belanja Sayur                          | Rp | 451,000   |              |
| 4 Oktober 2016 | 5 | Bulanan Rt. Kuli Warga, Pemuda, Masjid | Rp | 6,750,000 | Rp 9,666,000 |

Gambar 3.21 merupakan bon atas transaksi untuk bulan Oktober dengan tanggal transaksi 4 Oktober 2016. Gambar 3.22 merupakan data hasil peng-*input*-an nota dengan tanggal transaksi 4 Oktober 2016.

#### F. PT. IE

Memeriksa PPh Pasal 25 bulan Januari – Desember 2016 Terdapat beberapa bagian yang harus diperiksa dalam PPh Pasal 25 yaitu jumlah pembayaran dan tanggal bayar.

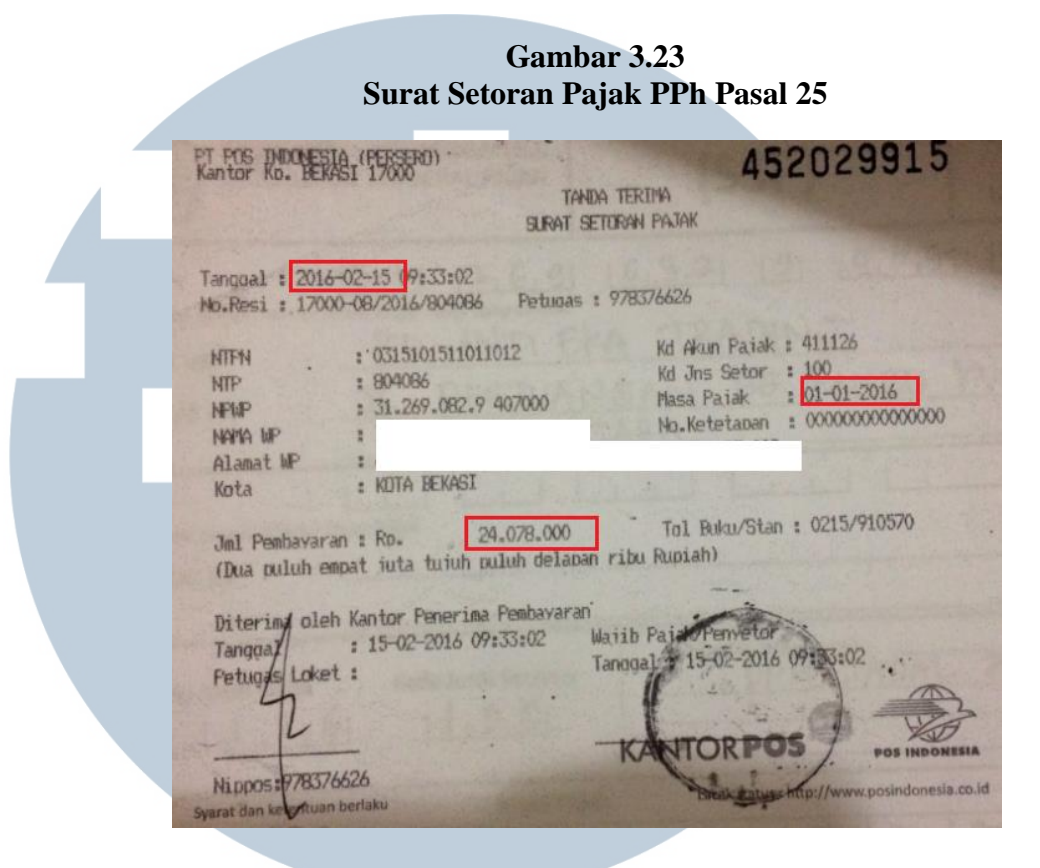

#### Gambar 3.24 Hasil Rekap PPh 25

|   |   |   | REKAP PPH 25 |                   |                            |                       |            |  |  |  |
|---|---|---|--------------|-------------------|----------------------------|-----------------------|------------|--|--|--|
|   |   |   |              |                   | <b>TAHUN 2016</b>          |                       |            |  |  |  |
|   |   |   | NO           | BULAN             | BAYAR                      | TGL BAYAR             | KETERANGAN |  |  |  |
|   |   |   | 1            | JANUARI           | 24,078,000                 | 2/15/2016             |            |  |  |  |
|   |   |   | 2            | FEBRUARI<br>MARET | 24,078,000<br>24,078,000   | 3/11/2016<br>4/8/2016 |            |  |  |  |
|   |   |   | 4            | APRIL             | 11,983,166                 | 5/10/2016             |            |  |  |  |
|   |   |   | 5            | MEI               | 11,983,166                 | 6/8/2016              |            |  |  |  |
|   |   |   | 6            | JUNI              | 11,983,166                 | 7/2/2016              |            |  |  |  |
|   |   |   | 7            | JULI              | 11,983,166                 | 8/9/2016              |            |  |  |  |
|   |   |   | 8            | AGUSTUS           | 11,983,166                 | 9/9/2016              |            |  |  |  |
|   |   |   | 9            | SEPTEMBER         | 11,983,166                 | 10/7/2016             |            |  |  |  |
| U |   |   | 10           | OKTOBER           | 11,983,166                 | 11/10/2016            |            |  |  |  |
|   |   |   | 11           | NOPEMBER          | 11,983,166                 | 12/10/2016            |            |  |  |  |
| Μ | U |   | 12           | DESEMBER          |                            |                       |            |  |  |  |
|   |   |   | TC           | TAL               | 168,099, <mark>32</mark> 8 |                       |            |  |  |  |
| Ν | U | S | A            | Ν                 | T                          | A                     | R A        |  |  |  |

Perbandingan antara Gambar 3.23 dengan Gambar 3.24 dapat disimpulkan bahwa hasil rekap PPh 25 PT. IE telah sesuai dengan surat setoran pajak dari DJP. Dari pemeriksaan tersebut tidak terdapat perbedaan antara *hardcopy* dengan rekap pada *Ms. Excel* yang sebelumnya telah dibuat oleh staf kantor.

#### G. PT. RSA

Meng-*input* e-SPT Pasal 4 ayat (2) Atas Penghasilan dari Persewaan Tanah dan atau Bangunan tahun 2017

Data yang dibutuhkan dalam peng-*input*-an e-SPT ialah bukti pemotongan PPh Final tahun pajak 2016 yang kemudian dijadikan dasar pemotongan untuk SPT masa Januari sampai dengan November 2016. Data yang di-*input* ke dalam e-SPT merupakan *hardcopy* Bukti Pemotongan PPh Final atas Penghasilan dari Persewaan Tanah dan/atau Bangunan.

Gambar 3.25 Bukti Pemotongan PPh Final Atas Penghasilan dari Persewaan Tanah dan/atau Bangunan

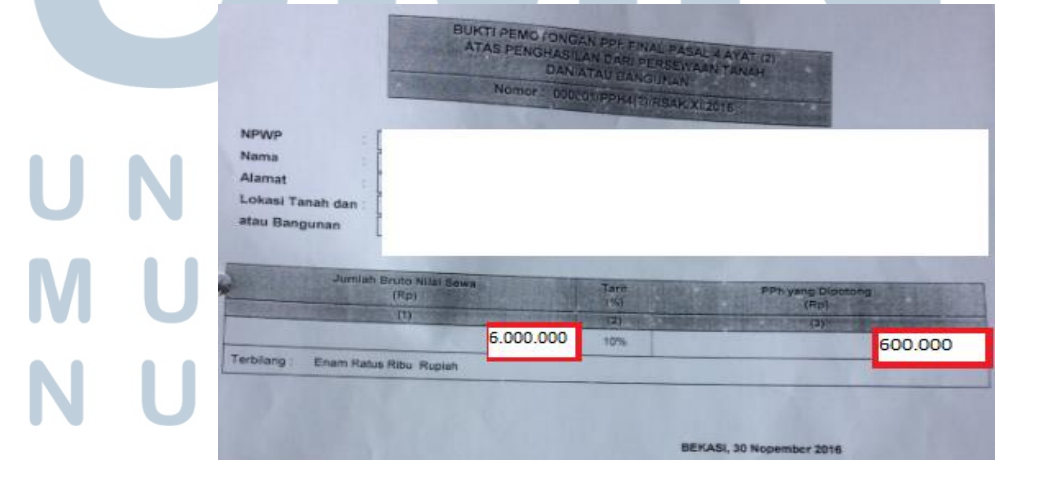

Prosedur yang dilakukan dalam meng-*input* e-SPT PPh Final Pasal 4 Ayat (2) sebagai berikut:

a) Membuka aplikasi e-SPT, klik "Buat SPT Baru" untuk peng-

input-an data terbaru 2017.

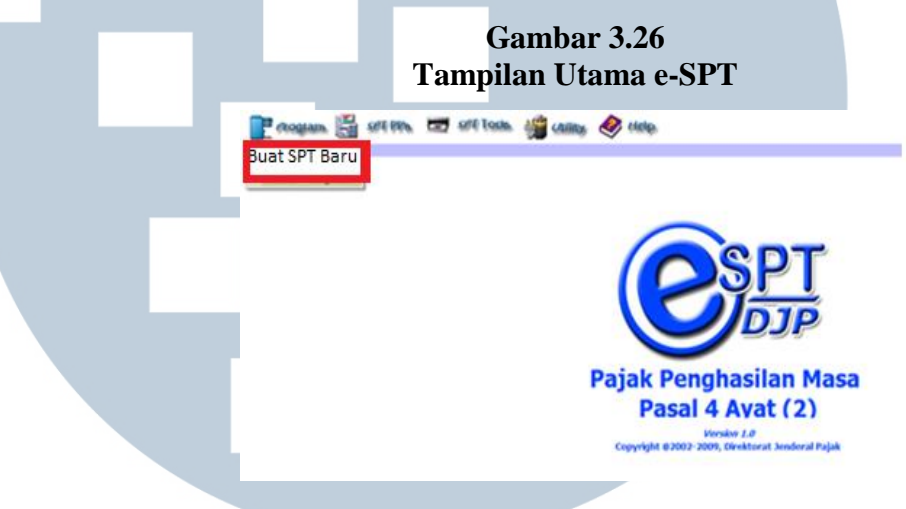

 b) Lakukan *setting* untuk Masa Pajak yang kita buat untuk tahun pajak berjalan.

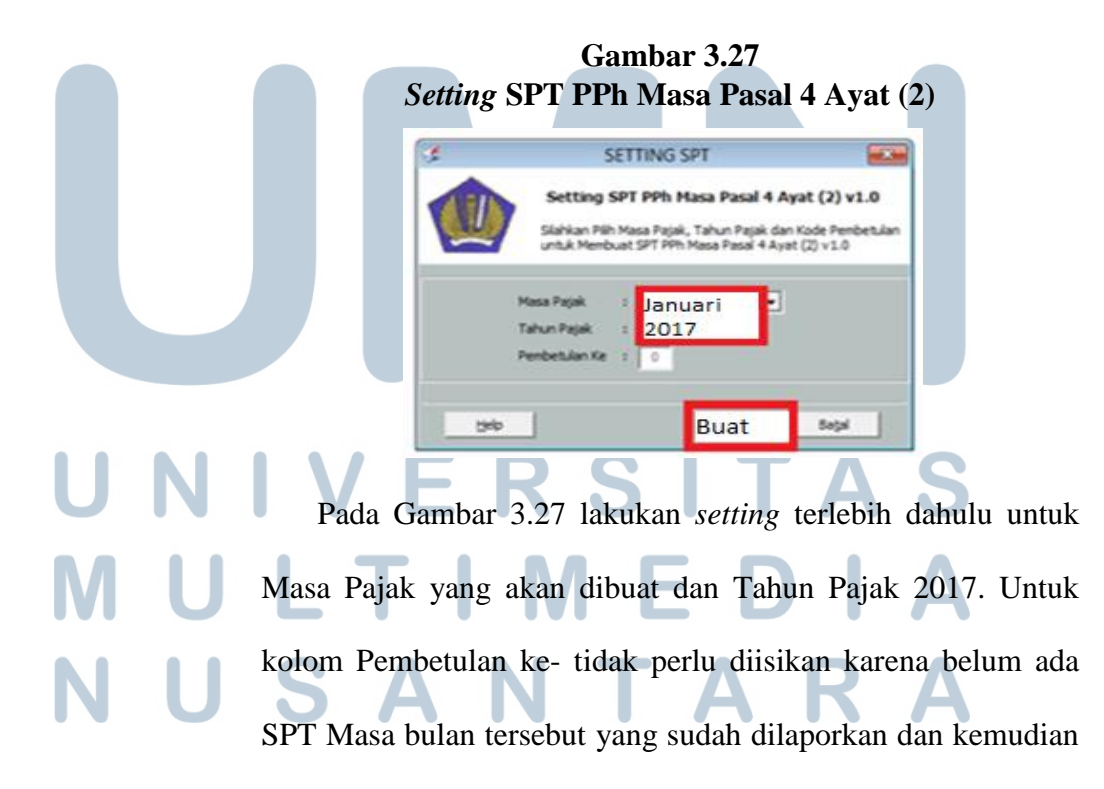

dibetulkan karena kesalahan dalam pengisian. Setelah mengisi kolom masa pajak dan tahun pajak seperti pada Gambar 3.27, kemudian pilih "Buat".

 c) Setelah *setting* untuk pembuatan SPT selesai, kemudian klik pada *option* Utility, pilih "Referensi" kemudian pilih "Nomor Bukti Potong".

> Gambar 3.28 Nomor Bukti Potong SPT PPh Masa Pasal 4 Ayat (2)

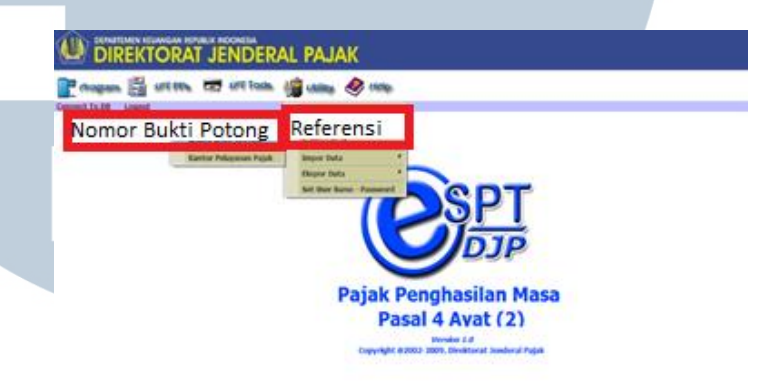

Setelah dipilih "Nomor Bukti Potong" maka akan muncul tampilan pada Gambar 3.29 dibawah ini. Pada tampilan Nomor Referensi Bukti Potong terdapat 2 bagian kolom yang harus diisikan.

Gambar 3.29 Referensi Nomor Bukti Potong SPT PPh Masa Pasal 4 Ayat (2)

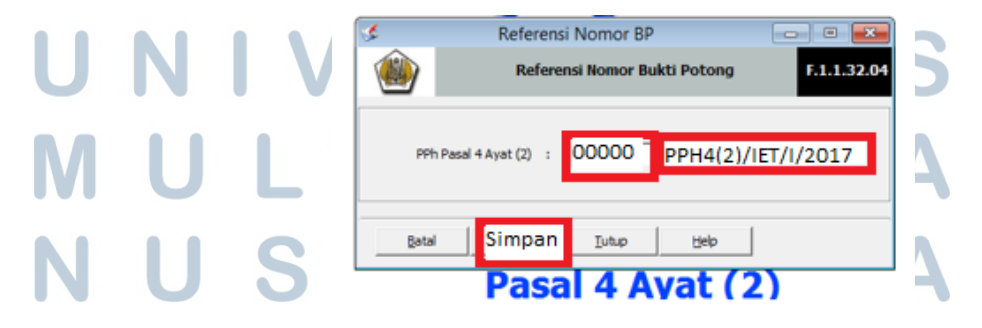

69

Kolom pertama yang diisikan adalah angka "000000" kemudian akan muncul keterangan pada kolom ke-2 "/PPH4(2)/IE/I/2017" artinya bukti potong yang dibuat adalah untuk PT.IE bulan "I" yaitu bulan Januari tahun 2017. Lalu, klik "Simpan".

 d) Setelah berhasil merubah Referensi Nomor BP, selanjutnya pada option SPT PPh pilih "Daftar Bukti Pemotongan/Pemungutan PPh Final Pasal 4 ayat 2".

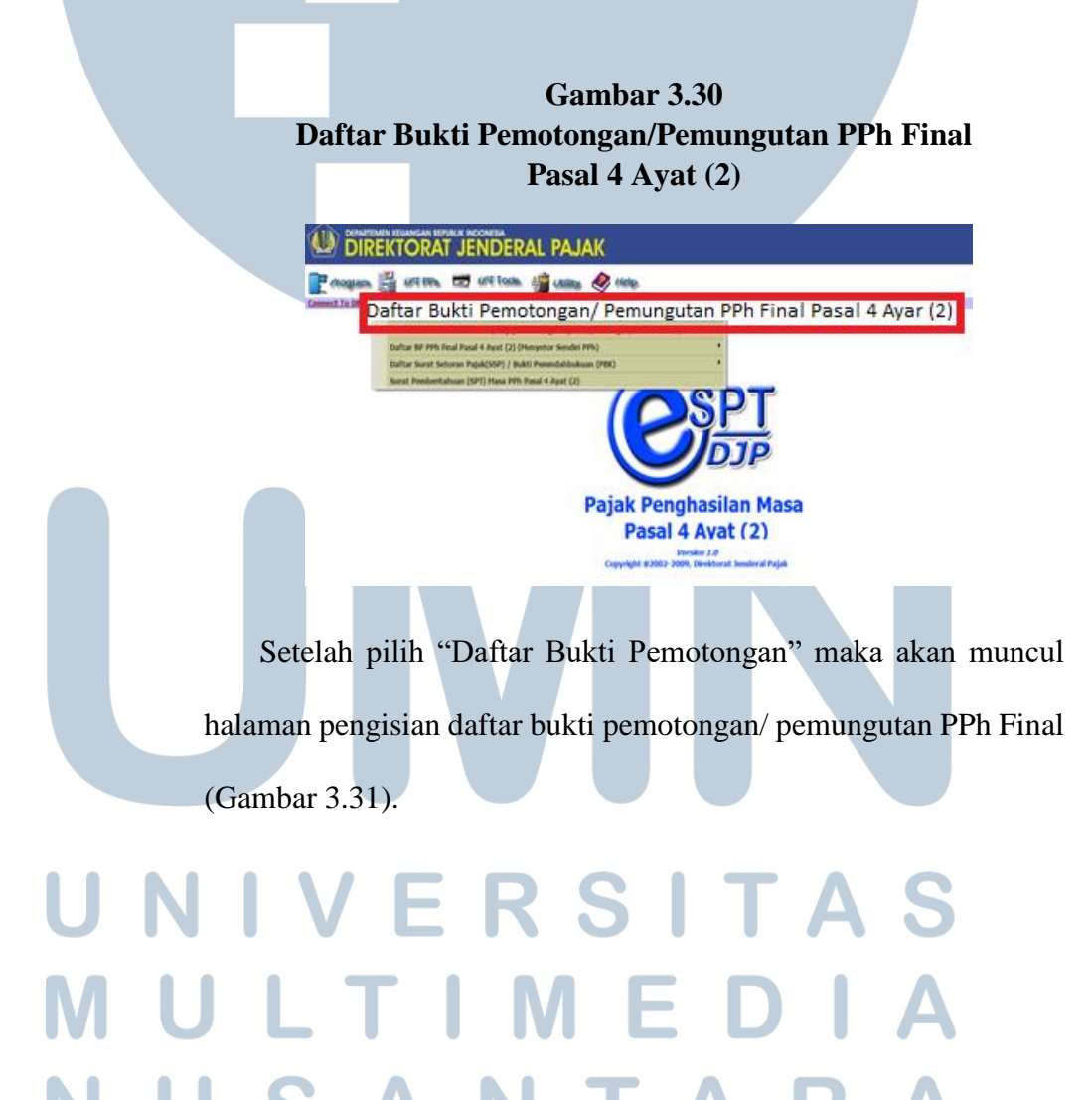

| \$            |               | DAFTA     | R BUKTI PEMOTON | NGAN/PEMUNGUTAN  | PPh PASAL 4 A                | YAT (2)           | - 0                     |
|---------------|---------------|-----------|-----------------|------------------|------------------------------|-------------------|-------------------------|
| ۲             |               |           | Pe              | embetulan Ke : 0 |                              |                   | Daft                    |
| PPh Pihak Lai | n Yang Dipoto | ng        |                 |                  |                              | Jun               | nlah Data Per Halaman : |
| No. NPWP      | / Alamat      |           | Nama            | Tgl. Potong/P    | No.Bukti                     | Nilai Objek pajak | PPh yang dipotong/diput |
|               |               |           |                 |                  |                              |                   |                         |
|               |               |           |                 |                  |                              |                   |                         |
|               |               |           |                 |                  |                              |                   |                         |
|               |               |           |                 |                  |                              |                   |                         |
|               |               |           |                 |                  |                              |                   |                         |
|               |               |           |                 |                  |                              |                   |                         |
|               |               |           |                 |                  |                              |                   |                         |
|               |               |           |                 |                  |                              |                   |                         |
|               |               |           |                 |                  |                              |                   |                         |
|               |               |           |                 |                  |                              |                   |                         |
|               |               |           |                 |                  |                              |                   |                         |
|               |               |           |                 |                  |                              |                   |                         |
|               |               |           |                 |                  |                              |                   |                         |
|               |               |           |                 |                  |                              |                   |                         |
|               |               |           |                 |                  |                              |                   |                         |
|               |               |           |                 |                  |                              |                   |                         |
|               |               |           |                 |                  |                              |                   |                         |
| Filter Data   |               | Cari Data |                 |                  |                              |                   | n                       |
| Finin Seriua  |               | Kalania   | Comus Data      |                  | - Tamoikan                   | Halaman 10        | Dari 1 Halaman          |
| E and         |               | Malibarda | Comune Dista    |                  | <ul> <li>Tamoikao</li> </ul> | Halaman 1         | lari 1 Halaman          |

Gambar 3.31 menampilkan halaman untuk mengisi Bukti Pemotongan atas PPh Final. Klik pada pojok kanan bawah "Baru", maka akan muncul daftar Pilihan Bukti Pemotongan (BP) Final seperti Gambar 3.32.

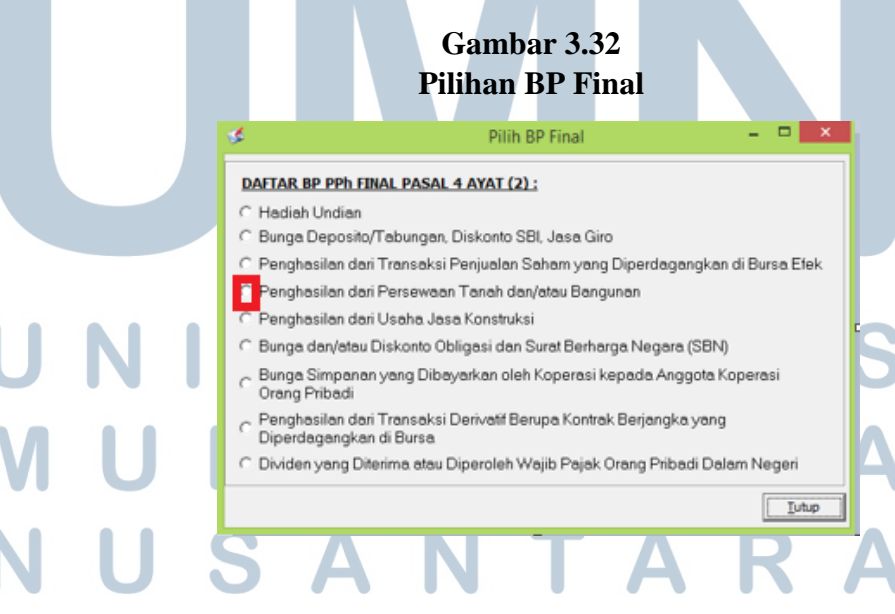

Pilih pada bagian "Penghasilan dari Persewaan Tanah dan/atau Bangunan", lalu klik "Tutup".

e) Gambar 3.33 merupakan Bukti Pemotongan PPh atas Persewaan Tanah dan/atau Bangunan (Final), kolom yang terdapat pada halaman ini sudah secara otomatis terisi untuk bagian Pemotong Pajak dan Wajib Pajak Dipotong, pada kolom Jumlah Bruto Nilai Sewa dan PPh Yang Dipotong kita isi sesuai data Bukti Pemotongan PPh Final atas Penghasilan dari Persewaan Tanah dan/atau Bangunan (Gambar 3.25) yaitu Rp6.000.000 dan Rp600.000. Setelah data selesai di-*input* dan diperiksa maka selanjutnya klik "Simpan" pada bagian bawah kanan halaman.

#### Gambar 3.33 Bukti Pemotongan PPh Final 2017

|   |   | 🖇 BUKTI PEMOT                                    | ONGAN PPh ATAS P            | ERSEWAAN TANAH D          | AN/ATAU BANGU                 | NAN (FINAL) (PENY | 'EWA SEBAGAI PEN   | 10TON 😑 😐 💌  |
|---|---|--------------------------------------------------|-----------------------------|---------------------------|-------------------------------|-------------------|--------------------|--------------|
|   |   | ۲                                                |                             | Masa Paj<br>Pembetul      | ak : Januari-2017<br>an Ke: 0 |                   |                    | F.1.1.33.12  |
|   |   | Nomor Bukti                                      | 00000 1/PPH4(2)/IET/I/20 17 | 7                         |                               |                   | Tanggal Pemotongan | 31/01/2017 🔹 |
|   |   | -PEMOTONG PAJAK                                  |                             |                           |                               |                   |                    |              |
|   |   | -WAJIB PAJAK DIPOTO<br>N.P.W.P<br>Nama<br>Alamat | ONG                         |                           |                               |                   |                    |              |
|   |   | Lokasi Tanah Dan/Atau                            | Bangunan :                  | alah Danka Mar Dawa Mar V |                               | Tarif (%)         | PPh vann dinn      | toos (Ro. )  |
|   |   | (1)<br>1.<br>Terbilang Enam Ra                   | tus Ribu Rupiah             | (2)                       | 6.000.0                       |                   | (4)                | 600.000      |
| U | Ν | U                                                | ÝL                          | - 13                      | J                             | Sin               | npan 💵             | tup Heb      |
| Μ | U | L                                                | Τ                           | IN                        | 1 E                           | EC                |                    | Α            |
| Ν | U | S                                                | 6 A                         | Ν                         | Τ                             | Α                 | R                  | Α            |

f) Kembali ke halaman e-SPT, kemudian klik pada option SPT PPh lalu pilih "Surat pemberitahuan Masa PPh Pasal 4 Ayat (2)". Gambar 3.34 Surat Pemberitahuan Masa PPh Pasal 4 Ayat (2) SPTTOO Help ram DB Daftar Bukti Pemotongan/Pemungutan PPh Final Pasal 4 Ayat (2) Daftar BP PPh Final Pasal 4 Ayat (2) atas Bunga Deposito/Tabungan, Diskonto SBI, Jasa Giro Daftar BP PPh Final Pasal 4 Ayat (2) (Menyetor Sendiri PPh) Daftar Surat Setoran Pajak(SSP) / Bukti Pemindahbukuan (PBK) Surat Pemberitahuan (SPT) Masa PPh Pasal 4 Ayat (2) Gambar 3.35 Pengisian SPT Masa PPh Final Pasal 4 Ayat (2) SURAT PEMBERITAHUAN (SPT) MASA PPh FINAL PASAL 4 AYAT (2) Hala nan 2. a Konstruksi Perencana Konstruksi 1). Pengguna Jasa sebagai Pemotong PPh 2). Penyedia Jasa yang Menyetor Sendiri PPh a. 411128/409 411128/409 5,00 5,00 Pelaksana Konstruksi 1). Pengguna Jasa sebagai Pemotong PPh 2). Penyedia Jasa yang Menyetor Sendiri PPh 3,00 411128/409 3,00 411128/409 Pengawas Konstruksi 5.00 1). Pengguna Jasa sebagai Pemotong PPh 2). Penyedia Jasa yang Menyetor Sendiri PPh 411128/409 411128/404 5.00 7. Wajib Pajak yang Melakukan Pengalihan Hak atas Tanah/Bangunan 0,00 411128/402 10,00 8. Bunga Simpanan yang Dibayarkan oleh Koperasi kepada Anggota Wajib Pajak Orang Pribadi 411128/41 Fransaksi Derivatif Berupa Kontrak Berjangka yang Diperdagangkan di Bursa 9, 0,00 411128/418 ividen yang Diterima/Diperoleh Wajib Pajak Orang Pribadi Dala Jenghasilan Tertentu Lainnya 10.00 411128/419 10. 11. 0.00 0,00 0,00 6.000.000 600.000 JUMLAH Ferbilang Enam Ratus Ribu Rus Daftar Bukti Pemoton I▼ urat Setoran Pajak : 1 lembar ▼ ukti Pemotongan/Pemungutan PPh Final Pasal 4 ayat (2) : mungutan PPh Final Pasal 4 ayat (2). 1 lemba Gurat Kuasa Khusus Tanggal SPT 20/02/2017 -Cetak Tutup Help Pada Gambar 3.35 pengisian SPT sesuai dengan bukti pemotongan g) pada Gambar 3.25. Maka pilihan selanjutnya klik pada bagian Cetak", kemudian printscreen dan simpan pada Ms. Word. Untuk

bagian yang akan dicetak maka pada bagian bawah halaman "Lampiran" *checklist* untuk SSP, Bukti Pemotongan/ Pemungutan PPh Final Pasal 4 Ayat (2), dan Daftar Bukti Pemotongan PPh Final Pasal 4 Ayat (2).

h) Setelah klik "Cetak" (Gambar 3.35) maka akan otomatis keluar hasil *input* bukti cetak pemotongan PPh Final atas penghasilan dari persewaan tanah dan/ atau bangunan (Gambar 3.36), daftar bukti pemotongan/ pemungutan PPh Final Pasal 4 Ayat (2) seperti pada Gambar 3.37 dan SPT Masa PPh Final Pasal 4 Ayat (2) seperti pada Gambar 3.38. SPT yang telah dibuat dapat dicetak dan digunakan untuk pelaporan SPT Masa PPh Final tahun 2017.

#### Gambar 3.36 Hasil Peng-*input*-an e-SPT Bukti Cetak Pemotongan PPh Final Untuk Masa Januari 2017

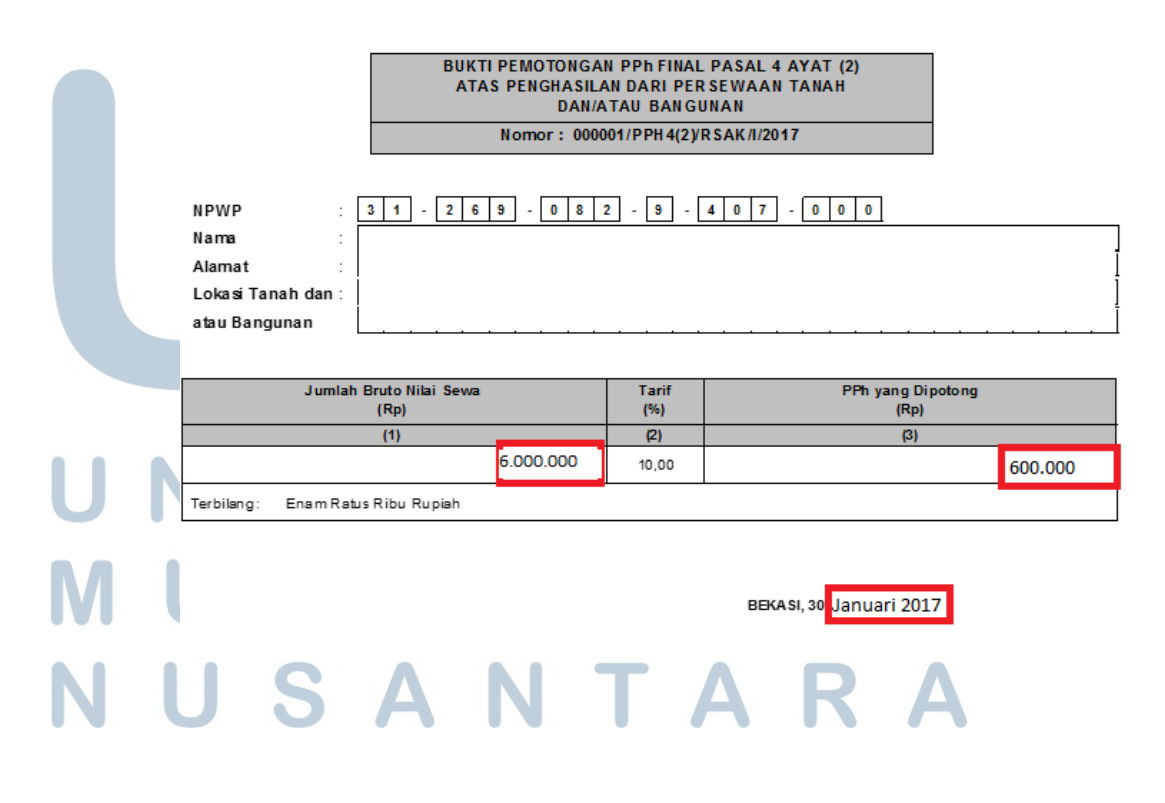

#### Gambar 3.37 Hasil Peng-*input*-an e-SPT Daftar Bukti Pemotongan/ Pemungutan PPh Final Pasal 4 Ayat (2)

| P      | DEPART<br>KEUA NG<br>DIRE KT<br>JEN DERA | TEMEN<br>AN R.I.<br>ORAT<br>L PAJAK | DAFTAR BUK<br>PPh | TI PEMOTONGAN<br>FINAL PASAL 4 A | /PEMUNGUT/<br>YAT(2)   | AN                     | 0 1                          | Masa Pajak                             |
|--------|------------------------------------------|-------------------------------------|-------------------|----------------------------------|------------------------|------------------------|------------------------------|----------------------------------------|
| No     | NPWP                                     |                                     | NAMA              | Bukti Pemotongan<br>Nomor        | /Pemungutan<br>Tanggal | Nilai Obj<br>Pajak (R  | ek<br>p)                     | PPh yang<br>Dipotong/<br>Dipungut (Rp) |
| (1)    | (2)                                      |                                     | (3)               | (4)                              | (5)                    | (6)                    |                              | (7)                                    |
| 1      | 31.269.082.9-407.000                     | PT.                                 |                   | 000001/PPH4(2)/RS<br>AK/I/2017   | 30/01/2017             | 6.                     | 000.000                      | 600.000                                |
|        | -                                        |                                     | JUMLAH            |                                  |                        | 6                      | 000.000                      | 600.000                                |
| N<br>N | PEMOTONG PAJA                            | K/PI MP INA                         | N                 |                                  |                        | Tanggal<br>Tanda Tanga | 200<br>benggal b<br>an & Cap | 1 2 2 0 1 7<br>uen senun               |

Gambar 3.38

Hasil Peng-input-an e-SPT SPT Masa PPh Final Pasal 4 Ayat (2)

|          | DEPARTEMEN                   | SURAT PEMBERITAHUAN (SPT) MASA                                                                            | X SPT Normal             |
|----------|------------------------------|----------------------------------------------------------------------------------------------------|--------------------------|
| (ALALAN) | KEUANGAN R.I.                | PAJAK PENGHASILAN FINAL PASAL 4 AYAT (2)                                                                  | SPT Pembetulan Ke        |
|          | DIREKTORAT<br>JENDERAL PAJAK | Formulir ini digunakan untuk melaporkan Pemotongan/Pemungutan<br>Pajak Penghasilan Final Pasal 4 Ayat (2) | Masa Pajak 0 1 / 2 0 1 7 |

### H. PT. GF

Memeriksa Rekapitulasi Faktur Pajak dan Nota Retur PPN bulan

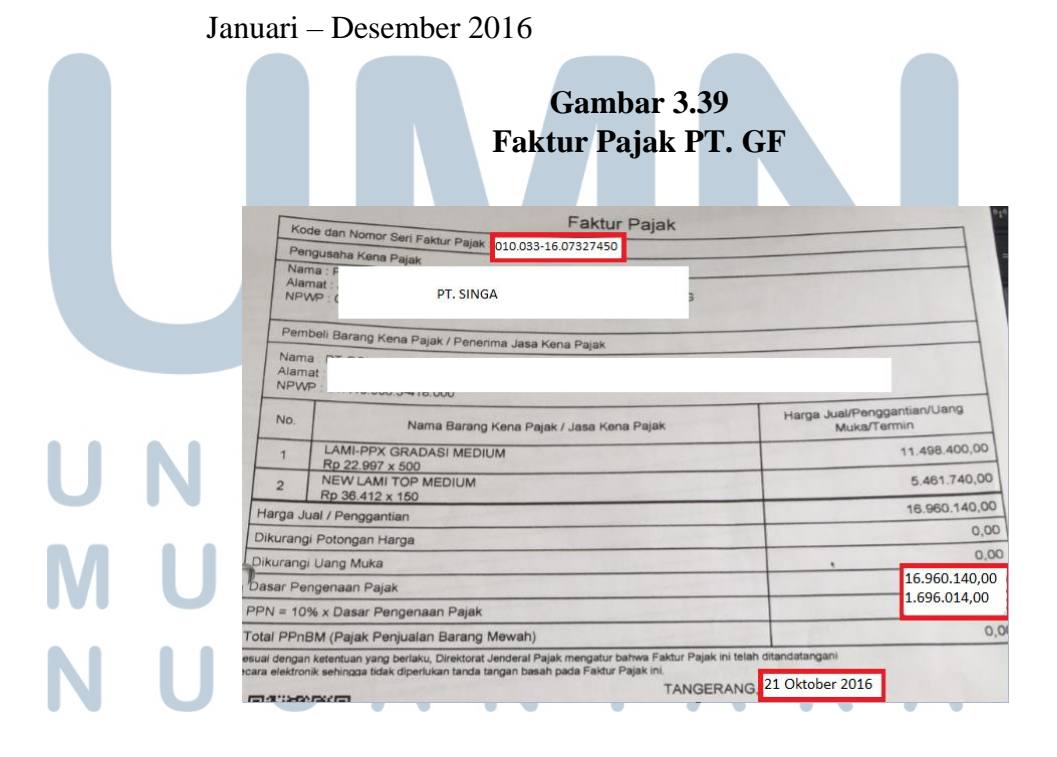

Gambar 3.39 merupakan faktur pajak PT. GF, *hardcopy* tersebut akan diperiksa dengan rekapitulasi yang sebelumnya telah dibuat di *Ms. Excel* (Gambar 3.40).

| Gambar 3.40                       |
|-----------------------------------|
| Rekap Faktur Pajak dan Nota Retur |

|                     | REKAPITULASI FAKTUR PAJAK DAN NOTA RETUR |                  |                 |            |  |  |  |  |  |  |
|---------------------|------------------------------------------|------------------|-----------------|------------|--|--|--|--|--|--|
| KODE DAN NOMOR SERI | ΝΑΜΑ ΡΚΡ                                 | DPP              | PPN             | TANGGAL    |  |  |  |  |  |  |
| 00745/MI/XI/2016    |                                          | Rp93,300.00      | Rp9,330.00      | 11/14/2016 |  |  |  |  |  |  |
| 010.032-16.88531656 |                                          | Rp50,000,000.00  | Rp5,000,000.00  | 10/25/2016 |  |  |  |  |  |  |
| 010.033-16.07327450 | PT. SINGA                                | Rp16,960,140.00  | Rp1,696,014.00  | 10/21/2016 |  |  |  |  |  |  |
| 010.033-16.76064809 |                                          | Rp187,500,000.00 | Rp18,750,000.00 | 10/18/2016 |  |  |  |  |  |  |

Gambar 3.40 merupakan rekapitulasi faktur pajak dan nota retur yang sebelumnya telah dibuat oleh staf kantor. Beberapa data yang diperiksa yakni kode dan nomor seri, nama PKP, DPP, PPN dan tanggal pembuatan faktur. Terdapat 17 faktur pajak dan 1 nota retur yang diperiksa. Dari pemeriksaan tersebut tidak terdapat perbedaan antara *hardcopy* dengan rekap pada *Ms. Excel* yang sebelumnya telah dibuat oleh staf kantor.

# I. PT. SK

1. Memeriksa pajak masukan dan pajak keluaran bulan Mei 2016

#### Gambar 3.41 Faktur Pajak Masukan PT. SK

|     | Faktur P                                                                                                    | ајак                                                                 |
|-----|----------------------------------------------------------------------------------------------------|----------------------------------------------------------------------|
|     | Rode dan Norwer Sein Faktur Pajak<br>Pengusaha Kena Pajak<br>Norwe<br>Atama<br>D2.088.643.8-725.000                                                                                    | 61051                                                                |
|     | Pernbell Barrang Kena Papak / Penerima Jasa Kena Papak<br>Nama J<br>Jumat J<br>UTARA DKI JAKARTA 00000<br>NPMP: 102.880.082 9-045.000                                                  | and the second second                                                |
|     | No. Nama Barang Kena Pajak / Jasa Kena P                                                                                                    | ajak Harga Juai Penggamaan Gang                                      |
|     | 1 MINYAK SOLAR                                                                                                    | 62.000.000,00                                                        |
| U L | Harga Jual / Penggantian                                                                                                    | 62.000.000,00                                                        |
|     | Dikurangi Potongan Harga                                                                                                    | 00.0                                                                 |
|     | Dikurangi Uang Muka                                                                                                    | 0.00                                                                 |
|     | Dasar Pengenaan Pajak                                                                                                    | 62.000.000,00                                                        |
|     | N = 10% x Dasar Pengenaan Pajak                                                                                                    | 6.200.000,00                                                         |
|     | Total PPnBM (Pajak Penjualan Barang Mewah)                                                                                                    | 0.0                                                                  |
|     | esual dengan kelentuan yang berlahu, Dinaktoral Jondenal Pajak mengahur behw<br>scara elektronik sehinopa tidak dipertukan tanda tangan besah pada Paktur Paja<br>amatu shurti Bar/201 | a Fastur Papel er telah diterdatangan<br>Res.<br>BERAU 23 April 2016 |

Gambar 3.41 merupakan faktur pajak PT. SK, *hardcopy* tersebut akan diperiksa kecocokannya dengan formulir 1111 B2. Data-data yang harus diperhatikan kecocokannya dengan faktur pajak antara lain; Nama penjual BKP/ PKP, NPWP, kode dan nomor seri, tanggal faktur pajak, DPP, dan PPN.

Gambar 3.42 Formulir 1111 B2

|                 | 1                 |                                                        |                        | MAGA 2:05 M      | 100             | - Laure  |
|-----------------|-------------------|--------------------------------------------------------|------------------------|------------------|-----------------|----------|
| AMOUNT PT       |                   |                                                        |                        | Partok/an Ka I 0 | ( "0            | 1        |
| New Forgul (10) | NEWE              | Future Preside Contaction<br>Stress Prime Prices Print | n hebinar<br>refuteten | OPP<br>(Rupish)  | PPN<br>(Rupish) | (Ruplah) |
| Berton 30       | No. Mr.           | Kode dan Nomor Get                                     | he raining             | 8.756.642.00     | 875-604-00      | -        |
|                 | 114/73045641000   | 010.000 NL #000008                                     | 5.04.2016              | 1.427.273.00     | 142.777.00      |          |
|                 | 01709958001795000 | COLUMP READING                                         | 10.04.2018             | '54.778.005.00   | 3.477 1875.00   | 4        |

Gambar 3.43 Faktur Pajak Keluaran PT. SK

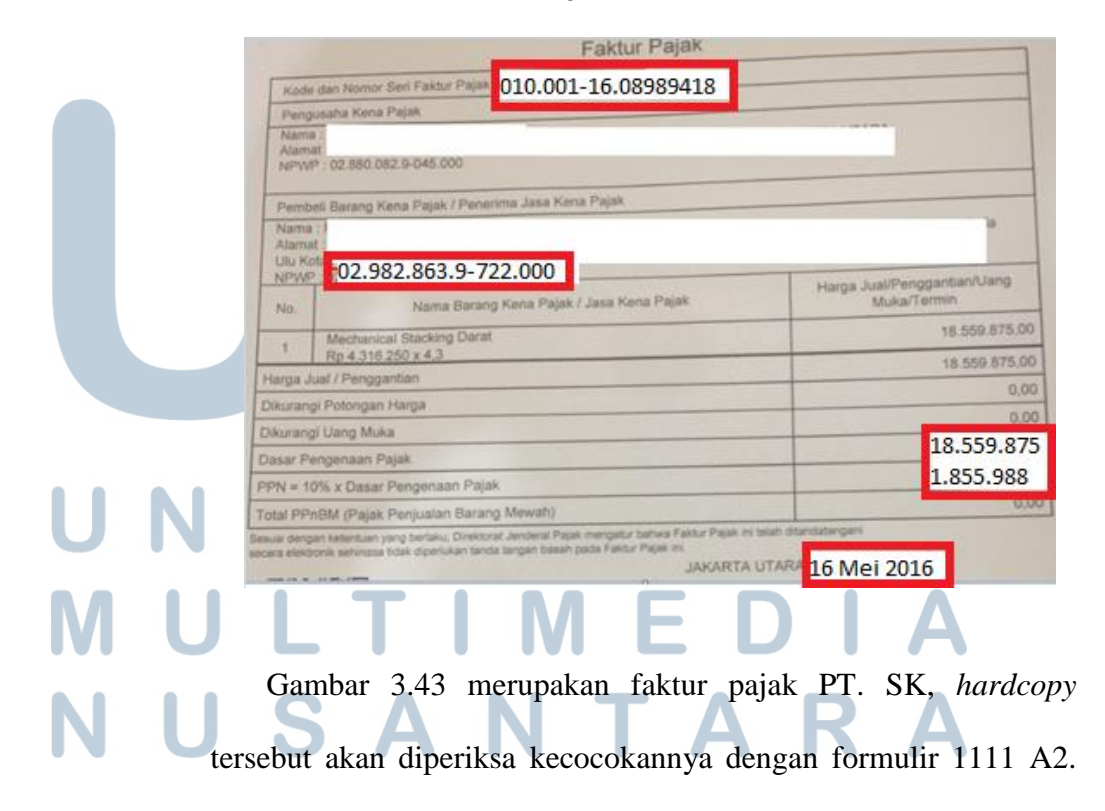

Data-data yang harus diperhatikan kecocokannya dengan faktur pajak antara lain; nama pembeli BKP/ JKP, NPWP, kode dan nomor seri, tanggal faktur pajak, DPP dan PPN.

#### Gambar 3.44 Formulir 1111 A2

| 1.144.6.5 | Pair 3                                                                                                    |                   | THE REAL PROPERTY OF THE PROPERTY OF THE PROPE | PO DENGAN FAKI  | TUR PAJAK          | (this blue acts) | second block product |
|-----------|----------------------------------------------------------------------------------------------------|-------------------|----------------------------------------------------------------------------------------------------|-----------------|--------------------|------------------|----------------------|
| 10750     | CONDUMENT F                                                                                                    | - Dett            |                                                                                                    |                 | 6454 JSL 4         | AG - 2016        | com ann              |
| 140       | THE PARTY OF TAXABLE                                                                                                    | -                 |                                                                                                    |                 | Portfoldat Re II R | ( nd             | 1                    |
| 10        | Marthad Gran Table                                                                                                    | NPWP/Nomor Paspor | Fridd Property States                                                                                                    | m Tirforda'     | Deb                | PPM              | PPYIAM               |
|           | -02                                                                                                    | 982 863 9-722 000 | Richertan Nerver Sant                                                                                                    | Contractor Inc. | (Rugsish)          | (Rupph)          | (Righin)             |
|           | Contra Contra Co | 502.000.0 722.000 | 010.001-16.08989418                                                                                                    | 16 Mei 2016     | 18,559,875         | 1.855.988        | 1.111                |
|           |                                                                                                    | 0596296.00722000  | TRUCCOL-MEDINERIA 10                                                                                                    | 10-05-2010      | 84.001.054.001     | 4.889 25520      | 100                  |
| -         |                                                                                                    | 009020030/72/000  | 1110-001- VE DROBLICES                                                                                                    | 10.05-2016      | 12 101 218.00      | 1.200.022.00     |                      |
| -         |                                                                                                    | 80%80%88722000    | 1010.001 HE 000094214                                                                                                    | 10-05-2016      | 41.527.004.007     | A 152 (100 cm)   |                      |

Dari pemeriksaan tersebut terdapat ketidaksesuaian beberapa data seperti kode dan nomor seri dalam Formulir 1111 B2 dan Formulir 1111 A2 dengan faktur pajak yang ada, sehingga data yang tidak cocok tersebut direkapitulasi dan dikonfirmasikan dengan staf kantor.

2. Merekap gaji karyawan

#### Gambar 3.45 Softcopy Data Ms. Excel

|   |   | NAME | JENIS       | AMOUNT     | 1         | 2         |
|---|---|------|-------------|------------|-----------|-----------|
|   |   | A    | GP          | 322,580    | 322,58    | D -       |
| U |   | A    | Hasil Kerja | 11,565,500 | 11,565,50 | D –       |
|   |   | В    | Hasil Kerja | 202,500    |           |           |
|   |   | В    | GP          | 500,000    | 500,00    | D –       |
|   |   | В    | GP          | 500,000    |           | - 500,000 |
|   |   | В    | GP          | 338,709    |           |           |
|   |   |      | Hasil Kerja | 1,605,000  | 1,605,00  | D –       |
|   |   |      | Hasil Kerja | 870,000    |           | - 870,000 |
|   | U |      | Hasil Kerja | 150,000    |           |           |
|   |   |      | Hasil Kerja | 1,410,000  |           |           |

Pada Gambar 3.45 gaji pokok dan tunjangan yang diperoleh oleh karyawan dituliskan setiap bulan dalam baris yang berbeda. Untuk memudahkan penghitungan SPT PPh Pasal 21 maka rekap gaji ini akan dibuat dalam satu baris untuk setiap karyawan dalam setahun.

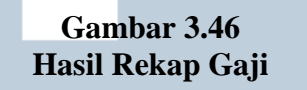

| oruari 2016 |
|-------------|
|             |
| TOTAL       |
| in GAJI     |
|             |
|             |
|             |
|             |
|             |

J. CV. YS

Meng-*input* Pengeluaran dan Pemasukan Kas Ke Dalam Aplikasi Mind Your Own Business (MYOB) bulan Mei 2016

Untuk meng-*input* ke dalam *MYOB*, langkah pertama setelah membuka aplikasi *MYOB* adalah memilih "*Banking*" pada *command centre*. Kemudian pilih "*Spend Money*" untuk transaksi biaya gaji.

# UNIVERSITAS MULTIMEDIA NUSANTARA

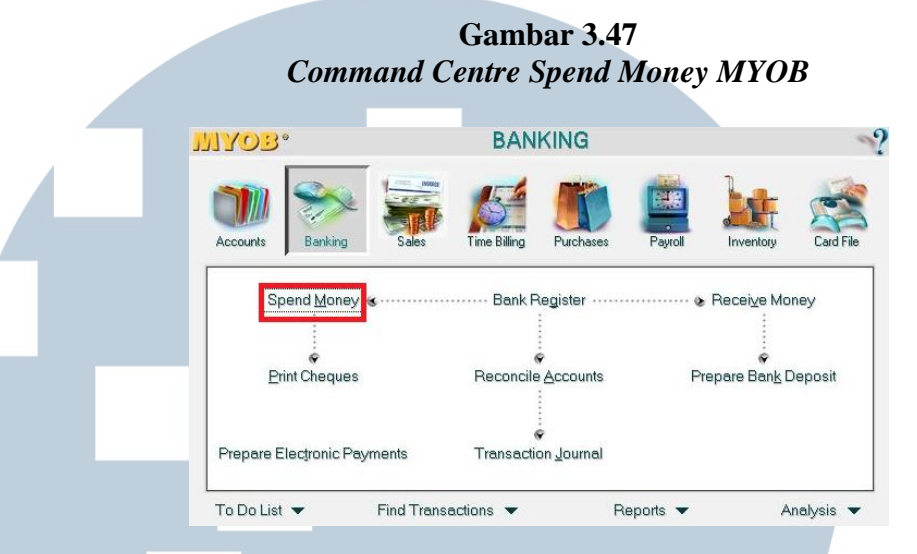

Berikut ini adalah data rekapitulasi transaksi pengeluaran kas CV.

YS bulan Mei 2016.

Gambar 3.48 Data Rekapitulasi Transaksi Pengeluaran Kas Mei 2016

| GAJI | BULAN | MAY 2016 |           |            |
|------|-------|----------|-----------|------------|
|      |       |          | TGI       | IUMLAH     |
| 1    | GAJI  |          | 29-May-16 | 39,375,000 |
| 2    | THR   |          |           |            |
|      |       |          |           |            |
|      |       |          |           | 39,375,000 |

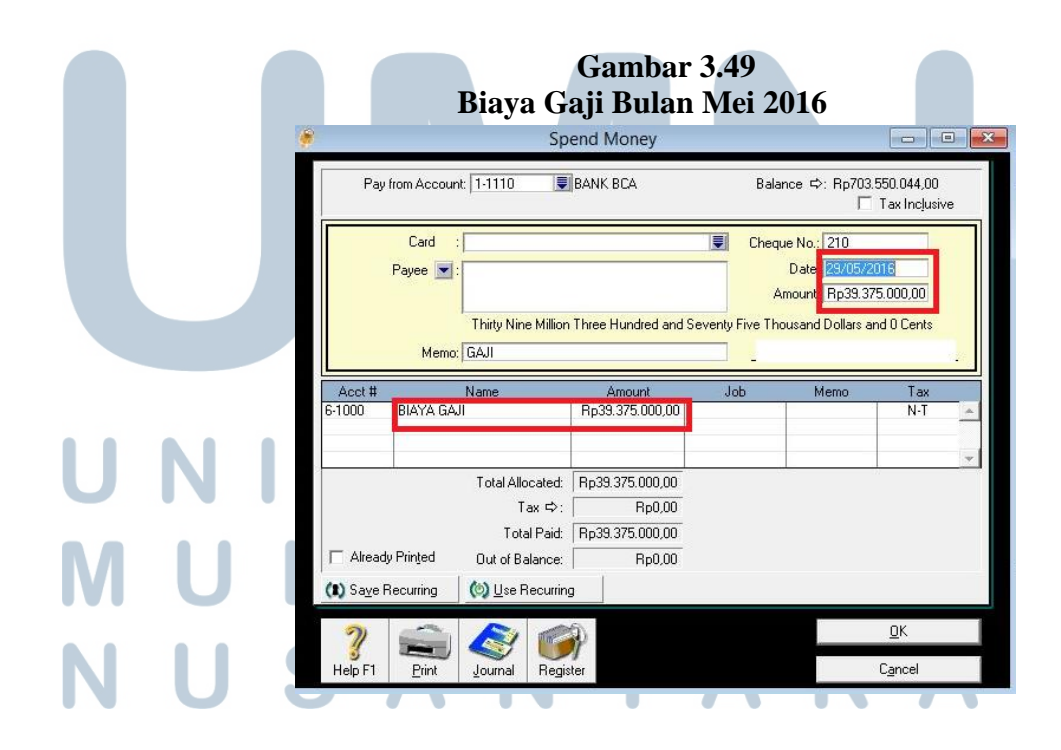

Gambar 3.49 adalah transaksi biaya gaji pada tanggal 29 Mei 2016 sebesar Rp39.375.000 yang diambil dari data rekapitulasi transaksi pengeluaran kas Mei 2016 (Gambar 3.48). Pilih "*Receive Money*" untuk transaksi penerimaan. Berikut adalah tampilan "*Receive Money*" pada pilihan *Banking*.

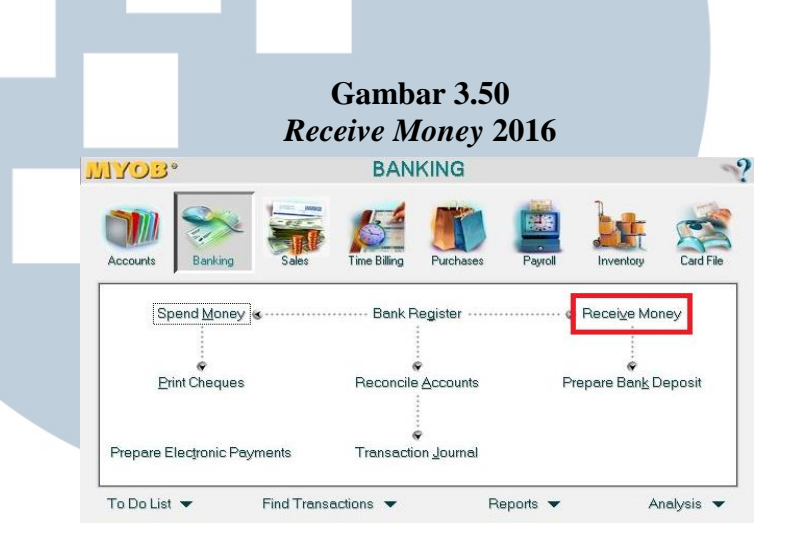

|     |              | Gamba        | ar 3.51      |               |             |
|-----|--------------|--------------|--------------|---------------|-------------|
| Ι   | Data Rekapit | ulasi Transa | iksi Pema    | sukan Mei     | 2016        |
|     |              |              |              |               |             |
| cv. |              | MAY 2016     |              |               |             |
| _   |              |              |              |               |             |
| NO  | RESTAURANT   | PERIODE 1-31 | PERIODE 1-15 | PERIODE 16-31 | TOTAL       |
| 1   | _            |              | 51,372,000   | 65,731,000    | 117,103,000 |
| 2   |              |              | 15,399,500   | 13,685,500    | 29,085,000  |
| 3   |              |              | 16,567,000   | 18,/44,400    | 35,311,400  |
|     |              |              |              |               |             |

Gambar 3.51 adalah data rekapitulasi transaksi pemasukan kas CV.

U NYSbulan Mei 2016. R S I T A S M U L T I M E D I A N U S A N T A R A

|   |   |                                                         | Penjua            | Gambar 3<br>Ilan Bulan | 6.52<br>Mei 20 | 16                                |                           |   |
|---|---|---------------------------------------------------------|-------------------|------------------------|----------------|-----------------------------------|---------------------------|---|
|   |   |                                                         | Rec               | eive Money             |                |                                   |                           |   |
|   | 1 | Deposit to Acc                                          | count: 1-1110 関   | BANK BCA               | Balance        | e ¢: Rp703.55                     | i0.044,00<br>Tax Inclusiv | e |
| 1 |   | Payor :<br>Amount Received:<br>Payment Method:<br>Memo: | Rp13.685.500,00   | Details                |                | ID #: CF<br>Date: <mark>31</mark> | :000038<br>/05/2016       |   |
|   |   | Acct #                                                  | Name              | Amount                 | Job            | Memo                              | Tax                       |   |
|   |   | 1-1200                                                  |                   | Rp13.685.500,00        |                |                                   | N-T                       | - |
|   |   |                                                         |                   |                        |                |                                   |                           | - |
|   |   |                                                         | Total Allocated:  | Rp13.685.500,00        |                | ve e                              | 1                         |   |
|   |   |                                                         | Tax ⇔:            | Rp0,00                 |                |                                   |                           |   |
|   |   |                                                         | Total Received:   | Rp13.685.500,00        |                |                                   |                           |   |
|   |   |                                                         | Out of Balance:   | Rp0,00                 |                |                                   |                           |   |
|   |   | (11) Save Recurring                                     | (b) Use Recurring | 2                      |                |                                   |                           |   |
|   |   | 2                                                       |                   |                        |                |                                   | <u>0</u> K                |   |
|   |   | ୍ଷ୍ଣୁ<br>Help F1 Journal                                | Register          | _                      |                |                                   | C <u>a</u> ncel           |   |

Gambar 3.52 adalah untuk transaksi penerimaan dari penjualan tunai pada tanggal 31 Mei 2016 sebesar Rp13.685.500 yang diambil dari data rekapitulasi transaksi pemasukan Mei 2016 (Gambar 3.51).

### K. CV. CK

Meng-*input* PPN pajak masukan dan PPN pajak keluaran bulan Januari – Desember 2016

Input PPN dilakukan untuk mengetahui jumlah PPN keluaran dan PPN masukan, nilai kompensasi PPN Masukan yang dapat digunakan pada bulan tertentu serta untuk mengetahui PPN Lebih Bayar (LB) atau Kurang Bayar (KB).

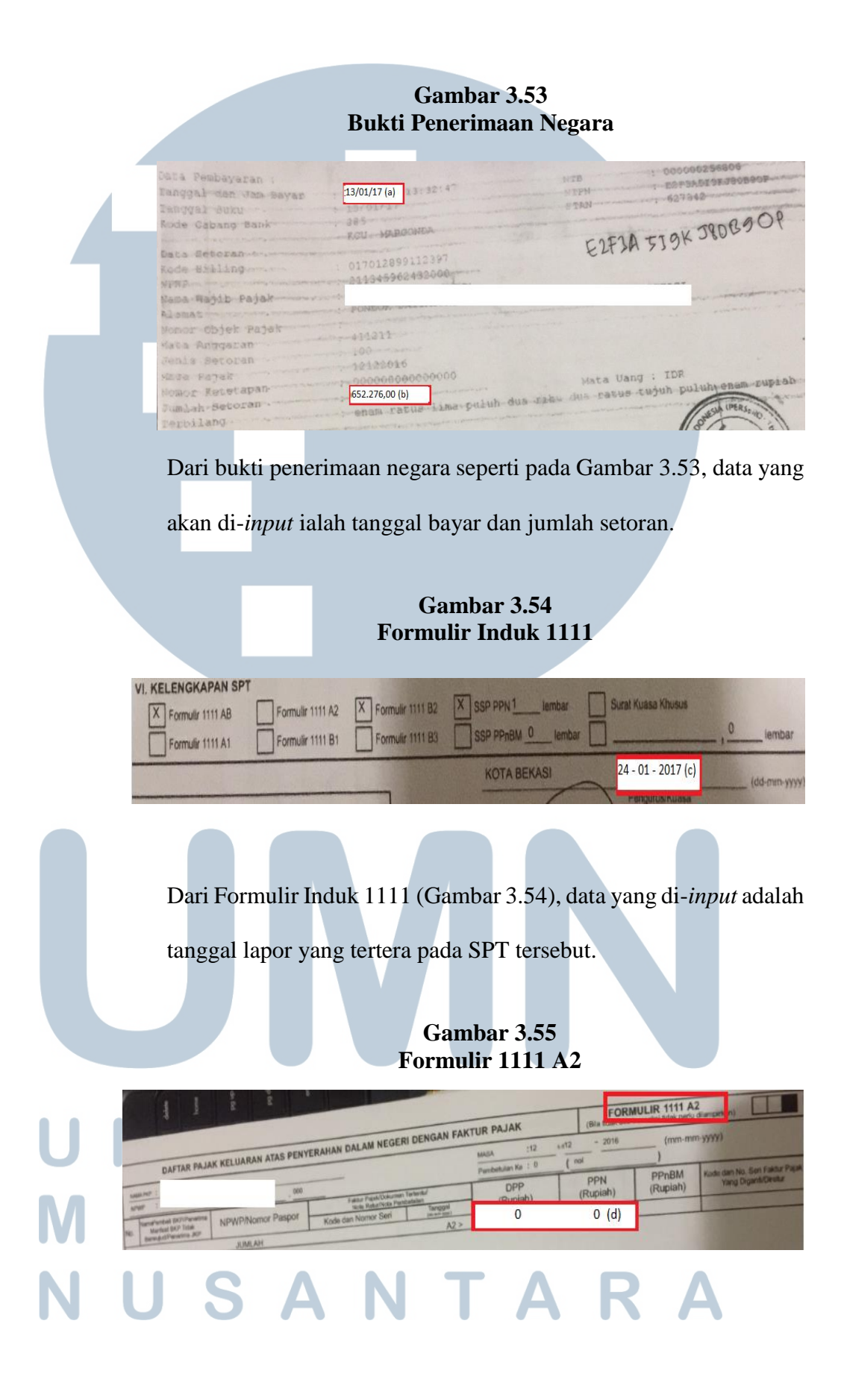

Dari Formulir Induk 1111 A2 (Gambar 3.55), data yang di-input

adalah DPP dan PPN yang tertera pada SPT tersebut.

|            | 3 -                      |                   |                                                | Gar<br>Formu              | nbar 3.56<br>Ilir 1111 B2 | FORM                  | ULIR 1111 B2      |                         |
|------------|--------------------------|-------------------|------------------------------------------------|---------------------------|---------------------------|-----------------------|-------------------|-------------------------|
|            | DAFTAR PAJAK             | ASUKAN YANG DAPAT | DIKREDITKAN ATAS PE                            | ROLEHAN BK                | P/JKP DALAM NEGE          | RI (Bita tidak ada tr | (mm-mm-           | slampirkan)<br>-yyyy)   |
| NAM<br>NPV | MPKP :<br>MP : 211345962 | - 432             | 000<br>Faktur Pajak/Dokum<br>Nota Rotur/Nota P | en Terlentu/<br>smbatalen | DPP<br>(Rupiah)           | PPN<br>(Rupiah)       | PPnBM<br>(Rupiah) | Kode dan No.<br>Yang Di |
| -          | Nama Penjual BKP/        | NPWP              | Kode dan Nomor Seri                            | (as mm yyy)               | 188.181.810.00            | 18.818.181,00         | 0,00              |                         |
| NO.        | Pemberi JKP              | 0156200348092000  | 010.000-16.40091141                            | 23-09-2016                | 148 909 091 00            | 14.890.909.00         | 0,00              |                         |
| _          |                          | 015620248082000   | 010.031-16.54834611                            | 23-09-2016                | 00 707 075 00             | 2 272 727.00          | 0.00              |                         |
| _          |                          | 015620248092000   | 010.031-16.54834646                            | 25-09-2016                | 22.121.213,00             | 2015 151 00           | 0.00              |                         |
| -          |                          | 016620248092000   | 010.000-16.40152279                            | 25-09-2016                | 89.454.540,00             | 8.945.454,00          | 0,00              |                         |
| -          | -                        | 015520240032000   | 010.031-16.54847111                            | 26-09-2016                | 83.727.273,00             | 8.372.727,00          | 0,00              |                         |
| -          | -                        | 010520240042000   | 010.031-16.49303644                            | 26-09-2016                | 25.568.180,00             | 2.556.818,00          | 0,00              |                         |
| -          | -                        | 015620248092000   | 010.031-16.54832237                            | 27-09-2016                | 105.818.174,00            | 10.581.817,00         | 0,00              |                         |
| -          |                          | 015620248092000   | 010.000-16.40277997                            | 28-09-2016                | 85.909.091,00             | 8.590.909,00          | 0,00              |                         |
|            |                          | 015620248092000   | 010.031-16.54845708                            | 28-09-2016                | 54.545.451,00             | 5.454.546,00          | 0,00              |                         |
|            |                          | 015620248092000   | 010.031-16.54760023                            | 29-09-2016                | 92.454.543,00             | 9.245.454.00          | 0.00              |                         |
| -          |                          | JUMLAH            | 1                                              | H B2 >                    | 897.295.428,00            | 89.729.542,00 (e)     | 0,00              |                         |

Dalam Formulir Induk 1111 B2 (Gambar 3.56), data yang di-input

adalah DPP dan PPN yang tertera pada SPT tersebut.

Gambar 3.57 Hasil *Input* PPN Pajak Masukan dan PPN Pajak Keluaran

| APITULASI PPN   |             |            |               |                |                       |           |               |             |             |           |               |
|-----------------|-------------|------------|---------------|----------------|-----------------------|-----------|---------------|-------------|-------------|-----------|---------------|
| 016             |             |            |               |                |                       |           |               |             |             |           |               |
| MASA            | KELU        | ARAN       | MASU          | IKAN           | KOMPENSASI PPN MA     | ASUKAN    | DDN DN        |             | SPT MASA    | A PPN     | VETERANIC     |
| WIASA           | DPP         | PPN        | DPP           | PPN            | KETERANGAN            | JUMLAH    | PPN DN        | TUL DATAN   | TGL LAPOR   | BAYAR     | KETERANG      |
| 1 Januari       | 19,363,637  | 1,936,362  | 9,736,365     | 973,636        |                       |           | 962,726       | 23-Feb-16   | 17-Feb-16   | 962,726   | КВ            |
| 2 Februari      | 21,909,091  | 2,190,907  | 20,456,819    | 2,045,681      | -                     | -         | -             | 28-Mar-16   | 28-Mar-16   | 145,226   | KB            |
| 3 Maret         | 138,963,615 | 13,896,358 | 124,734,999   | 12,473,499     |                       |           | 1,422,859     | -           | 25-Apr-16   | 1,422,859 | KB            |
| 4 April         |             |            | 374,739,710   | 37,473,970     |                       |           | (37,473,970)  | -           | 25-May-16   | 751,030   | KB            |
| 5 Mei           |             |            | 349,946,152   | 34,994,616     |                       |           | (34,994,616)  | 20-Jun-16   | 20-Jun-16   | 700,838   | KB            |
| Pembetulan ke-1 |             |            | 374,355,242   | 37,435,525     |                       |           | (37,435,525)  |             | 26-Jun-16   | -         | LB            |
| 5 Juni          | 20,400,000  | 2,040,000  | 468,759,089   | 46,875,905     | KOMPEN MASA PAJAK MEI | 2,440,909 | (47,276,814)  | 27-Jul-16   | 27-Jul-16   | 986,823   | KB            |
| 7 Juli          | -           | -          | 477,123,821   | 47,712,377     |                       |           | (47,712,377)  | 25-Aug-16   | 23-Aug-16   | 487,623   | KB            |
| B Agustus       |             |            | 660,290,000   | 66,028,993     |                       |           | (66,028,993)  | 28-Sep-16   | 22-Sep-16   | 71,007    | КВ            |
| 9 September     | 43,450,000  | 4,345,000  | 636,165,390   | 63,616,534     |                       |           | (59,271,534)  | 27-Oct-16   | 18-Oct-16   | 601,193   | KB            |
| Oktober         | -           | -          | 667,820,290   | 66,782,020     |                       |           | (66,782,020)  | 29-Nov-16   | 24-Nov-16   | 436,161   | КВ            |
| 1 November      | -           | -          | 682,882,679   | 68,288,264     |                       |           | (68,288,264)  | 14-Dec-16   | 14-Dec-16   | 1,499,917 | KB            |
| 2 Desember      | -           | - (d)      | 897,295,428   | (e) 89,729,542 |                       |           | (89,729,542)  | a)13-Jan-17 | c)24-Jan-17 | 652,276   | <b>(b)</b> кв |
| τοτοι           | 244.095.242 | 24 409 527 | E 744 20E 984 | E74 420 E62    |                       | 2 440 909 | (552 502 070) |             |             | 7 754 952 | <u> </u>      |

Data yang sudah di-input kemudian diperiksa kembali dengan

hardcopy untuk memastikan angka yang tertera telah sesuai.

# M U L T I M E D I A N U S A N T A R A

#### L. PT. PT

Meng-input data rekening koran bulan April 2016

Rekap rekening koran dibuat sebagai laporan untuk PT. PT bulan

April 2016.

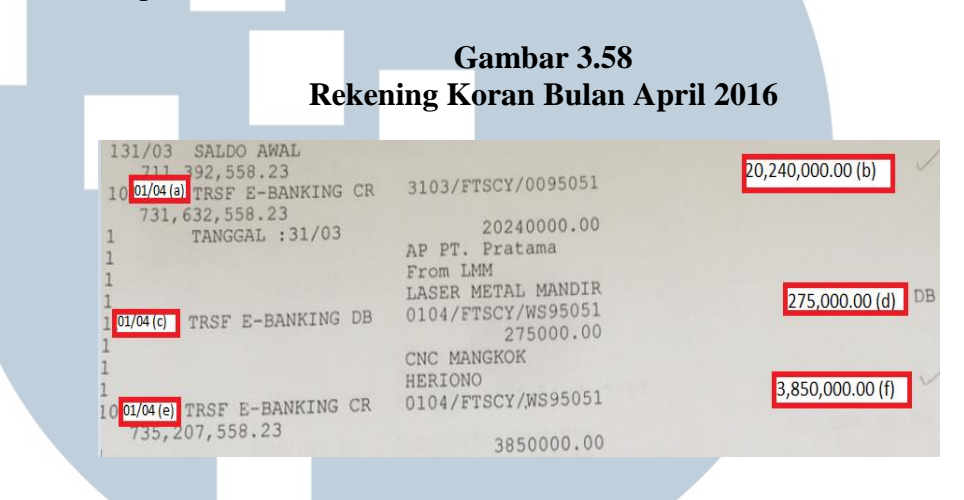

#### Gambar 3.59 Hasil Input Rekening Koran Bulan April 2016

| NO | TGL               | MASUKAN (Cr)  | JUMLAH            | KETERANGAN                          |
|----|-------------------|---------------|-------------------|-------------------------------------|
|    |                   |               |                   |                                     |
|    |                   |               |                   |                                     |
| 1  | 01 April 2016 (a) | 20,240,000.00 | 20,240,000.00 (b) | TRANSFER AP PT. Pratama             |
| 2  | 01 April 2016 (e) | 3,850,000.00  | 3,850,000.00 (f)  | TRANSFER PURA MAYUNGAN              |
| 3  | 01 April 2016     | 4,100,000.00  | 4,100,000.00      | TRANSFER PRATAMA TEKNINDO RUMARDANI |

### Gambar 3.60 Hasil Input Rekening Koran Bulan April 2016

|   | LAPO | ORAN REK KORAN PT   | LPRATAMA TEKNINDO | RAYA               |                               |
|---|------|---------------------|-------------------|--------------------|-------------------------------|
|   | BULA | AN APR Thn 2016 DAF | RI REKENING KORAN |                    |                               |
|   | REK  | KORAN : 7110310077  |                   |                    |                               |
|   |      |                     |                   |                    |                               |
|   | NO   | TGL                 | KELUARAN (Dr)     | JUMLAH             | KETERANGAN                    |
|   |      |                     |                   |                    |                               |
|   |      | 31 Maret 2016       |                   | 711,392,558.23 (g) | SALDO AWAL                    |
|   | 1    | 01 April 2016 (c)   | 275,000.00        | 275,000.00 (d)     | TRANSFER CNC MANGKOK HARIONO  |
|   | 2    | 04 April 2016       | 500,159.00        | 500,159.00         | INTERNET APRIL ARIEF BUDIANTO |
| V | U    | S                   | AN                | JT                 | ARA                           |

Input data pada hardcopy rekening koran bagian debit dan credit (Gambar 3.58) ke dalam Ms. Excel (Gambar 3.59). Data yang telah diinput ke dalam Ms. Excel dijumlahkan untuk memastikan bahwa hasil penjumlahan pada masing-masing bagian *debit* dan *credit* sama dengan jumlah yang tertera pada rekening koran.

Gambar 3.61 Perhitungan Akhir Rekening Koran Bulan April 2016

8.23(g) 2.71 54.54

| SALDO AWAL  | : | 711,392,558.23 |
|-------------|---|----------------|
| MUTASI DB   | : | 276,899,364.54 |
| SALDO AKHIR | : | 108,633,090.40 |

Gambar 3.61 merupakan perhitungan akhir dari rekening koran yang telah dibuat bank untuk bulan April 2016. Dimana total dari debit sebesar Rp 276.899.364,54 dan total dari credit sebesar Rp 274.140.702,71.

|   | Hasil | Inpi   | ıt P | erhi  | tunş  | gan A     | Gam<br>Akhir | bar 3<br>Rek | 3.62<br>eni | ng K         | ora          | n Bula        | n Ap   | oril 2  | 016            |
|---|-------|--------|------|-------|-------|-----------|--------------|--------------|-------------|--------------|--------------|---------------|--------|---------|----------------|
|   |       | JUMLAH |      |       | 276,8 | 99,364.54 |              |              |             |              |              | JUM           | LAH    |         | 274,140,702.71 |
|   |       |        |      |       |       | SISA      |              |              | 1           | 08,633,896.4 | 0            | MASUK         |        |         |                |
|   |       | I      | Hasi | l jur | nlah  | sald      | lo awa       | al, m        | utas        | si crea      | <i>dit</i> d | an <i>deb</i> | it, se | erta sa | aldo           |
| U | N     | akhir  | pac  | la re | keni  | ng k      | oran s       | udah         | se:         | suai d       | leng         | an perl       | nitun  | gan h   | asil           |

input pada Ms. Excel. Dengan demikian dapat disimpulkan bahwa data yang telah di-input dalam Ms. Excel dan perhitungan akhir

dalam Ms. Excel sudah benar.

#### M. Orang Pribadi

1. Rekapitulasi Daftar Rincian Harta dan Utang Untuk Wajib Pajak

Daftar kepemilikan harta orang pribadi yang di*-input* merupakan data *tax amnesty* pada bagian form Daftar Rincian Harta dan Utang. Hasil dari peng-*input*-an data pengampunan pajak adalah untuk merekap harta yang dimiliki orang pribadi sampai dengan tahun 2016 dan dalam pelaporan kepemilikan hartanya sesuai dengan penggolongan yang telah ditetapkan oleh Direktur Jenderal Pajak (DJP).

#### Gambar 3.63

#### Form Daftar Rincian Harta dan Utang

|                                                                                        | 1                                                                                                    |                                                                                                    | Talling .                                                                                      | WICH YANG DEAPOREAN                                                                                                    |                                                                                                    |                                                                                                    |                                                                                                    | OWNERS                                                                                                    | AS ALPENHLINN HANTA                                                                                                    |                                                                                                    |                                                                                                    |                                                                                                    |                                                                                                    |                                                                                                    |
|----------------------------------------------------------------------------------------|----------------------------------------------------------------------------------------------------|----------------------------------------------------------------------------------------------------|------------------------------------------------------------------------------------------------|----------------------------------------------------------------------------------------------------|----------------------------------------------------------------------------------------------------|----------------------------------------------------------------------------------------------------|----------------------------------------------------------------------------------------------------|----------------------------------------------------------------------------------------------------|----------------------------------------------------------------------------------------------------|----------------------------------------------------------------------------------------------------|----------------------------------------------------------------------------------------------------|----------------------------------------------------------------------------------------------------|----------------------------------------------------------------------------------------------------|----------------------------------------------------------------------------------------------------|
| Aut)                                                                                   | HATTA                                                                                                    | NAMA HARTA                                                                                                    | PERCENIAN                                                                                      | DWLAM                                                                                                    |                                                                                                    | LOKAD HANTA                                                                                                    | AZAS NAANA                                                                                                    | NPWP                                                                                                    | HARS BENESALIN                                                                                                    | NOMUR COR                                                                                                | MEN .                                                                                                    | RIMALAM/                                                                                                    | GATUAN                                                                                                    | ATTIANNIA                                                                                                    |
|                                                                                        | 117                                                                                                    | (1)                                                                                                    | (4)                                                                                            | (CA)                                                                                                    | (6)                                                                                                    | (7)                                                                                                    | (A)                                                                                                    |                                                                                                    |                                                                                                    | (10)                                                                                                    |                                                                                                    | (11)                                                                                                    | (\$7)                                                                                                    | 15.0                                                                                                    |
|                                                                                        |                                                                                                    |                                                                                                    |                                                                                                |                                                                                                    |                                                                                                    |                                                                                                    |                                                                                                    |                                                                                                    |                                                                                                    |                                                                                                    |                                                                                                    |                                                                                                    |                                                                                                    |                                                                                                    |
|                                                                                        | 043                                                                                                    | MOBA                                                                                                    | 2013                                                                                           | 825,000,000                                                                                                    | ION                                                                                                    | ATRANS                                                                                                    | PANGHANT                                                                                                    | 078751299026000                                                                                                    | CTHE/BP4.B                                                                                                    | 2.33653.54 03.1                                                                                          | 1 for 1945                                                                                                    |                                                                                                    | (Jaci                                                                                                    | +                                                                                                    |
|                                                                                        | 002                                                                                                    | TRANSIC DAN/ATAN BAARLIMAN TRANS                                                                                                    | 2015                                                                                           | 270,000,000                                                                                                    | 1019                                                                                                    | LAKANTA                                                                                                    | ANDUANT                                                                                                    | 075251289626000                                                                                                    | SALA PERSIAN                                                                                                    |                                                                                                    | a treasure a                                                                                                    |                                                                                                    | UNI                                                                                                    | 1                                                                                                    |
| +                                                                                      | 062                                                                                                    | TANAN DAW/ATAU BANGUNAN TEMP                                                                                                    |                                                                                                | 3,000,000,000                                                                                                    | 1014                                                                                                    | JAKARTA                                                                                                    | PARSMANT                                                                                                    | 025151209021000                                                                                                    | SERVICIAN ATPENDINAN                                                                                                    |                                                                                                    |                                                                                                    |                                                                                                    | 0%1                                                                                                    |                                                                                                    |
|                                                                                        |                                                                                                    | Construction of the second second                                                                                                    |                                                                                                | 100000000                                                                                                    | 1074                                                                                                    | paneta                                                                                                    | Contrast.                                                                                                    | In section of the sector                                                                                                    | and the second second second second                                                                                                    |                                                                                                    |                                                                                                    |                                                                                                    |                                                                                                    | 1                                                                                                    |
| URTER                                                                                  | TAL (A.1)                                                                                                    |                                                                                                    |                                                                                                | 13,095,000,000                                                                                                    |                                                                                                    |                                                                                                    |                                                                                                    |                                                                                                    |                                                                                                    |                                                                                                    |                                                                                                    |                                                                                                    |                                                                                                    |                                                                                                    |
| 2. N.                                                                                  | ALL/TANG Y                                                                                                    | ANG DI APORKAN DALAM SPT FOR 1983                                                                                                    | Land .                                                                                         |                                                                                                    |                                                                                                    |                                                                                                    |                                                                                                    |                                                                                                    | The state of the state of the s                                                                                                    |                                                                                                    |                                                                                                    |                                                                                                    |                                                                                                    |                                                                                                    |
|                                                                                        |                                                                                                    |                                                                                                    |                                                                                                | NELAI YANG DILAPORTAN                                                                                                    |                                                                                                    |                                                                                                    |                                                                                                    | Contraction of the local data                                                                                                    | The condition of the sea                                                                                                    |                                                                                                    |                                                                                                    |                                                                                                    |                                                                                                    |                                                                                                    |
| NO                                                                                     | 8,0028                                                                                                    | JENIS UTANG                                                                                                    | TAHUN                                                                                          | DALAM                                                                                                    | 10                                                                                                    | KASI PERMILIKI UTANKI                                                                                                    | MARANA DECEMPTION OFFICIA                                                                                                    | and a second                                                                                                    | CONSISTENT PERSONNELLES                                                                                                    | TERKAIT                                                                                                  | BENTUE ACUMAN                                                                                                    |                                                                                                    | REVERAN                                                                                                    | LAN.                                                                                                    |
|                                                                                        | UTANG                                                                                                    |                                                                                                    | PEMINIAMAN                                                                                     | SUT PUTS TE BARHIN (75%)                                                                                                    | MTGARA                                                                                                    | ALAMAY                                                                                                    | interest classific interes                                                                                                    |                                                                                                    |                                                                                                    | PERCILINAN HARTA                                                                                         | YANG DISETEKAN                                                                                                    |                                                                                                    |                                                                                                    |                                                                                                    |
|                                                                                        | 11.01                                                                                                    | 1971                                                                                                    | 110                                                                                            | picorcon                                                                                                    | 17.75                                                                                                    | (18)                                                                                                    | (19)                                                                                                    |                                                                                                    | 1701                                                                                                    | (21)                                                                                                    |                                                                                                    |                                                                                                    |                                                                                                    |                                                                                                    |
| ni i                                                                                   | (14)                                                                                                    | (IS)                                                                                                    | 100                                                                                            | IN AS                                                                                                    | 1000                                                                                                    | JAKAATA                                                                                                    | BANK DENIS                                                                                                    | 0                                                                                                    |                                                                                                    |                                                                                                    |                                                                                                    |                                                                                                    |                                                                                                    |                                                                                                    |
| -                                                                                      | 101                                                                                                    | CULTURES DATE                                                                                                    |                                                                                                | 304,041,041                                                                                                    |                                                                                                    |                                                                                                    |                                                                                                    |                                                                                                    |                                                                                                    |                                                                                                    |                                                                                                    |                                                                                                    |                                                                                                    |                                                                                                    |
|                                                                                        | LIAD.                                                                                                    |                                                                                                    |                                                                                                | 804,841,848                                                                                                    | 1,5. a. a. b. b.                                                                                                    |                                                                                                    |                                                                                                    |                                                                                                    |                                                                                                    |                                                                                                    |                                                                                                    |                                                                                                    |                                                                                                    |                                                                                                    |
|                                                                                        | TOT                                                                                                    | AL A - EURTOTAL /A.L.A.                                                                                                    | 21                                                                                             | 12,290,158,152                                                                                                    |                                                                                                    |                                                                                                    |                                                                                                    |                                                                                                    |                                                                                                    |                                                                                                    |                                                                                                    |                                                                                                    |                                                                                                    |                                                                                                    |
|                                                                                        |                                                                                                    | KANHAN YANG BELAM DU APORAN DA                                                                                                    |                                                                                                | AANUR                                                                                                    |                                                                                                    |                                                                                                    |                                                                                                    | 100.0                                                                                                    |                                                                                                    |                                                                                                    |                                                                                                    |                                                                                                    |                                                                                                    |                                                                                                    |
| ALA                                                                                    | Contra Lines                                                                                                    |                                                                                                    |                                                                                                | and the second second s                                                                                                    |                                                                                                    |                                                                                                    |                                                                                                    | 1915                                                                                                    |                                                                                                    |                                                                                                    |                                                                                                    |                                                                                                    |                                                                                                    |                                                                                                    |
| T                                                                                      | KODE                                                                                                    | NAMA HAFTA                                                                                                    | TAHUN                                                                                          | NULAI NOMENAL/NILAI                                                                                                    | 1                                                                                                    | LOKASI HARTA                                                                                                    | ATAS NAMA                                                                                                    | 14PWP                                                                                                    | LENIS CORUMEN                                                                                                    | NDMOR                                                                                                    | OCRUMEN                                                                                                    | JUMIA                                                                                                    | 11/ 54                                                                                                    | RUAG N                                                                                                    |
| 2                                                                                      | KODE                                                                                                    | NAMA HARTA                                                                                                    | TAHUN<br>PERDLEHAN                                                                             | NILAI NOMINAL/NILAI<br>WAJAR                                                                                                    | NEGANA                                                                                                    | LOKASI HARTA<br>RLAMAT                                                                                                    | ATAS NAMA                                                                                                    | 147-972                                                                                                    | JENIS GORUMEN                                                                                                    | NOMON                                                                                                    | OCRUMEN                                                                                                    | JUMIA<br>CUANIT                                                                                                    | TAS 54                                                                                                    | 1049 81                                                                                                    |
| 2                                                                                      | KODE<br>HARTA                                                                                                    | MAMA HARTA                                                                                                    | TAHUN<br>PEROLEHAN                                                                             | NULAI NOMINAL/NULAI<br>WALAR<br>(5.0)                                                                                                    | NEGAMA (6)                                                                                                    | LOKASI HARTA<br>RLAMAT<br>[7]                                                                                                    | ATAS RAMA<br>(8)                                                                                                    | 1975/07                                                                                                    | JENES DERUMEN                                                                                                    | NDANON                                                                                                   | OCRUMEN<br>(10)                                                                                                    | ALMUN<br>TÜMADD                                                                                                    | TAS SH                                                                                                    | (1234) 83<br>(127)                                                                                                    |
| 2                                                                                      | KODE<br>HARTA                                                                                                    | NAMA HARTA<br>(3)                                                                                                    | TAHUN<br>PEROLEHAN<br>HAI<br>2015                                                              | HILAI NOMEHAL/HILAI<br>WALAR<br>(5.0)<br>1,215,095,329                                                                                                    | NEGARA                                                                                                    | LOKALI HARTA<br>BLAMAT<br>[7]<br>JAXARTA                                                                                                    | ATAS HAMA<br>(II)<br>PAR(HAN)                                                                                                    | 187967<br>0.762512830256000                                                                                                    | 21N5 00XUMEN<br>171<br>0271387941                                                                                                    | NOMON                                                                                                    | OCRUMEN<br>(10)                                                                                                    | ALMUN<br>KUANUT<br>(LL)<br>1                                                                                                    | TAS SAU                                                                                                    | 100A99 80<br>(327)<br>/00A04<br>(3525                                                                                                    |
| 2                                                                                      | KODE<br>HARTA<br>(1)<br>013 GJ                                                                                                    | NAMA HARTA<br>(8)<br>RO<br>POVEO                                                                                                    | TAHUN<br>PEROLEHAN<br>H41<br>2015<br>3015                                                      | NILAI NOMSHAL/NILAI<br>WAJAR<br>(5.0)<br>1,219,095,329<br>187,885,817                                                                                                    | NEGARA<br>(6)<br>104<br>104                                                                                                    | LOKALI HARTA<br>BLAMAT<br>[7]<br>JAXAATA<br>JAGARTA                                                                                                    | AT AS HAMAA<br>(8)<br>PARSHANT<br>HARSHANT                                                                                                    | 1879/P<br>676251289626000<br>676251289626000                                                                                                    | 10145 0000041111<br>101<br>000713007941<br>238000055<br>104403 7005                                                                                                    | NOMOR                                                                                                    | OCRUMEN<br>(10)                                                                                                    | ADMIA<br>RUANIT<br>(LS)<br>1                                                                                                    | N/ 540                                                                                                    | 103A% 83<br>(32)<br>(44A):<br>(150                                                                                                    |
| 3                                                                                      | KODE<br>HARTA<br>(1)<br>013 G/<br>014 DH                                                                                                    | нама навта<br>(8)<br>200<br>205/10<br>205/10                                                                                                    | TAHUN<br>PEROLEHAN<br>H4]<br>.2015<br>3015<br>3015                                             | NULAI NOAMAAL/NULAI<br>WALAR<br>(5.0)<br>1,315,095,129<br>147,485,817<br>70,856,563                                                                                                    | NEGARA<br>(5)<br>ION<br>ION<br>ION                                                                                                    | СОКАШ НАИТА<br>NAAAAT<br>(7)<br>JAKAATA<br>JAKAATA<br>JAKAATA                                                                                                    | ATAS HAMA<br>(B)<br>PARUHANT<br>PARUHANT<br>PARUHANT                                                                                                    | 180%<br>180%<br>076251280626000<br>076251280626000<br>076251280626000                                                                                                    | 27965 005KUMEN<br>101<br>0071387941<br>2380000059<br>1049917206                                                                                                    | NCAACIAN                                                                                                 | OCRUMEN<br>(LEI)                                                                                                    | AUMIA<br>CUANIT<br>(LS)<br>1<br>1                                                                                                    | INV SAU                                                                                                    | 100A94 88<br>1923<br>19440-<br>1950<br>1950                                                                                                    |
| >                                                                                      | KODE<br>HARTA<br>(2)<br>013 G2<br>034 DH<br>013 TA                                                                                                    | нама наята<br>(8)<br>905100<br>30.91040<br>30.91040                                                                                                    | TAHUN<br>PRADLEHAN<br>HI<br>2015<br>2015<br>2015<br>2015                                       | NELAI NOMANA /NELAI<br>WADA<br>(3.0)<br>1,219,095,129<br>187,885,817<br>20,856,561<br>1,364,000,000                                                                                                    | NEGA84<br>(5)<br>(3N<br>(3N<br>(3N<br>(3N)<br>(3N)                                                                                                    | LORASI HARTA<br>NI AMAT<br>(7)<br>JAKARTA<br>JAKARTA<br>JAKARTA<br>JAKARTA                                                                                                    | AT AS NAMA<br>(9)<br>PARSHANT<br>PARSHANT<br>PARSHANT<br>PARSHANT                                                                                                    | 180%<br>180%/P<br>0.76251280626000<br>0.76251280626000<br>0.76251280626000<br>0.76251280626000<br>0.76251280026000                                                                                                    | 10100000000000000000000000000000000000                                                                                                    | NOAACIN                                                                                                  | OCKUMEN<br>(10)                                                                                                    | RUMIA<br>RUANIII<br>(13)<br>1<br>1<br>1<br>1<br>3                                                                                                    | N/ 540                                                                                                    | EUAN EE<br>(127)<br>(FUD:<br>(150)<br>(150)<br>(150)<br>(150)<br>(150)                                                                                                    |
|                                                                                        | KODE<br>HARTA<br>(2)<br>013 G2<br>014 DH<br>012 TA<br>014 CB                                                                                                    | нама наята<br>(3)<br>905/10<br>905/10<br>905/10<br>905/10                                                                                                    | TAHUN<br>PROLEMAN<br>HI<br>2015<br>2015<br>2015<br>2015<br>2015                                | NU, AL NOMINAL/NUA/<br>WAJAR<br>(5.8)<br>1,219,095,129<br>1,87,485,417<br>70,856,563<br>1,356,663<br>1,364,159,820                                                                                                    | NEGA84<br>(6)<br>(04<br>(04<br>(04)<br>(04)<br>(04)<br>(04)<br>(04)                                                                                                    | LOKAL HARTA<br>NAMAT<br>[7]<br>JAKATTA<br>JAKATTA<br>JAKATTA<br>JAKATTA<br>JAKATTA                                                                                                    | AT AS HAMAS<br>(B)<br>PARSHART<br>PARSHART<br>PARSHART<br>PARSHART<br>PARSHART                                                                                                    | 18/96/P                                                                                                    | 101405 000000000000000000000000000000000                                                                                                    | NUCAACUM                                                                                                 | OCUMEN<br>(10)                                                                                                    | ADMIA<br>RUANIT<br>1<br>1<br>1<br>1<br>1<br>1                                                                                                    | N/ 54                                                                                                    | RUAN RE<br>[12]<br>(0.0<br>(0.0<br>(0.0<br>(0.0<br>(0.0<br>(0.0<br>(0.0<br>(0.0<br>(0.0)<br>(0.0<br>(0.0)<br>(0.0)<br>(0.                                                                                                    |
|                                                                                        | KODE<br>HARTA<br>(2)<br>013 G/<br>014 UH<br>013 TA<br>034 OB<br>013 G/B                                                                                                    | HAMA HARTA<br>(3)<br>300<br>20500<br>20500<br>2                                                                                                    | TAHUN<br>PERDULEHAN<br>HI<br>2015<br>2015<br>2015<br>2015<br>2015<br>2015                      | NILAI NOMINAL/NILAI<br>WALAR<br>(5.8)<br>1,319,095,127<br>10,256,563<br>1,364,000,000<br>1,364,159,820<br>3,829,786                                                                                                    | NEGA84<br>[5]<br>[04<br>[04<br>[04<br>[04<br>[04]<br>[04]                                                                                                    | LOKALI 19447A<br>RIAMAT<br>(7)<br>JAXARTA<br>JAKARTA<br>JAKARTA<br>JAKARTA<br>JAKARTA<br>JAKARTA                                                                                                    | ATAS NAMA<br>B<br>PASISAAN<br>AARISAANT<br>AARISAANT<br>PARISAANT<br>PARISAANT<br>PARISAANT<br>PARISAANT<br>PARISAANT                                                                                                    | 1076251280025600<br>076251280025600<br>076251280026000<br>076251280026000<br>076251280026000<br>07625128026000<br>07625128026000                                                                                                    | 27465 (0500/0618)<br>170<br>007/330/341<br>2380000055<br>104991/286<br>1900/05.25.12.14A12041<br>540994867<br>50994868900                                                                                                    | KOMON                                                                                                    | DORUMEN<br>(189                                                                                                    | 10MIA<br>01ANIT<br>11ANIT<br>1<br>1<br>1<br>1<br>1<br>1<br>1<br>1<br>1<br>1<br>1<br>1<br>1<br>1<br>1<br>1<br>1<br>1<br>1                                                                               | 147<br>TRS 548                                                                                                    | АЦААВ ВЕ<br>[12]<br>////////////////////////////////////                                                                                                    |
|                                                                                        | 4000<br>(48,875,8<br>(2)<br>01,3<br>01,3<br>01,3<br>01,3<br>01,3<br>01,3<br>01,3<br>01,3                                                                                                    | NAMA NARTA<br>(8)<br>RO<br>RONDO<br>RONNA<br>KO<br>KAN<br>KO                                                                                                    | TAHUN<br>PERCLEHAN<br>147<br>2015<br>2015<br>2015<br>2015<br>2015<br>2015                      | NILAI NOMINAL/NILAI<br>WALAR<br>(3.0)<br>1,215,095,120<br>1,07,485,457<br>20,856,563<br>1,364,000,000<br>1,304,159,870<br>5,829,788<br>4,153,877,436                                                                                                    | NEGA8A<br>(5)<br>(34)<br>(34)<br>(34)<br>(34)<br>(34)<br>(34)<br>(34)<br>(34                                                                                                    | <u>LOKALI НАИСА</u><br><u>NIAMAT</u><br>[7]<br>JAKANTA<br>JAKANTA<br>JAKANTA<br>JAKANTA<br>JAKANTA<br>JAKANTA                                                                                                    | ATAS RAMA<br>(B)<br>PARSHAW<br>NASHAW<br>PARSHAW<br>PARSHAW<br>PARSHAW<br>PARSHAW<br>PARSHAW<br>PARSHAW<br>PARSHAW                                                                                                    | 1076-551209025000<br>676251209025000<br>076251209026000<br>076251209026000<br>076251209026000<br>076251209026000<br>076251209026000                                                                                                    | 21945 005404484<br>007/38/344<br>2380000055<br>3049917286<br>190005 5,25 17 Jan 2041<br>568094627<br>20998889900                                                                                                    | KOMON                                                                                                    | DORUMEN<br>(189                                                                                                    | 80041A<br>603A9617<br>1<br>1<br>1<br>1<br>1<br>1<br>1<br>1<br>1<br>1<br>1<br>1<br>1<br>1                                                                                                    | 147<br>TRS 548<br>8                                                                                                    | ацаня не<br>1327)<br>1800а:<br>1850<br>1850<br>1850<br>1850<br>1850<br>1850<br>1850<br>1850                                                                                                    |
|                                                                                        | KODE<br>HARTA<br>(2)<br>013 G2<br>014 UH<br>013 G3<br>014 CB<br>013 G4<br>013 G4<br>013 G4<br>013 G4<br>013 G4<br>013 G4<br>013 G4<br>013 G4<br>013 G4<br>013 G4<br>013 G4<br>013 G4<br>013 G4<br>013 G4<br>014 CB                                                                                                    | AASMA HARTA<br>(3)<br>RUCHO<br>RUCHO<br>RUMAN<br>RUMAN<br>RU                                                                                                    | TAHON<br>PEROLEMAN<br>141<br>2015<br>2015<br>2015<br>2015<br>2015<br>2015<br>2015<br>201       | NULAI HODOINAL/NULAI<br>WAAAR<br>15.88<br>1.215.095,129<br>187.885,847<br>7,0285,646<br>1.344,020,000<br>1.344,129,270<br>3.599,788<br>4.351,477,436<br>(TRACHIR                                                                                                    | NEGARA<br>(8)-<br>104<br>104<br>104<br>104<br>104<br>104<br>104<br>104                                                                                                    | LORAD HARTA<br>RAMART<br>DT<br>JAKARTA<br>JAGATA<br>JAKARTA<br>JAKARTA<br>JAKARTA<br>JAKARTA<br>JAKARTA                                                                                                    | ATAS RAMA<br>(B)<br>PARSI-ANT<br>AASI-AANT<br>PARSI-ANT<br>PARSI-ANT<br>PARSI-ANT                                                                                                    | 1076251200026000<br>076251200026000<br>076251200026000<br>076251200026000<br>07625120002600<br>07625120002600<br>07625120002600                                                                                                    | 42445 DOKUMEN<br>0073387943<br>200000055<br>3049917785<br>1049917785<br>30999807<br>3099880900<br>3099880900                                                                                                    | RCAACH                                                                                                   | DODATH<br>(10)                                                                                                    | ADMIA<br>GUANIT<br>1<br>1<br>1<br>1<br>1<br>1<br>1<br>1                                                                                                    | 147<br>TAS 546<br>80                                                                                                    | RUMA 85<br>(12)<br>18400<br>1850<br>1950<br>1950<br>1950<br>1950<br>1950<br>1950<br>1950                                                                                                    |
|                                                                                        | SOCE                                                                                                    | NAMA HARTA           63           900           900 HO           900 HO           900 H                                                                                                    | TAHON<br>PERCEPTION<br>141<br>2015<br>2015<br>2015<br>2015<br>2015<br>2015<br>2015<br>201      | NULAI HOSOSAU, (VILA)<br>WAAA<br>15.81<br>1,215.095,125<br>107.065,545<br>1,164,000.000<br>1,104,159,550<br>1,104,159,550<br>1,304,159,7416<br>(RAACHIR<br>BILAI VITANS)                                                                                                    | 8EGA64<br>(6)<br>104<br>104<br>104<br>104<br>104<br>104<br>104<br>104<br>104                                                                                                    | LORAD HANTA<br>REAMAT<br>(7)<br>JAKANTA<br>JAKANTA<br>JAKANTA<br>JAKANTA<br>JAKANTA<br>JAKANTA<br>JAKANTA                                                                                                    | AT AN IRAAA<br>BI<br>PARIJAAN<br>AASIJAAN<br>AASIJAAN<br>AASIJAAN<br>AASIJAAN<br>AASIJAAN<br>AASIJAAN                                                                                                    | 1899<br>1899<br>1992<br>1992<br>199<br>199                                                                                                    | 2014/00/2014/09/10<br>2019<br>2020/2015<br>2020/2015<br>2020/2000/2015<br>2020/2015<br>2020/2000/2000/2000/2000/20                                       | NOMON                                                                                                    |                                                                                                    | 10MLA<br>RCUNUT<br>1<br>1<br>1<br>1<br>1<br>1<br>1<br>1<br>1<br>1<br>1<br>1<br>1<br>1<br>1<br>1<br>1<br>1<br>1                                                                                         | NV<br>TAS 545<br>8<br>8<br>8<br>8<br>8<br>8<br>8<br>8<br>8<br>8<br>8<br>8<br>8<br>8<br>8<br>8<br>8<br>8                                               | RUAR RE<br>[12]<br>(PODE:<br>USD<br>USD<br>USD<br>USD<br>USD<br>STUELAN                                                                                                    |
|                                                                                        | KOCE         HARTA           (2)         013         G2           014         DH         DH         DH           017         TA         G34         CH           013         G34         CH         DH           013         G34         CH         DH           014         TA         DANG         TA           015         CAN         CAN         DANG                                                                                                    | NAMA INATIA           00           000100           NOVIO           NOVIO           NOV                                                                                                    | TAHUN<br>PERCEPAN<br>48<br>2015<br>2015<br>2015<br>2015<br>2015<br>2015<br>2015<br>2015        | NULAI NODUSAL/NULAI<br>WAAA<br>13.9<br>1.210.099.779<br>1.87.895.817<br>0.815.615<br>1.346.000.000<br>1.346.195.970<br>1.346.795.970<br>3.879,786<br>4.351.477,416<br>ITRACHIR<br>NULAI NUTAING                                                                                                    | 81 GARA<br>(5)<br>104<br>104<br>104<br>104<br>104<br>104<br>104<br>104<br>104<br>104                                                                                                    | LORAD HANTA<br>RAMAT<br>DI<br>JAKATA<br>JAKATA<br>JAKATA<br>JAKATA<br>JAKATA<br>JAKATA<br>JAKATA<br>JAKATA<br>JAKATA<br>JAKATA                                                                                                    | ATAS MAAA<br>189<br>"AASIMAA"<br>-AASIMAAT<br>-AASIMAAT<br>-AASIMAAT<br>-AASIMAAT<br>-AASIMAAT<br>-AASIMAAT<br>-AASIMAAT                                                                                                    | 1999<br>97425120500000<br>0745120500000<br>0745120500000<br>0745120000000<br>07451200000000<br>07451200000000                                                                                                    | 2015 DOKUMEN<br>0773 20741<br>0773 20743<br>228000055<br>1049917295<br>1049917295<br>1049917295<br>1049917295<br>1049917295<br>104928465<br>104928465<br>078455<br>20450451973455                                                                                                    | TERALT<br>PROLEDAN HART                                                                                  | OCRUMEN<br>LEB<br>BENTUK AGUPAN<br>TANIS DIRUKK                                                                                                    | 20941A<br>9034917<br>(553<br>3<br>3<br>3<br>3<br>3<br>3<br>3<br>3<br>3<br>3<br>3<br>3<br>3<br>3<br>3<br>3<br>3                                                                                         | N/<br>725 54<br>95                                                                                                    | 80A9 85<br>102)<br>19500<br>1950<br>1950<br>1950<br>1950<br>1950<br>1950<br>195                                                                                                    |
|                                                                                        | 80000         66887.8           (21)         621           013         624           014         104           013         628           013         628           013         628           013         628           013         628           014         104           013         628           014         049           015         628           016         639           017         148           018         639           019         630           010         639           010         639           011         148           012         148           013         639           014         104           015         639           016         639           017         148           018         104           019         104                                                                                                    | NAMA HARTA<br>(9)<br>RUDLA<br>RUDLA<br>RUDLA<br>RUDLA<br>(9)<br>(1)<br>(1)<br>(1)<br>(1)<br>(1)<br>(1)<br>(1)<br>(1                                                                                                    | TAHUN<br>PERCEPAN<br>48<br>2015<br>2015<br>2015<br>2015<br>2015<br>2015<br>2015<br>2015        | нцал нелокия (леца)                                                                                                    | 81 GARA<br>(5)<br>104<br>104<br>104<br>104<br>104<br>104<br>104<br>104                                                                                                    | LORAL HANTA<br>RAMAT<br>(7)<br>JAKANTA<br>JAKANTA<br>JAKANTA<br>JAKANTA<br>JAKANTA<br>JAKANTA<br>KARE PENDERI JITANG<br>ALAMAT<br>(19)                                                                                                    | Aras Mana<br>Bi<br>Passiaani<br>Passiaani<br>Passia<br>Passia<br>Passi                                                 | 1999<br>1999<br>07451288001000<br>07551288001000<br>07551288014000<br>07551288014000<br>07551288014000                                                                                                    | LENIS SORKUMIN     IN     CET1335741     Zamorek     Sortes     Sortes                                                                                                    | NOAKO           1           5           PERSON FORST           (21)                                      | 000004000<br>(100<br>                                                                                                    | 00000000000000000000000000000000000000                                                                                                    | N/ 54<br>725 54<br>95                                                                                                    | BUAN EE<br>IU)<br>(PAD:<br>IUD<br>IUD<br>IUD<br>IUD<br>IUD<br>IUD<br>IUD<br>IUD                                                                                                    |
|                                                                                        | 8000         64847.8           623         623         620           01.4         134         620           01.3         620         633         643           01.3         620         633         640           01.3         620         633         640           01.3         640         640         640           0.30         640         640         640           0.00         640         640         640                                                                                                    | нама улагта<br>(3)<br>10<br>10<br>10<br>10<br>10<br>11<br>11<br>14<br>14<br>15<br>15<br>15<br>15<br>15<br>15<br>15<br>15<br>15<br>15                                                                                                    | TAHUN<br>PERCEPAN<br>44<br>2015<br>2015<br>2015<br>2015<br>2015<br>2015<br>2015<br>2015        | MILA HOMANA (MILA<br>WAAR<br>D.B.<br>1,215,007,307<br>1,215,007,307<br>1,215,007,505<br>1,104,000,007<br>1,104,107,07<br>1,104,007,007<br>1,104,107,07<br>1,104,107,07<br>1,104,107,07<br>1,104,107,07<br>1,104,107,07<br>1,104,107,07<br>1,104,107,07<br>1,104,107,07<br>1,104,107,07<br>1,104,107,07<br>1,104,107,107<br>1,104,107,107<br>1,104,107,107<br>1,104,107,107<br>1,104,107,107<br>1,104,107,107<br>1,104,107,107<br>1,104,107<br>1,104,1                                                                                                    | 85 GA84<br>(8)<br>104<br>104<br>104<br>109<br>109<br>109<br>109<br>109<br>109<br>109<br>109<br>109<br>109                                                                                                    | LORAS HARTA<br>RAMAT<br>DT<br>ARAATTA<br>ARAATTA<br>ARAATTA<br>ARAATTA<br>ARAATTA<br>ARAATTA<br>ARAATTA<br>ARAATTA<br>ARAATTA<br>ARAATTA<br>ARAATTA<br>CAST POSMER'I 'ITANG<br>RAMAT<br>(19)                                                                                                    | ATAS MAAA<br>M<br>M<br>AASI AAATI<br>AASI AAATI<br>AASI AAATI<br>AASI AAATI<br>AASI AAATI<br>AASI AAATI<br>AASI AAATI<br>AASI AAATI<br>AAAAA PLANESE UTANG<br>ISS                                                                                                    | 1999<br>1999<br>0745132000000<br>07451320000000<br>07451320000000<br>07451320000000<br>07451320000000<br>0745132000000                                                                                                    | IBMS DOCUMENT     IM     OCLIMITS     IM     OCLIMITS     OCLIMITS     IM     OCLIMITS     IM     IM                                                                                                    | NOAKIN<br>1<br>5<br>FERMAN<br>1<br>(21)<br>1<br>1<br>1<br>1<br>1<br>1<br>1<br>1<br>1<br>1<br>1<br>1<br>1 | OCRUMEN<br>LEO<br>MENTOL ADDA<br>VARIO DIREITA<br>[22]                                                                                                    | UN 01                                                                                                    | AV<br>TAS 54<br>50<br>50<br>50<br>50<br>50<br>50<br>50<br>50<br>50<br>50<br>50<br>50<br>50                                                            | BUANI 83<br>112]<br>(PAAN<br>1050<br>(050<br>(050<br>(050)<br>(050)<br>( |
|                                                                                        | 8000         64847.8           (4)         613         62           014         104         012         74           013         624         014         014           013         628         633         649           013         633         639         633         649           013         638         633         649         633         649           013         638         633         649         633         649           014         104         104         104         104         104         104         104         104         104         104         104         104         104         104         104         104         104         104         104         104         104         104         104         104         104         104         104         104         104         104         104         104         104         104         104         104         104         104         104         104         104         104         104         104         104         104         104         104         104         104         104         104         104         104 <td< td=""><td>NAMA (NATA)           40         (1)           NOVID        </td><td>TAHON<br/>PERCEPTION<br/>41<br/>2015<br/>2015<br/>2015<br/>2015<br/>2015<br/>2015<br/>2015<br/>201</td><td>MICA RODO-SAD, PAILA<br/>WAAR<br/>15.9<br/>1230, 005, 00<br/>127, 008, 00<br/>127, 008, 00<br/>13, 008, 00<br/>13, 008, 00<br/>13, 008, 00<br/>13, 008, 00<br/>13, 008, 00<br/>13, 008, 00<br/>10, 00<br/>10, 00</td><td>85 GARA<br/>(A)<br/>1044<br/>1044<br/>1044<br/>1044<br/>1044<br/>1044<br/>1044<br/>104</td><td>ТОКИ НИГА<br/>ВАЛЛА<br/>РГ<br/>АКАЛТА<br/>АКАЛТА<br/>АКАЛТА<br/>АКАЛТА<br/>АКАЛТА<br/>ССЕ РЕСПЕСТИТИС<br/>ВАЛЛА<br/>(19)<br/>АКАЛТА</td><td>4745,94645<br/>18<br/>74535445<br/>74535445<br/>74535445<br/>74535445<br/>74535445<br/>74535445<br/>74535445<br/>7453545<br/>7453545<br/>7453<br/>7453<br/>7453<br/>7453<br/>7453<br/>7453<br/>7453<br/>7453<br/>7453<br/>7455<br/>74555<br/>7455<br/>7455<br/>74555<br/>7455<br/>74555<br/>74555</td><td>1999<br/>1999<br/>074512180010000<br/>07451120001000<br/>07451120001000<br/>07451120001000<br/>07451120001000<br/>07451120001000</td><td>1895 5000/0011<br/>19<br/>0071307543<br/>120000000<br/>10491778<br/>10491778<br/>1049178<br/>1049178<br/>1</td><td>NDAKIN<br/>5 TERAAT<br/>9 PERDECIMAN FORT<br/>(21)<br/>3,1</td><td>ODRAMEN<br/>(189)<br/>BENTUK ASI/MA<br/>YANG DURITEKA<br/>(22)</td><td>00000000000000000000000000000000000000</td><td>N/ 598</td><td>RUAR RU<br/>[12]<br/>(PAD:<br/>(PAD:<br/>(</td></td<> | NAMA (NATA)           40         (1)           NOVID                                                                                                    | TAHON<br>PERCEPTION<br>41<br>2015<br>2015<br>2015<br>2015<br>2015<br>2015<br>2015<br>201       | MICA RODO-SAD, PAILA<br>WAAR<br>15.9<br>1230, 005, 00<br>127, 008, 00<br>127, 008, 00<br>13, 008, 00<br>13, 008, 00<br>13, 008, 00<br>13, 008, 00<br>13, 008, 00<br>13, 008, 00<br>10, 00<br>10, 00 | 85 GARA<br>(A)<br>1044<br>1044<br>1044<br>1044<br>1044<br>1044<br>1044<br>104                                                                                                    | ТОКИ НИГА<br>ВАЛЛА<br>РГ<br>АКАЛТА<br>АКАЛТА<br>АКАЛТА<br>АКАЛТА<br>АКАЛТА<br>ССЕ РЕСПЕСТИТИС<br>ВАЛЛА<br>(19)<br>АКАЛТА                                                                                                    | 4745,94645<br>18<br>74535445<br>74535445<br>74535445<br>74535445<br>74535445<br>74535445<br>74535445<br>7453545<br>7453545<br>7453<br>7453<br>7453<br>7453<br>7453<br>7453<br>7453<br>7453<br>7453<br>7455<br>74555<br>7455<br>7455<br>74555<br>7455<br>74555<br>74555                                                                                                    | 1999<br>1999<br>074512180010000<br>07451120001000<br>07451120001000<br>07451120001000<br>07451120001000<br>07451120001000                                                                                                    | 1895 5000/0011<br>19<br>0071307543<br>120000000<br>10491778<br>10491778<br>1049178<br>1049178<br>1                                                                                                    | NDAKIN<br>5 TERAAT<br>9 PERDECIMAN FORT<br>(21)<br>3,1                                                   | ODRAMEN<br>(189)<br>BENTUK ASI/MA<br>YANG DURITEKA<br>(22)                                                                                                    | 00000000000000000000000000000000000000                                                                                                    | N/ 598                                                                                                    | RUAR RU<br>[12]<br>(PAD:<br>(PAD:<br>(                                                                                                    |
|                                                                                        | 8000         600           603         613         62           613         62         614         10           613         62         613         62           613         63         63         63         63           613         63         63         63         63         63           613         63         63         63         63         63         63         63         63         63         63         63         63         63         63         63         63         63         63         63         63         63         63         63         63         63         63         63         63         63         63         63         63         63         63         63         63         63         63         63         63         63         63         63         63         63         63         63         63         63         63         63         63         63         63         63         63         63         63         63         63         63         63         63         63         63         63         63         63         63         63         <                                                                                                    | нама улата<br>(1)<br>10<br>10<br>10<br>10<br>10<br>11<br>11<br>14<br>14<br>14<br>14<br>14<br>14<br>14<br>14                                                                                                    | LAHON<br>PERCEPAN<br>41<br>2015<br>2015<br>2015<br>2015<br>2015<br>2015<br>2015<br>201         | ыс. и ноло-бал, лул. и<br>ун. 2. у                                                                                                    | 81 GA84<br>161-<br>104<br>104<br>104<br>104<br>104<br>104<br>104<br>104                                                                                                    | СОКИ НАКТА<br>В. СОЗА<br>СОЗА<br>СОЗАВА<br>СОЗА<br>СОЗА<br>СОЗА<br>СОЗА<br>СОЗА<br>СОЗА<br>СОЗА<br>СОЗА                                                                                                    | 4140,94445<br>109<br>1433-3444<br>1443-3444<br>1443-3444<br>1443-3444<br>1443-3444<br>1443-3444<br>1443-3444<br>1443-344<br>1443-344<br>14                                                                                                    | 1999<br>1999<br>07451120000000<br>07451120000000<br>07451120000000<br>07451120000000<br>07451120000000<br>07451120000000<br>07451120000000<br>07451120000000<br>07451120000000<br>07451120000000<br>07451120000000<br>07451120000000<br>074511200000000<br>074511200000000<br>07451100000000<br>07451100000000<br>07451100000000<br>07451100000000<br>07451100000000<br>07451100000000<br>07451100000000<br>07451100000000<br>07451100000000<br>074511000000000<br>0745110000000000000000000000000000000000                                                                                                    | 1295 5000/WH<br>17<br>17<br>12:3000000<br>18:991728<br>18:991728<br>19:9988900<br>19:9988900<br>19:9988900<br>19:9988900<br>19:9988900<br>19:9988900<br>19:9988900<br>19:918460 (17.44)<br>19:0088900<br>19:008890<br>19:008890<br>19:008890<br>19:008890<br>19:008890<br>19:008890<br>19:008890<br>19:00880<br>19:00880<br>19:00880<br>19:00880<br>19:00880<br>19:00880<br>19:0080<br>19:0000<br>19:0080<br>19:0080<br>1                                                                                                    | номон<br>т<br>В Тавлат<br>Редосскал годо<br>(21)<br>3,1                                                  | 0000040191<br>(188)<br>                                                                                                    | 20041A<br>CUNNET<br>353<br>3<br>3<br>3<br>3<br>3<br>3<br>3<br>3<br>3<br>3<br>3<br>3<br>3<br>3<br>4<br>0<br>1<br>1<br>3<br>3<br>3<br>3<br>1<br>3<br>3<br>3<br>3<br>3<br>3<br>3<br>3<br>3<br>3<br>3<br>3 | N/ 54                                                                                                    | RUAR 65<br>RUAR 95<br>RAAR 950<br>1950<br>19                                                                                                    |
| TAL III<br>(A) (D)<br>(A) (D)<br>(A) (D)<br>(A) (D)                                    | 8000         6004           603         62           613         62           614         19           615         62           614         19           615         63           616         63           617         64           618         63           619         63           613         64           604         64           61         60           64         60           63         60           64         60                                                                                                    | NAMA (NATA)           R0         (B)           NOVID         NOVID           NOVID         NOVID </td <td>TAHUN<br/>94/90/05/05/00<br/>44/<br/>2015<br/>2015<br/>2015<br/>2015<br/>2015<br/>2015<br/>2015<br/>2015</td> <td>ысы кралондар, ленля<br/>ужаля<br/>19.98<br/>1.115 (ля), 125<br/>1.115 (ля), 125<br/>1.116 (ля), 125<br/>1.116 (ля), 125<br/>1.1</td> <td>81 GAMA<br/>(5)-<br/>(594<br/>(594<br/>(594<br/>(594<br/>(594<br/>(594)<br/>(0)-<br/>(10)-<br/>(10)-<br/>(10)-<br/>(10)-<br/>(10)-</td> <td>толан малта<br/>малата<br/>20<br/>20<br/>20<br/>20<br/>20<br/>20<br/>20<br/>20<br/>20<br/>20<br/>20<br/>20<br/>20</td> <td>Atta Book<br/>B<br/>Rational<br/>Rational</td> <td>1999/<br/>1999/<br/>0745120000000<br/>0745120000000<br/>074512000000<br/>074512000000<br/>0745120000000<br/>19955200000</td> <td>2016 DOCIMENT<br/>17<br/>07 319741<br/>20000005<br/>16 991728<br/>19 90005 75 11 248 204<br/>56 99792<br/>19 97580970<br/>19 97580970<br/>19 97580<br/>19 97580<br/>19 97580<br/>19 97580<br/>19 97580<br/>19 97580<br/>19 97580<br/>10 99770<br/>10 97580<br/>10 99770<br/>10 97580<br/>10 99770<br/>10 97580<br/>10 99770<br/>10 97580<br/>10 99770<br/>10 97580<br/>10 97580<br/>10 97560<br/>10 97560<br/>10 97560</td> <td>TERANT<br/>PROLONAN HART<br/>(27)<br/>3,1</td> <td>OCRUMEN<br/>(10)<br/>INFITUR AGDINE<br/>TACHS OLIVIERA<br/>(22)</td> <td>20041A<br/>GUNNET<br/>133<br/>1<br/>3<br/>3<br/>1<br/>3<br/>1<br/>3<br/>1<br/>3<br/>1<br/>3<br/>1<br/>1<br/>3<br/>1<br/>1<br/>1<br/>1<br/>1<br/>1<br/>1<br/>1<br/>1<br/>1<br/>1<br/>1<br/>1<br/>1<br/>1<br/>1<br/>1<br/>1<br/>1<br/>1</td> <td>N/ 598</td> <td>823A44 82<br/>1327<br/>104A24<br/>1050<br/>1050</td>                                                                                                    | TAHUN<br>94/90/05/05/00<br>44/<br>2015<br>2015<br>2015<br>2015<br>2015<br>2015<br>2015<br>2015 | ысы кралондар, ленля<br>ужаля<br>19.98<br>1.115 (ля), 125<br>1.115 (ля), 125<br>1.116 (ля), 125<br>1.116 (ля), 125<br>1.1                                                                                                    | 81 GAMA<br>(5)-<br>(594<br>(594<br>(594<br>(594<br>(594<br>(594)<br>(0)-<br>(10)-<br>(10)-<br>(10)-<br>(10)-<br>(10)-                                                                                                    | толан малта<br>малата<br>20<br>20<br>20<br>20<br>20<br>20<br>20<br>20<br>20<br>20<br>20<br>20<br>20                                                                                                    | Atta Book<br>B<br>Rational<br>Rational                                                                                      | 1999/<br>1999/<br>0745120000000<br>0745120000000<br>074512000000<br>074512000000<br>0745120000000<br>19955200000                                                                                                    | 2016 DOCIMENT<br>17<br>07 319741<br>20000005<br>16 991728<br>19 90005 75 11 248 204<br>56 99792<br>19 97580970<br>19 97580970<br>19 97580<br>19 97580<br>19 97580<br>19 97580<br>19 97580<br>19 97580<br>19 97580<br>10 99770<br>10 97580<br>10 99770<br>10 97580<br>10 99770<br>10 97580<br>10 99770<br>10 97580<br>10 99770<br>10 97580<br>10 97580<br>10 97560<br>10 97560<br>10 97560 | TERANT<br>PROLONAN HART<br>(27)<br>3,1                                                                   | OCRUMEN<br>(10)<br>INFITUR AGDINE<br>TACHS OLIVIERA<br>(22)                                                                                                    | 20041A<br>GUNNET<br>133<br>1<br>3<br>3<br>1<br>3<br>1<br>3<br>1<br>3<br>1<br>3<br>1<br>1<br>3<br>1<br>1<br>1<br>1<br>1<br>1<br>1<br>1<br>1<br>1<br>1<br>1<br>1<br>1<br>1<br>1<br>1<br>1<br>1<br>1      | N/ 598                                                                                                    | 823A44 82<br>1327<br>104A24<br>1050<br>1050                                                                                                    |
|                                                                                        | SODE                                                                                                    | NAMA HARTA           101           102           103           104           105           105           105           105           105           105           105           105           105           105           105           105           105           105           105           105           105           105           105           105           105           105           105           105           105           105           105           105           105           105           105           105           105           105           105           105           105           105           105           105           105           105           105           105           105           105 <td>TAHON<br/>9170C059M<br/>441<br/>2015<br/>2015<br/>2015<br/>2015<br/>2015<br/>2015<br/>2015<br/>201</td> <td>ыс. и нольких / лял.<br/>ун. 24<br/>13.6<br/>13.6<br/>15.6<br/>15.6<br/>15.7<br/>15.6<br/>15.6<br/>15.7<br/>15.6<br/>15.7<br/>15.6<br/>15.7<br/>15.7</td> <td>81 (2464<br/>161-<br/>104<br/>104<br/>104<br/>104<br/>104<br/>104<br/>104<br/>104</td> <td>ТОЛАН ИНГА<br/>ВОЛМЯ<br/>ОГО<br/>ИКАЛТА<br/>ИКАЛТА<br/>ИС<br/>ИС<br/>ИС<br/>ИС<br/>ИС<br/>ИС<br/>ИС<br/>ИС<br/>ИС<br/>ИС<br/>ИС<br/>ИС<br/>ИС</td> <td>Atta South<br/>B<br/>Paraissan<br/>Anassan<br/>Anassan</td> <td>1999<br/>1999<br/>074512050000<br/>074512000000<br/>074512000000<br/>074512000000<br/>074512000000<br/>074512000000<br/>074512000000<br/>074512000000<br/>074512000000<br/>07451200000<br/>074512000000<br/>0745120000000<br/>0745120000000<br/>0745120000000<br/>0745120000000<br/>0745120000000<br/>0745120000000<br/>0745120000000<br/>0745120000000<br/>0745120000000<br/>0745120000000<br/>0745120000000<br/>0745120000000<br/>0745120000000<br/>0745120000000<br/>07451200000000<br/>07451200000000<br/>07451200000000<br/>07451200000000<br/>07451200000000<br/>074512000000000000000000000000000000000000</td> <td>1295 5000/WH<br/>17<br/>17<br/>12:3000505<br/>18:991728<br/>18:991728<br/>19:9988090<br/>19:9988090<br/>19:99800<br/>19:998000<br/>19:9980000000000000000000000000000000000</td> <td>нолиси<br/>5 Тельсат<br/>9 Редиссионан полос<br/>(210)<br/>3,1</td> <td>ORDMEN<br/>GEB<br/>A BENTUK AUTON<br/>YANG DIRITIKA<br/>[27]</td> <td>8.94(A<br/>6.046)<br/>(533)<br/>1<br/>3<br/>3<br/>3<br/>3<br/>3<br/>3<br/>3<br/>3<br/>3<br/>3<br/>3<br/>3<br/>3</td> <td>AU<br/>TAS 544<br/>8<br/>8<br/>8<br/>8<br/>8<br/>8<br/>8<br/>8<br/>8<br/>8<br/>8<br/>8<br/>8<br/>8<br/>8<br/>8<br/>8<br/>8</td> <td>RUANI RE<br/>[12]<br/>(04A)<br/>(050<br/>(050)) (050<br/>(050<br/>(050) (050<br/>(050) (050<br/>(050) (050</td> | TAHON<br>9170C059M<br>441<br>2015<br>2015<br>2015<br>2015<br>2015<br>2015<br>2015<br>201       | ыс. и нольких / лял.<br>ун. 24<br>13.6<br>13.6<br>15.6<br>15.6<br>15.7<br>15.6<br>15.6<br>15.7<br>15.6<br>15.7<br>15.6<br>15.7<br>15.7                                                                                                    | 81 (2464<br>161-<br>104<br>104<br>104<br>104<br>104<br>104<br>104<br>104                                                                                                    | ТОЛАН ИНГА<br>ВОЛМЯ<br>ОГО<br>ИКАЛТА<br>ИКАЛТА<br>ИС<br>ИС<br>ИС<br>ИС<br>ИС<br>ИС<br>ИС<br>ИС<br>ИС<br>ИС<br>ИС<br>ИС<br>ИС | Atta South<br>B<br>Paraissan<br>Anassan<br>Anassan | 1999<br>1999<br>074512050000<br>074512000000<br>074512000000<br>074512000000<br>074512000000<br>074512000000<br>074512000000<br>074512000000<br>074512000000<br>07451200000<br>074512000000<br>0745120000000<br>0745120000000<br>0745120000000<br>0745120000000<br>0745120000000<br>0745120000000<br>0745120000000<br>0745120000000<br>0745120000000<br>0745120000000<br>0745120000000<br>0745120000000<br>0745120000000<br>0745120000000<br>07451200000000<br>07451200000000<br>07451200000000<br>07451200000000<br>07451200000000<br>074512000000000000000000000000000000000000                                                                                                    | 1295 5000/WH<br>17<br>17<br>12:3000505<br>18:991728<br>18:991728<br>19:9988090<br>19:9988090<br>19:99800<br>19:998000<br>19:9980000000000000000000000000000000000                                                                                                    | нолиси<br>5 Тельсат<br>9 Редиссионан полос<br>(210)<br>3,1                                               | ORDMEN<br>GEB<br>A BENTUK AUTON<br>YANG DIRITIKA<br>[27]                                                                                                    | 8.94(A<br>6.046)<br>(533)<br>1<br>3<br>3<br>3<br>3<br>3<br>3<br>3<br>3<br>3<br>3<br>3<br>3<br>3                                                                                                    | AU<br>TAS 544<br>8<br>8<br>8<br>8<br>8<br>8<br>8<br>8<br>8<br>8<br>8<br>8<br>8<br>8<br>8<br>8<br>8<br>8                                               | RUANI RE<br>[12]<br>(04A)<br>(050<br>(050)) (050<br>(050<br>(050) (050<br>(050) (050<br>(050) (050                                                                                                    |
| 12 2 2 2 2 2 2 2 2 2 2 2 2 2 2 2 2 2 2                                                 | SODE                                                                                                    | NAMA INARIA           10           101           20100           20100           20100           20100           20100           20100           20100           20100           20100           20100           20100           20100           20100           20100           20100           20100           20100           20100           20100           20100           20100           20100           20100           20100           20100           20100           20100           20100           20100           20100           20100           20100           20100           20100           20100           20100           20100           20100           20100           20100           20100           20100           20100           20100           20100           20100<                                                                                                    | TAHON<br>97/02/05/09<br>14/<br>2015<br>2015<br>2015<br>2015<br>2015<br>2015<br>2015<br>2015    | BICAH PRODUKSION (PRU)<br>PRADA<br>19.90<br>19.90                                                                                                    | NEGANA<br>(H)<br>(DH<br>(DH<br>(DH<br>(DN)<br>(DN)<br>(DN<br>(DN)<br>(DN)<br>(DN<br>(CANA<br>(T))<br>((D)                                                                                                    | толан малта<br>малата<br>20<br>20<br>20<br>20<br>20<br>20<br>20<br>20<br>20<br>20<br>20<br>20<br>20                                                                                                    | Atta Mada<br>B<br>Atta Mada<br>Atta Mada<br>Atta                                                                                                    | 1999/<br>1999/<br>0145121000(1900)<br>0145121000(1900)<br>01451200(1900)<br>01451200(1900)<br>014500(1900)<br>014500(1900)<br>014500(1900)<br>014500(1900)<br>014500(1900)<br>014500(1900)<br>014500(1900)<br>014500(1900)<br>01400(1900)<br>014500(1900)<br>014500(1900)<br>01400(1900)<br>01400(1900)<br>01400(1900)<br>01400(1900)<br>0 | 2016 DOCIMENT<br>17<br>07 319741<br>20000005<br>16 991708<br>16 991708<br>19 991708<br>19 991708<br>19 9918040<br>19 9918040<br>19 99180<br>19 99180<br>19 99190000000000000000000000000000000                        | 1 1280.47<br>7 1280.47<br>9 1280.47<br>9 1280.253.41 10405<br>(21)<br>3,1                                | DORIMEN<br>IIII<br>IIII MINTA AGINA<br>VANA AGINA<br>IIII MINTA AGINA<br>IIII MINTA AGINA<br>IIIII MINTA AGINA<br>IIIII MINTA AGINA<br>IIII MINTA AGINA<br>I | 8.941A<br>county<br>(533)<br>3<br>3<br>3<br>3<br>3<br>3<br>3<br>3<br>3<br>3<br>3<br>3<br>3<br>3<br>3<br>3<br>3<br>3                                                                                    | RV<br>785 54<br>8<br>8<br>8<br>8<br>8<br>8<br>8<br>8<br>8<br>8<br>8<br>8<br>8<br>8<br>8<br>8<br>8<br>8<br>8                                           | RUANI RE<br>1327<br>19-Adr<br>1920<br>1950<br>1950                                                                                                    |
| 17 AL 10<br>17 AL 10<br>17 AL 10<br>10<br>10<br>10<br>10<br>10<br>10<br>10<br>10<br>10 | SODE                                                                                                    | NAMA HARTA           40         13           20/170         30/170           30/170         30/170           30/170         30/170           30/170         30/170           30/170         30/170           30         0           5         0           60/170         10/170           30/170         10/170           30/170         10/170           30/170         10/170           30/170         10/170           30/170         10/170           30/170         10/170           30/170         10/170           30/170         10/170           30/170         10/170           30/170         10/170           30/170         10/170           30/170         10/170           30/170         10/170           30/170         10/170           30/170         10/170           30/170         10/170           30/170         10/170           30/170         10/170           30/170         10/170           30/170         10/170           30/170         10/170                                                                                                    | ТАНОМ<br>91 (2015) 441<br>                                                                     | NUL PRODUCED (2017)<br>1938<br>1939<br>1939<br>1939<br>1939<br>1939<br>1939<br>1939                                                                                                    | MEGABA<br>161-<br>104-<br>104- | ториания и<br>ислови и и и и<br>и и и и<br>и и и и и<br>и и и и<br>и и и и<br>и и и и<br>и и и<br>и и и<br>и и и<br>и и и<br>и и<br>и и<br>и и<br>и<br>и и<br>и<br>и<br>и<br>и<br>и<br>и<br>и<br>и<br>и<br>и<br>и<br>и<br>и<br>и<br>и<br>и<br>и<br>и<br>и                                                                                                    | 433,9804<br>9<br>743,984<br>743,984<br>744,984<br>744,984                                                                                                    | 1999<br>1999<br>074512050000<br>074512000000<br>074512000000<br>074512000000<br>074512000000<br>074512000000<br>074512000000<br>074512000000<br>074512000000<br>074512000000<br>07451200000<br>074512000000<br>074512000000<br>074512000000<br>074512000000<br>0745120000000<br>07451200000000<br>07451200000000<br>074512000000000000000000000000000000000000                                                                                                    | (296 5000/001)<br>19<br>20/319761<br>20000005<br>10/917/200<br>10/917/200<br>30/010/01<br>30/010/01<br>20/010/01<br>20/010/01<br>20/010/01<br>20/010/01<br>20/01                                                                                                    | TERAT<br>PROJECTAN HORE<br>[23]<br>3,1                                                                   | DORINATEN<br>DER<br>INTERNATIONALAUTAN<br>VANUE DARTIERA<br>[22]                                                                                                    | 8.941A<br>(000461<br>(533)<br>3<br>3<br>3<br>3<br>3<br>3<br>3<br>3<br>3<br>3<br>3<br>3<br>3<br>3<br>3<br>3<br>3<br>3                                                                                   | AU<br>TAS 544<br>1<br>55<br>1<br>55<br>1<br>55<br>1<br>1<br>1<br>55<br>1<br>1<br>1<br>1<br>55<br>1<br>1<br>1<br>1<br>1<br>1<br>54<br>1<br>1<br>1<br>1 | RUANI RU<br>III.27<br>(PAAN<br>III.27<br>(PAAN<br>III.27<br>(PAAN<br>III.27<br>(PAAN<br>III.27<br>III.27<br>(PAAN<br>III.27<br>III.27<br>I                                                                                                    |

# UNIVERSITAS MULTIMEDIA NUSANTARA

|            |                    | Hasil                             | Rekap            | ) Daftar Ri                      | ncia                | ın H            | arta da                              | an Uta       | ang               |                         |                             |
|------------|--------------------|-----------------------------------|------------------|----------------------------------|---------------------|-----------------|--------------------------------------|--------------|-------------------|-------------------------|-----------------------------|
|            |                    |                                   |                  |                                  |                     | DAF             | Tar Rincian Har<br>Nama WP:<br>NPWP: | RTA DAN UTAN | G                 |                         |                             |
| A. Harta ` | 'ang Dilaporkan    | Dalam SPT PPh Terakhir            |                  |                                  |                     |                 |                                      |              |                   |                         |                             |
| A.1        | Nilai Harta Yang D | lilaporkan Dalam SPT PPh Terakhir |                  |                                  |                     |                 |                                      |              |                   |                         |                             |
|            |                    |                                   |                  | Milei Vana Dilanadan Dalam SDT   |                     |                 |                                      |              |                   | Informasi Kepemilikan H | larta                       |
| No         | Kode Harta         | Nama Harta                        | Tahun Perolehan  | DDb Toroldvir (Duroish)          | Loka                | asi Harta       | Ave News                             |              | lania Delument    | NI-                     | Deleveren                   |
|            |                    |                                   |                  | eren reraknii (nopian)           | Negara              | Alamat          | Miashama                             | INF WF       | Jenis Dokumen     | INO                     | Dokumen                     |
| (1)        | (2)                | (3)                               | (4)              | (5.A)                            | (6)                 | (7)             | (8)                                  |              | (9)               |                         | (10)                        |
|            | 1 043              | Mobil                             | 2013             | 825,000,000.00                   | IDN                 | Jakarta         |                                      |              |                   |                         |                             |
|            | 2 032              | Saham                             | 2005             | 270,000,000.00                   | IDN                 | Jakarta         | 1                                    |              |                   |                         |                             |
|            | 3 061              | Tanah danlatau Bangunan Tempat    | 2013             | 3,000,000,000.00                 | IDN                 | Jakarta         |                                      |              |                   |                         |                             |
|            | 4 062              | Tanah dan/atau Bangunan Tempat    | 2013             | 9,000,000,000.00                 | IDN                 | Jakarta         |                                      |              |                   |                         |                             |
| SUBTO      | TAL (A.1)          |                                   |                  | 13,095,000,000.00                |                     |                 |                                      |              |                   |                         |                             |
| A.2        | Nilai Utang Yang ( | Dilaporkan Dalam SPT PPh Terakhir |                  |                                  |                     |                 |                                      |              |                   |                         |                             |
|            |                    |                                   |                  |                                  |                     |                 |                                      |              |                   | Informasi Utang         |                             |
| No         | Kode Utang         | Jenis Utang                       | Tahun Peminjamar | aporkan Dalam SPT PPh Terakhir ( | Lokasi Pe<br>Negara | emberi Utang    | Nama Pemberi Utang                   | NPWP         | Dokumen Pendukung | Terkait Perolehan Harta | Bentuk Agunan Yang Diberika |
| (n         | (14)               | (15)                              | (16)             | (5 Å)                            | 11eyara<br>(17)     | Malliat<br>(18) | (19)                                 |              | (2m)              | 1211                    | (22)                        |
| 10         | 1/101              | Hutang Bank                       | 2005             | 804 841 848 00                   | IDN                 | Jakarta         | Bank Panin                           | <u>ر</u>     | -                 | Δ1                      | (66)                        |
| SUBTO      | Τ <u>ΔΙ</u> (Δ.2)  | n wang bank                       | 2000             | 804 841 848 00                   | 1011                | Vakarta         | Dankrann                             | Ň            |                   | n.1                     |                             |
| 00010      |                    |                                   |                  | 001,011,010.00                   | <u> </u>            |                 |                                      |              |                   |                         |                             |
| TOTAL      | A= SUBTOTAL (A 1   | A 2)                              |                  | 12 290 158 152 00                | <u> </u>            |                 |                                      |              |                   |                         |                             |
| - Strike   |                    |                                   |                  | .2,200,100,102.00                |                     | _               |                                      |              |                   |                         |                             |

#### Gambar 3.64 Hasil Rekap Daftar Rincian Harta dan Utang

Beberapa data yang di-*input* adalah harta yang dilaporkan dalam SPT PPh terakhir meliputi nilai harta dan nilai utang yang dilaporkan dalam SPT PPh terakhir dan harta bersih yang berada di dalam negeri yang belum dilaporkan dalam SPT PPh terakhir seperti kode harta, nama harta, tahun perolehan, dan informasi kepemilikan harta.

Membuat SPT Tahunan PPh Orang Pribadi (Formulir 1770) tahun pajak
 2016

SPT Tahunan PPh Orang Pribadi Tahun Pajak 2016 (Formulir 1770)
diperuntukkan bagi wajib pajak orang pribadi yang penghasilannya dari usaha atau pekerjaan bebas. Gambar 3.70 merupakan Formulir SPT
Orang Pribadi 1770, dimana dalam pengisiannya terdapat Lampiran IV,
Lampiran III, Lampiran II, Lampiran I halaman 1, Lampiran I halaman 2, dan SPT Induk.

Pembuatan SPT 1770 OP langkah pengisiannya sebagai berikut:

a. Membuat ilustrasi mengenai penerimaan dan pengeluaran kas wajib

pajak yang memiliki usaha/pekerja bebas berdasarkan harta ter*update*, jumlah deposito, jumlah tabungan serta penghasilan yang dimiliki.

- b. Daftar harta Per 31 Desember yang dimiliki.
- c. Pengisian formulir dari Formulir 1770-IV, Formulir 1770-III,
   Formulir 1770-II, Formulir 1770-I (hal 1 dan hal 2), dan Formulir 1770 Induk.

#### Gambar 3.65 SPT Tahunan PPh Wajib Pajak Orang Pribadi Lampiran IV

| ORMULIR                                                                                       | 177                                                                                                    | 0 - IV         | SPT TAHUN       | AN PP            | LAMPIRAN - IV<br>h WAJIB PAJA                               | AK ORA     | NG PI                       | RIBADI             | PAJAK | 2                  | 0                                                                                                    | 1   | 6 |  |
|-----------------------------------------------------------------------------------------------|----------------------------------------------------------------------------------------------------|----------------|-----------------|------------------|-------------------------------------------------------------|------------|-----------------------------|--------------------|-------|--------------------|----------------------------------------------------------------------------------------------------|-----|---|--|
| KEMENTERIAN KEUANGAN RI<br>DIREKTORAT JENDERAL PAJAK     KEWAJIBAN/ UTANG<br>DAFTAR SUSUNAN A |                                                                                                    |                |                 |                  | KHIR TAHUN<br>TANG PADA AKHIR TAHUN<br>NAN ANGGOTA KELUARGA |            |                             |                    |       | 0 1<br>BL          | 1         1         6         s.d         1         2         1         6           L         TH         BL         TH           PEMBUKUAN         X         PENCATATAN |     |   |  |
| PERHATIA                                                                                      | RHATIAI 🔹 SEBELUM MENGISI BACALAH PETUNJUK PENGISIAN 🔹 ISI DENGAN HURUF CETAK / DIKETIK DENGAN TINTA HITAM 🍦 BERI TANDA " X " DALAM 🔃 (KOTAK PLIHAN) YANG SESUAI |                |                 |                  |                                                             |            |                             |                    |       |                    |                                                                                                    |     |   |  |
| NPWP<br>NAMA WA                                                                               | JIB PAJAK                                                                                                    | :              |                 |                  |                                                             |            |                             |                    |       |                    |                                                                                                    |     |   |  |
| BAGIAN                                                                                        | IA:                                                                                                    | HARTA PAD      | A AKHIR TAHUN   |                  |                                                             |            |                             |                    |       |                    |                                                                                                    |     |   |  |
| NO.                                                                                           | KODE<br>HARTA                                                                                                    | NAM            | A HARTA         | TAHU             | PEROLEHAN                                                   | H          | HARGA PEROLEHAN<br>(Rupiah) |                    |       |                    | KETERANGAN                                                                                                    |     |   |  |
| (1)                                                                                           | (2)                                                                                                    |                | (3)             | (4) (5)          |                                                             |            | (5)                         |                    |       | (6)                |                                                                                                    |     |   |  |
| 1                                                                                             | 061                                                                                                    | RUMAH GADING S | ERPONG          | 1995             |                                                             |            |                             | 175,000,000        |       |                    |                                                                                                    |     |   |  |
| 2                                                                                             | 051                                                                                                    | PERHIASAN      |                 | 2015             |                                                             |            | 385,000,000                 |                    |       |                    |                                                                                                    |     |   |  |
| 3                                                                                             | 014                                                                                                    | DEPOSITO       |                 |                  | 2015                                                        |            | 2,600,000,000               |                    |       | 000                |                                                                                                    |     |   |  |
| BAGIA                                                                                         | NB:                                                                                                    | KEWAJIBAN      | UTANG PADA A    | KHIR T/          | HUN                                                         |            |                             |                    |       |                    |                                                                                                    |     |   |  |
| NO.                                                                                           | KODE<br>UTANG                                                                                                    | NAMA F         | PEMBERI PINJAMA | N                | ALAMAT PEMBERI PINJAMAN PEMIN                               |            | TAHU<br>PEMINJA             | Tahun<br>Eminjaman |       | JUMLAH<br>(Rupiah) |                                                                                                    |     |   |  |
| (1)                                                                                           | (2)                                                                                                    |                | (3)             |                  | (4                                                          | 9          |                             | (5)                |       |                    |                                                                                                    | (6) |   |  |
| 1                                                                                             |                                                                                                    |                |                 |                  |                                                             |            |                             |                    |       |                    |                                                                                                    |     |   |  |
| 2                                                                                             |                                                                                                    |                |                 |                  |                                                             |            |                             |                    |       |                    |                                                                                                    |     |   |  |
| BAGIAN                                                                                        | 1C:                                                                                                    | DAFTAR SUS     | SUNAN ANGGOT    | AKELU            | JARGA                                                       |            |                             |                    |       |                    |                                                                                                    |     |   |  |
| NO.                                                                                           | NAMA ANGGOTA KELUARGA                                                                                                    |                |                 | NIK HUBUNGAN KEI |                                                             | GAN KELUAR | RGA                         |                    | PI    | EKERJA             | AN                                                                                                    |     |   |  |
| (1)                                                                                           |                                                                                                    | (2)            |                 |                  | (3)                                                         |            |                             | (4)                |       |                    |                                                                                                    | (5) |   |  |
| 4                                                                                             |                                                                                                    |                |                 |                  |                                                             |            |                             |                    |       |                    |                                                                                                    |     |   |  |

2

# Gambar 3.66 SPT Tahunan PPh Wajib Pajak Orang Pribadi Lampiran III

| ENTERIAN KEUANGAN RI<br>TORAT JENDERAL PAJAK<br>IAN : • SEBELUM MENGISI BACAL<br>: :<br>/AJIB PAJAK : [] | PENGHASILAN YANG DIKEI<br>FINAL<br>PENGHASILAN YANG TIDAI<br>PENGHASILAN ISTERI/SU/<br>TERPISAH<br>MPETUNJUK<br>ISI DENGAN                                                                                                    | NAKAN PAJAK FINAL DAN/ATAU BERSIFAT<br>K TERMASUK OBJEK PAJAK<br>AMI YANG DIKENAKAN PAJAK SECARA<br>HURUF CETAK / DIKETIK DENGAN TINTA HITAM • BEE                                                                                                    |                                                                                                    | 1 6<br>TH<br>MBUKUAN                                                                                                    | s.d 1<br>Х<br>(котак р                                                                                                    | 2 1<br>BL TH<br>PENCATAT                                                                                                    |                                                                                                    |
|----------------------------------------------------------------------------------------------------|----------------------------------------------------------------------------------------------------|----------------------------------------------------------------------------------------------------|----------------------------------------------------------------------------------------------------|----------------------------------------------------------------------------------------------------|----------------------------------------------------------------------------------------------------|----------------------------------------------------------------------------------------------------|----------------------------------------------------------------------------------------------------|
| IAN : • SEPELUM MENGRIBACALA<br>:<br>AJIB PAJAK : [<br>N A : PENGHASILAN YA                              |                                                                                                    | HURUF CETAK / DIKETIK DENGAN TINTA HITAM • BEF                                                                                                    | RITANDA "×"DAL                                                                                                    | AM                                                                                                    | (KOTAK P                                                                                                    | YLIHAN) YANG S                                                                                                    |                                                                                                    |
| :<br>IAJIB PAJAK :                                                                                       | ANG DIKENAKAN PAJAK FI                                                                                                    |                                                                                                    |                                                                                                    |                                                                                                    |                                                                                                    |                                                                                                    |                                                                                                    |
| IAJIB PAJAK :                                                                                            | ANG DIKENAKAN PAJAK FI                                                                                                    |                                                                                                    |                                                                                                    |                                                                                                    |                                                                                                    |                                                                                                    |                                                                                                    |
| N A : PENGHASILAN YA                                                                                     | ANG DIKENAKAN PAJAK FI                                                                                                    |                                                                                                    |                                                                                                    |                                                                                                    |                                                                                                    |                                                                                                    |                                                                                                    |
|                                                                                                    |                                                                                                    | NAL DAN/ATAU BERSIFAT FINAL                                                                                                    |                                                                                                    |                                                                                                    |                                                                                                    |                                                                                                    |                                                                                                    |
| JENIS PENGH                                                                                              | ASILAN                                                                                                    | DASAR PENGENAAN<br>PAJAK/PENGHASILAN BRUTO                                                                                                    |                                                                                                    | PPh TER<br>(Rup                                                                                                    | UTANG<br>iah)                                                                                                    | ;                                                                                                    |                                                                                                    |
| (2)                                                                                                    |                                                                                                    | (3)                                                                                                    |                                                                                                    | (4                                                                                                    | )                                                                                                    |                                                                                                    |                                                                                                    |
| NGA DEPOSITO, TABUNGAN, DISK<br>SARA                                                                     | (ONTO SBI, SURAT BERHARGA                                                                                                    | 137,804,603                                                                                                    |                                                                                                    |                                                                                                    |                                                                                                    | 27,560,9                                                                                                    |                                                                                                    |
| NGA/DISKONTO OBLIGASI                                                                                    |                                                                                                    |                                                                                                    |                                                                                                    |                                                                                                    |                                                                                                    |                                                                                                    |                                                                                                    |
| IJUALAN SAHAM DI BURSA EFEK                                                                              |                                                                                                    |                                                                                                    |                                                                                                    |                                                                                                    |                                                                                                    |                                                                                                    |                                                                                                    |
| DIAH UNDIAN                                                                                              |                                                                                                    |                                                                                                    |                                                                                                    |                                                                                                    |                                                                                                    |                                                                                                    |                                                                                                    |
| ANGON, TUNJANGAN HARI TUA I<br>ISIUN YANG DIBAYAR SEKALIGU                                               | DAN TEBUSAN<br>S                                                                                                    |                                                                                                    |                                                                                                    |                                                                                                    |                                                                                                    |                                                                                                    |                                                                                                    |
| NORARIUM ATAS BEBAN APBN / A                                                                             | APBD                                                                                                    |                                                                                                    |                                                                                                    |                                                                                                    |                                                                                                    |                                                                                                    |                                                                                                    |
| IGALIHAN HAK ATAS TANAH DAI                                                                              | WATAU BANGUNAN                                                                                                    |                                                                                                    |                                                                                                    |                                                                                                    |                                                                                                    |                                                                                                    |                                                                                                    |
| NGUNAN YANG DITERIMA DALAM<br>NA SERAH                                                                   | RANGKA BANGUNAN                                                                                                    |                                                                                                    |                                                                                                    |                                                                                                    |                                                                                                    |                                                                                                    |                                                                                                    |
| VA ATAS TANAH DAN/ATAU BAN                                                                               | IGUNAN                                                                                                    |                                                                                                    |                                                                                                    |                                                                                                    |                                                                                                    |                                                                                                    |                                                                                                    |
| AHA JASA KONSTRUKSI                                                                                      |                                                                                                    |                                                                                                    |                                                                                                    |                                                                                                    |                                                                                                    |                                                                                                    |                                                                                                    |
| IYALUR/DEALER/AGEN PRODUK E                                                                              | ввм                                                                                                    |                                                                                                    |                                                                                                    |                                                                                                    |                                                                                                    |                                                                                                    |                                                                                                    |
| NGA SIMPANAN YANG DIBAYARK<br>PADA ANGGOTA KOPERASI                                                      | AN OLEH KOPERASI                                                                                                    |                                                                                                    |                                                                                                    |                                                                                                    |                                                                                                    |                                                                                                    |                                                                                                    |
| IGHASILAN DARI TRANSAKSI DEF                                                                             | RVATIF                                                                                                    |                                                                                                    |                                                                                                    |                                                                                                    |                                                                                                    |                                                                                                    |                                                                                                    |
| IDEN                                                                                                    |                                                                                                    |                                                                                                    |                                                                                                    |                                                                                                    |                                                                                                    |                                                                                                    |                                                                                                    |
| IGHASILAN ISTERI DARI SATU PEN                                                                           | IBERI KERJA                                                                                                    |                                                                                                    |                                                                                                    |                                                                                                    |                                                                                                    |                                                                                                    |                                                                                                    |
| IGHASILAN LAIN YANG DIKENAKA<br>N/ATAU BERSIFAT FINAL                                                    | AN PAJAK FINAL                                                                                                    | -                                                                                                    |                                                                                                    |                                                                                                    |                                                                                                    |                                                                                                    |                                                                                                    |
| ILAH (1 s.d. 16)                                                                                         |                                                                                                    |                                                                                                    |                                                                                                    |                                                                                                    |                                                                                                    | 27,560,92                                                                                                    |                                                                                                    |
|                                                                                                    | (2)<br>IGA DEPOSITO, TABUNGAN, DISK<br>SARA<br>IGA/DISKONTO OBLIGASI<br>JUALAN SAHAM DI BURSA EFEK<br>JUALAN SAHAM DI BURSA EFEK<br>JUALAN SAHAM DI BURSA EFEK<br>JUALAN SAHAM DI BURSA EFEK<br>JUALAN SAHAM DI BURSA EFEK<br>JUALAN YANG DIBAYAR SEKALIGU:<br>IORARIUM ATAS BEBAN APBN / /<br>GALIHAN HAK ATAS TANAH DAN<br>IGUNAN YANG DIBAYAR SALIGU:<br>YALUR/DEALER/AGEN PRODUK E<br>IGA SIMPANAN YANG DIBAYARK<br>ADA ANGGOTA KOPERASI<br>GHASILAN DARI TRANSAKSI DEF<br>DEN<br>GHASILAN ISTERI DARI SATU PEN<br>GHASILAN ISTERI DARI SATU PEN<br>GHASILAN LAIN YANG DIKENAK<br>WATAU BERSIFAT FINAL<br>LAH (1 s.d. 16) | (2)         IGA DEPOSITO, TABUNGAN, DISKONTO SBI, SURAT BERHARGA         SARA         IGA/DISKONTO OBLIGASI         JUALAN SAHAM DI BURSA EFEK         JUALAN SAHAM DI BURSA EFEK         JUALAN SAHAM DI BURSA EFEK         JUALAN SAHAM DI BURSA EFEK         JUALAN SAHAM DI BURSA EFEK         JUALAN SAHAM DI BURSA EFEK         JUALAN SAHAM DI BURSA EFEK         JUALAN SAHAM DI BURSA EFEK         JUALAN SAHAM DI BURSA EFEK         JUALAN SAHAM DI BURSA EFEK         JUALAN SAHAM DI BURSA EFEK         JUALAN SAHAM DI BURSA EFEK         JUALAN YANG DIBAYAR SEKALIGUS         JUALAN YANG DIERIMA DALAM RANGKA BANGUNAN         JATA JASA KONSTRUKSI         YALUR/DEALER/AGEN PRODUK BBM         JUASILAN DARI TRANSAKSI DERIVATIF         DEN         GHASILAN DARI TRANSAKSI DERIVATIF         DEN         GHASILAN LAIN YANG DIKENAKAN PAJAK FINAL         JUAL 10 SATU PEMBERI KERJA         GHASILAN LAIN YANG DIKENAKAN PAJAK FINAL <td colspansition="" of="" td="" the="" transation<=""><td>(2)     (3)       IGA DEPOSITO, TABUNGAN, DISKONTO SBI, SURAT BERHARGA     (3)       IGAZOSTO, TABUNGAN, DISKONTO SBI, SURAT BERHARGA     137,804,603       IGAZOSTO, TABUNGAN, DISKONTO SBI, SURAT BERHARGA     137,804,603       IGAZOSTO, TO OBLIGASI     137,804,603       JUALAN SAHAM DI BURSA EFEK     137,804,603       JUALAN SAHAM DI BURSA EFEK     137,804,603       JUALAN SAHAM DI BURSA EFEK     137,804,603       JUALAN SAHAM DI BURSA EFEK     137,804,603       JUALAN SAHAM DI BURSA EFEK     137,804,603       JUALAN SAHAM DI BURSA EFEK     137,804,603       JUALAN SAHAM DI BURSA EFEK     137,804,603       JUALAN SAHAM DI BURSA EFEK     137,804,603       JUALAN SAHAM DANATAU BANGUNAN     100,000       IORARIUM ATAS BEBAN APBN / APBD     100,000       GALHAN HAK ATAS TANAH DANATAU BANGUNAN     143,858,41       IGUNAN YANG DIRERIMA DALAM RANGKA BANGUNAN     143,858,41       IVA ATAS TANAH DANATAU BANGUNAN     144,13,458,450       IVALUR/DEALER/AGEN PRODUK BBM     100,000       IGA ANGGOTA KOPERASI     100,000       IGA ANGGOTA KOPERASI     100,000       IGA ANGGOTA KOPERASI     100,000       IGHASILAN DARI TRANSAKSI DERIVATIF     100,000       DEN     100,000     100,000       IGHASILAN LAN YANG DIKENAKAN PAJAK FINAL     100,000</td><td>(2)     (3)       IGA DEPOSITO, TABUNGAN, DISKONTO SBI, SURAT BERHARGA     137,804,603       IGA DEPOSITO, TABUNGAN, DISKONTO SBI, SURAT BERHARGA     137,804,603       IGA DESKONTO OBLIGASI     137,804,603       JUALAN SAHAM DI BURSA EFEK     140       JUALAN SAHAM DI BURSA EFEK     140       JUALAN SAHAM DI BURSA EFEK     140       JUALAN SAHAM DI BURSA EFEK     140       JUAH UNDIAN     140       ANGON, TUNJANGAN HARI TUA DAN TEBUSAN     140       SUN YAR DI DIBAYAR SEKALEBUS     140       IORARIUM ATAS BEBAN APBN / APBD     140       GALHAN HAK ATAS TANAH DAN/ATAU BANGUNAN     140       IGUNAN YANG DITERIMA DALAM RANGKA BANGUNAN     140       IGUNAN YANG DITERIMA DALAM RANGKA BANGUNAN     140       INA ARD DI TERIMA DALAM RANGKA BANGUNAN     140       IVA ATAS TANAH DAN/ATAU BANGUNAN     140       IVA ATAS TANAH DAN/ATAU BANGUNAN     140       IVA ATAS TANAH DAN/ATAU BANGUNAN     140       IVA ATAS TANAH DAN/ATAU BANGUNAN     140       IVA ATAS TANAH DAN/ATAU BANGUNAN     140       IVA ATAS TANAH DAN/ATAU BANGUNAN     140       IVA ATAS TANAH DAN/ATAU BANGUNAN     140       IVA AUGODA KOPERASI     140       IVA AUGODA KOPERASI     140       IVA AURODAN YANG DIBAYARKAN PAJAK FINAL     140       IVALUR/</td><td>(2)     (3)     (4)       IGA DEPOSITO, TABUNGAN, DISKONTO SBI, SURAT BERHARGA     137,804,603       IGA ADDISKONTO OBLIGASI     137,804,603       JUALAN SAHAM DI BURSA EFEK     134       JIAH UNDIAN     137,804,603       ANGON, TUNJANGAN HARI TUA DAN TEBUSAN     137,804,603       SIGN YANG DIBAYAR SEKALIGUS     137,804,603       IORARIUM ATAS BEBAN APBN / APBD     137,804,603       GALHAN HAK ATAS TANAH DANATAU BANGUNAN     14       IGUNAN YANG DITERIMA DALAM RANGKA BANGUNAN     14       IGUNAN YANG DITERIMA DALAM RANGKA BANGUNAN     14       IGUNAN YANG DITERIMA DALAM RANGKA BANGUNAN     14       IGUNAN YANG DITERIMA DALAM RANGKA BANGUNAN     14       IGUNAN YANG DITERIMA DALAM RANGKA BANGUNAN     14       IGUNAN YANG DITERIMA DALAM RANGKA BANGUNAN     14       IGUNAN YANG DITERIMA DALAM RANGKA BANGUNAN     14       IGUNAN YANG DITERIMA DALAM RANGKA BANGUNAN     14       IGUNAN YANG DITERIMA DALAM RANGKA BANGUNAN     14       IGUNAN YANG DITERIMA DALAM RANGKA BANGUNAN     14       IGUNAN YANG DITERIMA DALAM RANGKA BANGUNAN     14       IGUNAN YANG DITERIMA DALAM RANGKA BANGUNAN     14       IGUNAN YANG DITERIMATIF     16       IGUNA ANGGOTA KOPERASI     16       IGUNA ANGGOTA KOPERASI     16       IGHASILAN LAN YANG DIKENAKAN PAJAK FINAL     16&lt;</td><td>(2)     (3)     (4)       IGA DEPOSITO, TABUNGAN, DISKONTO SBI, SURAT BERHARGA<br/>JARA     137,804,603       IGAJDISKONTO OBLIGASI     137,804,603       JUALAN SAHAM DI BURSA EFEK     137,804,603       JUALAN SAHAM DI BURSA EFEK     137,804,603       JUALAN SAHAM DAN TAND DANATAU BANGUNAN     143,580       JUA ATAS TANAH DANJATAU BANGUNAN     143,580       JUA ATAS TANAH DANJATAU BANGUNAN     143,580       JUA ATAS TANAH DANJATAU BANGUNAN     143,580       JUA ATAS TANAH DANJATAU BANGUNAN     143,580       JUA ATAS TANAH DANJATAU BANGUNAN     143,580       JUA AGA SILAN DARI TRANSAKSI DERNATIF     140,500</td></td> | <td>(2)     (3)       IGA DEPOSITO, TABUNGAN, DISKONTO SBI, SURAT BERHARGA     (3)       IGAZOSTO, TABUNGAN, DISKONTO SBI, SURAT BERHARGA     137,804,603       IGAZOSTO, TABUNGAN, DISKONTO SBI, SURAT BERHARGA     137,804,603       IGAZOSTO, TO OBLIGASI     137,804,603       JUALAN SAHAM DI BURSA EFEK     137,804,603       JUALAN SAHAM DI BURSA EFEK     137,804,603       JUALAN SAHAM DI BURSA EFEK     137,804,603       JUALAN SAHAM DI BURSA EFEK     137,804,603       JUALAN SAHAM DI BURSA EFEK     137,804,603       JUALAN SAHAM DI BURSA EFEK     137,804,603       JUALAN SAHAM DI BURSA EFEK     137,804,603       JUALAN SAHAM DI BURSA EFEK     137,804,603       JUALAN SAHAM DANATAU BANGUNAN     100,000       IORARIUM ATAS BEBAN APBN / APBD     100,000       GALHAN HAK ATAS TANAH DANATAU BANGUNAN     143,858,41       IGUNAN YANG DIRERIMA DALAM RANGKA BANGUNAN     143,858,41       IVA ATAS TANAH DANATAU BANGUNAN     144,13,458,450       IVALUR/DEALER/AGEN PRODUK BBM     100,000       IGA ANGGOTA KOPERASI     100,000       IGA ANGGOTA KOPERASI     100,000       IGA ANGGOTA KOPERASI     100,000       IGHASILAN DARI TRANSAKSI DERIVATIF     100,000       DEN     100,000     100,000       IGHASILAN LAN YANG DIKENAKAN PAJAK FINAL     100,000</td> <td>(2)     (3)       IGA DEPOSITO, TABUNGAN, DISKONTO SBI, SURAT BERHARGA     137,804,603       IGA DEPOSITO, TABUNGAN, DISKONTO SBI, SURAT BERHARGA     137,804,603       IGA DESKONTO OBLIGASI     137,804,603       JUALAN SAHAM DI BURSA EFEK     140       JUALAN SAHAM DI BURSA EFEK     140       JUALAN SAHAM DI BURSA EFEK     140       JUALAN SAHAM DI BURSA EFEK     140       JUAH UNDIAN     140       ANGON, TUNJANGAN HARI TUA DAN TEBUSAN     140       SUN YAR DI DIBAYAR SEKALEBUS     140       IORARIUM ATAS BEBAN APBN / APBD     140       GALHAN HAK ATAS TANAH DAN/ATAU BANGUNAN     140       IGUNAN YANG DITERIMA DALAM RANGKA BANGUNAN     140       IGUNAN YANG DITERIMA DALAM RANGKA BANGUNAN     140       INA ARD DI TERIMA DALAM RANGKA BANGUNAN     140       IVA ATAS TANAH DAN/ATAU BANGUNAN     140       IVA ATAS TANAH DAN/ATAU BANGUNAN     140       IVA ATAS TANAH DAN/ATAU BANGUNAN     140       IVA ATAS TANAH DAN/ATAU BANGUNAN     140       IVA ATAS TANAH DAN/ATAU BANGUNAN     140       IVA ATAS TANAH DAN/ATAU BANGUNAN     140       IVA ATAS TANAH DAN/ATAU BANGUNAN     140       IVA AUGODA KOPERASI     140       IVA AUGODA KOPERASI     140       IVA AURODAN YANG DIBAYARKAN PAJAK FINAL     140       IVALUR/</td> <td>(2)     (3)     (4)       IGA DEPOSITO, TABUNGAN, DISKONTO SBI, SURAT BERHARGA     137,804,603       IGA ADDISKONTO OBLIGASI     137,804,603       JUALAN SAHAM DI BURSA EFEK     134       JIAH UNDIAN     137,804,603       ANGON, TUNJANGAN HARI TUA DAN TEBUSAN     137,804,603       SIGN YANG DIBAYAR SEKALIGUS     137,804,603       IORARIUM ATAS BEBAN APBN / APBD     137,804,603       GALHAN HAK ATAS TANAH DANATAU BANGUNAN     14       IGUNAN YANG DITERIMA DALAM RANGKA BANGUNAN     14       IGUNAN YANG DITERIMA DALAM RANGKA BANGUNAN     14       IGUNAN YANG DITERIMA DALAM RANGKA BANGUNAN     14       IGUNAN YANG DITERIMA DALAM RANGKA BANGUNAN     14       IGUNAN YANG DITERIMA DALAM RANGKA BANGUNAN     14       IGUNAN YANG DITERIMA DALAM RANGKA BANGUNAN     14       IGUNAN YANG DITERIMA DALAM RANGKA BANGUNAN     14       IGUNAN YANG DITERIMA DALAM RANGKA BANGUNAN     14       IGUNAN YANG DITERIMA DALAM RANGKA BANGUNAN     14       IGUNAN YANG DITERIMA DALAM RANGKA BANGUNAN     14       IGUNAN YANG DITERIMA DALAM RANGKA BANGUNAN     14       IGUNAN YANG DITERIMA DALAM RANGKA BANGUNAN     14       IGUNAN YANG DITERIMATIF     16       IGUNA ANGGOTA KOPERASI     16       IGUNA ANGGOTA KOPERASI     16       IGHASILAN LAN YANG DIKENAKAN PAJAK FINAL     16&lt;</td> <td>(2)     (3)     (4)       IGA DEPOSITO, TABUNGAN, DISKONTO SBI, SURAT BERHARGA<br/>JARA     137,804,603       IGAJDISKONTO OBLIGASI     137,804,603       JUALAN SAHAM DI BURSA EFEK     137,804,603       JUALAN SAHAM DI BURSA EFEK     137,804,603       JUALAN SAHAM DAN TAND DANATAU BANGUNAN     143,580       JUA ATAS TANAH DANJATAU BANGUNAN     143,580       JUA ATAS TANAH DANJATAU BANGUNAN     143,580       JUA ATAS TANAH DANJATAU BANGUNAN     143,580       JUA ATAS TANAH DANJATAU BANGUNAN     143,580       JUA ATAS TANAH DANJATAU BANGUNAN     143,580       JUA AGA SILAN DARI TRANSAKSI DERNATIF     140,500</td> | (2)     (3)       IGA DEPOSITO, TABUNGAN, DISKONTO SBI, SURAT BERHARGA     (3)       IGAZOSTO, TABUNGAN, DISKONTO SBI, SURAT BERHARGA     137,804,603       IGAZOSTO, TABUNGAN, DISKONTO SBI, SURAT BERHARGA     137,804,603       IGAZOSTO, TO OBLIGASI     137,804,603       JUALAN SAHAM DI BURSA EFEK     137,804,603       JUALAN SAHAM DI BURSA EFEK     137,804,603       JUALAN SAHAM DI BURSA EFEK     137,804,603       JUALAN SAHAM DI BURSA EFEK     137,804,603       JUALAN SAHAM DI BURSA EFEK     137,804,603       JUALAN SAHAM DI BURSA EFEK     137,804,603       JUALAN SAHAM DI BURSA EFEK     137,804,603       JUALAN SAHAM DI BURSA EFEK     137,804,603       JUALAN SAHAM DANATAU BANGUNAN     100,000       IORARIUM ATAS BEBAN APBN / APBD     100,000       GALHAN HAK ATAS TANAH DANATAU BANGUNAN     143,858,41       IGUNAN YANG DIRERIMA DALAM RANGKA BANGUNAN     143,858,41       IVA ATAS TANAH DANATAU BANGUNAN     144,13,458,450       IVALUR/DEALER/AGEN PRODUK BBM     100,000       IGA ANGGOTA KOPERASI     100,000       IGA ANGGOTA KOPERASI     100,000       IGA ANGGOTA KOPERASI     100,000       IGHASILAN DARI TRANSAKSI DERIVATIF     100,000       DEN     100,000     100,000       IGHASILAN LAN YANG DIKENAKAN PAJAK FINAL     100,000 | (2)     (3)       IGA DEPOSITO, TABUNGAN, DISKONTO SBI, SURAT BERHARGA     137,804,603       IGA DEPOSITO, TABUNGAN, DISKONTO SBI, SURAT BERHARGA     137,804,603       IGA DESKONTO OBLIGASI     137,804,603       JUALAN SAHAM DI BURSA EFEK     140       JUALAN SAHAM DI BURSA EFEK     140       JUALAN SAHAM DI BURSA EFEK     140       JUALAN SAHAM DI BURSA EFEK     140       JUAH UNDIAN     140       ANGON, TUNJANGAN HARI TUA DAN TEBUSAN     140       SUN YAR DI DIBAYAR SEKALEBUS     140       IORARIUM ATAS BEBAN APBN / APBD     140       GALHAN HAK ATAS TANAH DAN/ATAU BANGUNAN     140       IGUNAN YANG DITERIMA DALAM RANGKA BANGUNAN     140       IGUNAN YANG DITERIMA DALAM RANGKA BANGUNAN     140       INA ARD DI TERIMA DALAM RANGKA BANGUNAN     140       IVA ATAS TANAH DAN/ATAU BANGUNAN     140       IVA ATAS TANAH DAN/ATAU BANGUNAN     140       IVA ATAS TANAH DAN/ATAU BANGUNAN     140       IVA ATAS TANAH DAN/ATAU BANGUNAN     140       IVA ATAS TANAH DAN/ATAU BANGUNAN     140       IVA ATAS TANAH DAN/ATAU BANGUNAN     140       IVA ATAS TANAH DAN/ATAU BANGUNAN     140       IVA AUGODA KOPERASI     140       IVA AUGODA KOPERASI     140       IVA AURODAN YANG DIBAYARKAN PAJAK FINAL     140       IVALUR/ | (2)     (3)     (4)       IGA DEPOSITO, TABUNGAN, DISKONTO SBI, SURAT BERHARGA     137,804,603       IGA ADDISKONTO OBLIGASI     137,804,603       JUALAN SAHAM DI BURSA EFEK     134       JIAH UNDIAN     137,804,603       ANGON, TUNJANGAN HARI TUA DAN TEBUSAN     137,804,603       SIGN YANG DIBAYAR SEKALIGUS     137,804,603       IORARIUM ATAS BEBAN APBN / APBD     137,804,603       GALHAN HAK ATAS TANAH DANATAU BANGUNAN     14       IGUNAN YANG DITERIMA DALAM RANGKA BANGUNAN     14       IGUNAN YANG DITERIMA DALAM RANGKA BANGUNAN     14       IGUNAN YANG DITERIMA DALAM RANGKA BANGUNAN     14       IGUNAN YANG DITERIMA DALAM RANGKA BANGUNAN     14       IGUNAN YANG DITERIMA DALAM RANGKA BANGUNAN     14       IGUNAN YANG DITERIMA DALAM RANGKA BANGUNAN     14       IGUNAN YANG DITERIMA DALAM RANGKA BANGUNAN     14       IGUNAN YANG DITERIMA DALAM RANGKA BANGUNAN     14       IGUNAN YANG DITERIMA DALAM RANGKA BANGUNAN     14       IGUNAN YANG DITERIMA DALAM RANGKA BANGUNAN     14       IGUNAN YANG DITERIMA DALAM RANGKA BANGUNAN     14       IGUNAN YANG DITERIMA DALAM RANGKA BANGUNAN     14       IGUNAN YANG DITERIMATIF     16       IGUNA ANGGOTA KOPERASI     16       IGUNA ANGGOTA KOPERASI     16       IGHASILAN LAN YANG DIKENAKAN PAJAK FINAL     16< | (2)     (3)     (4)       IGA DEPOSITO, TABUNGAN, DISKONTO SBI, SURAT BERHARGA<br>JARA     137,804,603       IGAJDISKONTO OBLIGASI     137,804,603       JUALAN SAHAM DI BURSA EFEK     137,804,603       JUALAN SAHAM DI BURSA EFEK     137,804,603       JUALAN SAHAM DAN TAND DANATAU BANGUNAN     143,580       JUA ATAS TANAH DANJATAU BANGUNAN     143,580       JUA ATAS TANAH DANJATAU BANGUNAN     143,580       JUA ATAS TANAH DANJATAU BANGUNAN     143,580       JUA ATAS TANAH DANJATAU BANGUNAN     143,580       JUA ATAS TANAH DANJATAU BANGUNAN     143,580       JUA AGA SILAN DARI TRANSAKSI DERNATIF     140,500 |

PENGHASILAN YANG TIDAK TERMASUK OBJEK PAJAK

| NO  | SUMBER/JENIS PENGHASILAN                                                                              | PENGHASILAN BRUTO<br>(Rupiah) |     |
|-----|----------------------------------------------------------------------------------------------------|-------------------------------|-----|
| (1) | (2)                                                                                                   |                               | (3) |
| 1.  | BANTUAN / SUMBANGAN / HIBAH                                                                           |                               |     |
| 2.  | WARISAN                                                                                               |                               |     |
| 3.  | BAGIAN LABA ANGGOTA PERSEROAN KOMANDITER TIDAK ATAS SAHAM, PERSEKUTUAN,<br>PERKUMPULAN, FIRMA, KONGSI |                               |     |
| 4.  | KLAIM ASURANSI KESEHATAN, KECELAKAAN, JIWA, DWIGUNA, BEASISWA                                         |                               |     |
| 5.  | BEASISWA                                                                                              |                               |     |
| 6.  | PENGHASILAN LAIN YANG TIDAK TERMASUK OBJEK PAJAK                                                      |                               |     |
|     | JUMLAH BAGIAN B                                                                                       | JBB                           | -   |

#### PENGHASILAN ISTERI/SUAMI YANG DIKENAKAN PAJAK SECARA TERPISAH BAGIAN C :

|                                                                    | (Rupiah) |
|--------------------------------------------------------------------|----------|
| PENGHASILAN NETO ISTERI/SUAMI YANG DIKENAKAN PAJAK SECARA TERPISAH |          |

### Gambar 3.67 SPT Tahunan PPh Wajib Pajak Orang Pribadi Lampiran II

| MIT 1770 - II                                        | LAMPIRAN - II<br>SPT TAHUNAN PPh WAJIB PAJAK ORANG PRIBADI                                                                     | X10 1 6                                                                                                    |
|------------------------------------------------------|----------------------------------------------------------------------------------------------------|----------------------------------------------------------------------------------------------------|
| KEMENTERIAN KEUANGAN RI<br>DIREKTORAT JENDERAL PAJAK | DAFTAR PEMOTONGAN/PEMUNGUTAN PPh OLEH PIHAK LAIN,<br>PPh yang dibayar/dipotong di luar negeri dan<br>PPh ditanggung pemerintah | Image: Non-State State         Image: Non-State         Image: Non- |
| PERHATIAI • SEBELUM MENGISI E                        | ACALAH PETUNJUK PENGISIAN • ISI DENGAN HURUF CETAK / DIKETIK DENGAN TINTA HITAM • BERI TANDA                                   | ." X " DALAM (KOTAK PILIHAN) YANG<br>SESUAI                                                                                                    |
| NPWP :                                               |                                                                                                    |                                                                                                    |
| NAMA WAJIB PAJAK :                                   |                                                                                                    |                                                                                                    |

BAGIAN A: DAFTAR PEMOTONGAN/PEMUNGUTAN PPh OLEH PIHAK LAIN, PPh YANG DIBAYAR / DIPOTONG DI LUAR NEGERI DAN PPh DITANGGUNG PEMERINTAH

| NO  | NAMA<br>PEMOTONG/PEMUNGUT | NAMA NPWP<br>PEMOTONG/PEMUNGUT PEMOTONG/PEMUNGUT |       | (TI<br>PEMUNGUTAN | JENIS PAJAK : PPh PASAL<br>21/ 22/23/24/26/DTP *) | JUMLAH PPh YANG DIPOTONG /<br>DIPUNGUT<br>(Runiah) |  |
|-----|---------------------------|--------------------------------------------------|-------|-------------------|---------------------------------------------------|----------------------------------------------------|--|
|     | LODOK                     | TADAK                                            | NOMOR | TANGGAL           |                                                   | (Ruplan)                                           |  |
| (1) | (2)                       | (3)                                              | (4)   | (5)               | (6)                                               | (7)                                                |  |
| 1   | -                         | -                                                | -     | -                 | -                                                 | -                                                  |  |
| 2   | -                         | -                                                | -     | -                 | -                                                 | -                                                  |  |
| 3   | -                         | -                                                | -     | -                 | -                                                 | -                                                  |  |
| 4   | -                         | -                                                | -     | -                 | -                                                 | -                                                  |  |
| 5   | -                         | -                                                | -     | -                 | -                                                 | -                                                  |  |
| 6   | -                         | -                                                | -     | -                 | -                                                 | -                                                  |  |
| 7   | -                         | -                                                | -     | -                 | -                                                 | -                                                  |  |
| •   |                           |                                                  |       |                   |                                                   | •                                                  |  |

#### Δ S V Δ Δ S

# Gambar 3.68 SPT Tahunan PPh Wajib Pajak Orang Pribadi Lampiran I Hal 1

|                                                                        | LAMPIRAN - I<br>SPT TAHUNAN PPh WAJIB PAJAK ORANG PRIBA                                                                                                    | DI 2 0 1 6                                                                                                    |  |  |  |  |  |
|------------------------------------------------------------------------|----------------------------------------------------------------------------------------------------|----------------------------------------------------------------------------------------------------|--|--|--|--|--|
| KEMENTERIAN KEUANGAN RI<br>DIREKTORAT JENDERAL PAJAK                   | PENGHITUNGAN PENGHASILAN NETO DALAM NEGERI DARI USA<br>DAN/ATAU PEKERJAAN BEBAS BAGI WAJIB PAJAK YANG<br>MENYELENGGARAKAN PEMBUKUAN                                                                    | LHA         L         0         1         1         6         s.d         1         2         1         6           BL         TH         BL         TH         BL         TH         TH |  |  |  |  |  |
| PERHATIAN: • SEBELUM MENGISI BACAL                                     | IH PETUNJUK PENGISIAN • ISI DENGAN HURUF CETAK / DIKETIK DENGAN TINTA HITAM                                                                                                    | BERITANDA " X " DALAM     (KOTAK PILIHAN) YANG SESUAI                                                                                                    |  |  |  |  |  |
| NPWP :                                                                 |                                                                                                    |                                                                                                    |  |  |  |  |  |
| NAMA WAJIB PAJAK :                                                     |                                                                                                    |                                                                                                    |  |  |  |  |  |
| BAGIAN A: PENGHASILAN N<br>(BAGI WAJIB PA                              | ETO DALAM NEGERI DARI USAHA DAN/ATAU PEKERJAAN BEBAS<br>Iak yang menyelenggarakan pembukuan)                                                                                                    |                                                                                                    |  |  |  |  |  |
| PEMBUKUAN / LAPORAN KEUANGAN                                           | COPINI AKUNTAN :                                                                                                    | X TIDAK DIAUDIT                                                                                                    |  |  |  |  |  |
| NAMA AKUNTAN PUBLIK                                                    |                                                                                                    |                                                                                                    |  |  |  |  |  |
| NPWP AKUNTAN PUBLIK                                                    | · · · · · · · · · · · ·                                                                                                    |                                                                                                    |  |  |  |  |  |
| NAMA KANTOR AKUNTAN PUBLIK                                             | ·                                                                                                    |                                                                                                    |  |  |  |  |  |
| NAMA KONSULTAN PAJAK                                                   | :                                                                                                    |                                                                                                    |  |  |  |  |  |
| NPWP KONSULTAN PAJAK                                                   |                                                                                                    |                                                                                                    |  |  |  |  |  |
| NAMA KANTOR KONSULTAN PAJAK                                            | :                                                                                                    |                                                                                                    |  |  |  |  |  |
| NPWP KANTOR KONSULTAN PAJAK                                            |                                                                                                    |                                                                                                    |  |  |  |  |  |
| 1. PENGHASILAN DARI USAHA<br>LAPORAN KEUANGAN KOME                     | DAN/ATAU PEKERJAAN BEBAS BERDASARKAN<br>RSIAL :                                                                                                    | RUPIAH                                                                                                    |  |  |  |  |  |
| a. PEREDARAN USAHA                                                     | 12                                                                                                    | a                                                                                                    |  |  |  |  |  |
| b. HARGA POKOK PENJUALAN                                               | 11                                                                                                    | b                                                                                                    |  |  |  |  |  |
| c. LABA/RUGI BRUTO USAHA (                                             | la - 1b) 10                                                                                                    | -                                                                                                    |  |  |  |  |  |
| d. BIAYA USAHA                                                         | 10                                                                                                    |                                                                                                    |  |  |  |  |  |
| e. PENGHASILAN NETO (1c - 1                                            | l) <b>1</b> 6                                                                                                    |                                                                                                    |  |  |  |  |  |
| 2. PENYESUAIAN FISKAL POSI                                             | 1F                                                                                                    |                                                                                                    |  |  |  |  |  |
| <ul> <li>BIAYA YANG DIBEBANKAN/D<br/>ORANG YANG MENJADI TAN</li> </ul> | KELUARKAN UNTUK KEPENTINGAN PRIBADI WAJIB PAJAK ATAU GGUNGANNYA                                                                                                    | a                                                                                                    |  |  |  |  |  |
| b. PREMI ASURANSI KESEHAT<br>DWIGUNA, DAN ASURANSI B                   | AN, ASURANSI KECELAKAAN, ASURANSI JIWA, ASURANSI ZU KASISWA YANG DIBAYAR OLEH WAJIB PAJAK                                                                                                    | b                                                                                                    |  |  |  |  |  |
| c. PENGGANTIAN ATAU IMBAL                                              | IN SEHUBUNGAN DENGAN PEKERJAAN ATAU JASA YANG                                                                                                    | c                                                                                                    |  |  |  |  |  |
| d. JUMLAH YANG MELEBIHI KE<br>HUBUNGAN ISTIMEWA SEH                    | diberikan dalam bentuk natuka atau kenikmatan (20)<br>d. JUMLAH YANG MELEBIHI KEWAJARAN YANG DIBAYARKAN KEPADA PIHAK YANG MEMPUNYAI<br>HUBUNGAN ISTIMEWA SEHUBUNGAN DENGAN PEKERJAAN YANG DILAKUKAN 2d |                                                                                                    |  |  |  |  |  |
| 3. PENYESUAIAN FISKAL NEGA                                             | TIF:                                                                                                    |                                                                                                    |  |  |  |  |  |
| a. PENGHASILAN YANG DIKEN<br>OBJEK PAJAK TETAPI TERM                   | AKAN PPh FINAL DAN PENGHASILAN YANG TIDAK TERMASUK<br>ASUK DALAM PEREDARAN USAHA                                                                                                    | a                                                                                                    |  |  |  |  |  |
| b. SELISIH PENYUSUTAN / AM<br>FISKAL                                   | RTISASI KOMERSIAL DI BAWAH PENYUSUTAN AMORTISASI                                                                                                    | b                                                                                                    |  |  |  |  |  |
| c. PENYESUAIAN FISKAL NEG                                              | TIF LAINNYA                                                                                                    | c                                                                                                    |  |  |  |  |  |
| d. JUMLAH (3a s.d. 3c)                                                 | 34                                                                                                    | d                                                                                                    |  |  |  |  |  |
| 4 JUMLAH BAGIAN A (1e + 2I -                                           | 3d) 4                                                                                                    |                                                                                                    |  |  |  |  |  |
| NU                                                                     | SANTA                                                                                                    | RA                                                                                                    |  |  |  |  |  |

### Gambar 3.69 SPT Tahunan PPh Wajib Pajak Orang Pribadi Lampiran I Hal 2

| HALAMAN 2                     | LAMPIRAN - I                                                                                                    | <b>_</b> 2       | 0 1 6                       |
|-------------------------------|----------------------------------------------------------------------------------------------------|------------------|-----------------------------|
| <sup>₽</sup> 1770 _ I         | SPT TAHUNAN PPh WAJIB PAJAK ORANG PRIBADI                                                                                           | ALA              |                             |
|                               | PENGHITUNGAN PENGHASILAN NETO DALAM NEGERI DARI USAHA DAN/ATAU<br>PEKERJAAN BEBAS BAGI WAJIB PAJAK YANG MENYELENGGARAKAN PENCATATAN |                  | 1 1 6 s.d 1 2 1 6           |
| KEMENTERIAN KEUANGAN RI       | PENGHITUNGAN PENGHASILAN NETO DALAM NEGERI SEHUBUNGAN DENGAN PEKERJAAN                                                              | ₹_ <sup>BL</sup> |                             |
| DIREKTORAT JENDERAL PAJAK     | PENGHITUNGAN PENGHASILAN DALAM NEGERI LAINNYA                                                                                       | P                | EMBUKUAN X PENCATATAN       |
| PERHATIAN : • SEBELUM MENGISI | BACALAH PETUNJUK PENGISIAN • ISI DENGAN HURUF CETAK / DIKETIK DENGAN TINTA HITAM • BERI                                             | TANDA " X "      | (KOTAK PILIHAN) YANG SESUAI |
| NPWP :                        |                                                                                                    |                  |                             |
| NAMA WAJIB PAJAK :            |                                                                                                    |                  |                             |

#### BAGIAN B: PENGHASILAN NETO DALAM NEGERI DARI USAHA DAN/ATAU PEKERJAAN BEBAS (BAGI WAJIB PAJAK YANG MENYELENGGARAKAN PENCATATAN)

| NO. | JENIS USAHA                                                  | PEREDARAN USAHA<br>(Rupiah) | NORMA<br>(%) | PENGHASILAN NETO<br>(Rupiah) |  |  |  |  |
|-----|--------------------------------------------------------------|-----------------------------|--------------|------------------------------|--|--|--|--|
| (1) | (2)                                                          | (3)                         | (4)          | (5)                          |  |  |  |  |
| 1   | DAGANG                                                       | -                           | -            | -                            |  |  |  |  |
| 2   | INDUSTRI                                                     | -                           | -            | -                            |  |  |  |  |
| 3   | JASA                                                         | -                           | -            | -                            |  |  |  |  |
| 4   | PEKERJAAN BEBAS                                              | 147,305,155                 | 40           | 58,922,062                   |  |  |  |  |
| 5   | USAHA LAINNYA                                                | -                           | -            | -                            |  |  |  |  |
|     | JUMLAH BAGIAN B                                              | 147,305,155                 | JBB          | 58,922,062                   |  |  |  |  |
|     | Pindahkan Jumlah Bagian B Kolom (5) ke Formulir 1770 Angka 1 |                             |              |                              |  |  |  |  |

#### BAGIAN C : PENGHASILAN NETO DALAM NEGERI SEHUBUNGAN DENGAN PEKERJAAN (TIDAK TERMASUK PENGHASILAN YANG DIKENAKAN PPh BERSIFAT FINAL)

|     | (              |                   |                                        |                  |
|-----|----------------|-------------------|----------------------------------------|------------------|
| NO. | NAMA DAN NPWP  | PENGHASILAN BRUTO | PENGURANGAN PENGHASILAN<br>BRUTO/BIAYA | PENGHASILAN NETO |
|     | T EMBERT REROR | (Rupiah)          | (Rupiah)                               | (Rupiah)         |
| (1) | (2)            | (3)               | (4)                                    | (5)              |
| 1   |                |                   |                                        |                  |
| · · |                |                   |                                        |                  |
| 2   |                |                   |                                        | _                |
| 1   |                |                   | l                                      |                  |

#### BAGIAN D : PENGHASILAN NETO DALAM NEGERI LAINNYA

(TIDAK TERMASUK PENGHASILAN YANG DIKENAKAN PPh BERSIFAT FINAL)

| NO. | JENIS PENGHASILAN                          | JUMLAH PENGHASILAN NETO<br>(Rupiah) |       |
|-----|--------------------------------------------|-------------------------------------|-------|
| (1) | (2)                                        |                                     | (3)   |
| 1   | BUNGA                                      |                                     | -     |
| 2   | ROYALTI                                    | -                                   |       |
| 3   | SEWA                                       | -                                   |       |
| 4   | PENGHARGAAN DAN HADIAH                     | -                                   |       |
| 5   | KEUNTUNGAN DARI PENJUALAN/PENGALIHAN HARTA | -                                   |       |
| 6   | PENGHASILAN LAINNYA                        | -                                   |       |
|     | JUMLAH BAGIAN D                            | -                                   |       |
|     | JUSANT                                     |                                     | Δ R Δ |

| SF                                                                                                    | PT Tahunan                           | n PPh Wai                                                            | G<br>iih Paia                          | amba<br>k Ora                          | r 3.7(<br>ng Pi                | )<br>riha             | di 1                | 177               | 0 Ta                    | իսո                                   | Pai                       | ak 2                              | 016                               |
|----------------------------------------------------------------------------------------------------|--------------------------------------|----------------------------------------------------------------------|----------------------------------------|----------------------------------------|--------------------------------|-----------------------|---------------------|-------------------|-------------------------|---------------------------------------|---------------------------|-----------------------------------|-----------------------------------|
| ≝ ≊                                                                                                    | 4770                                 | SPT TAHUN                                                            | IAN PPh W                              |                                        | 4.14K C                        |                       | G PE                |                   |                         | 2                                     | •.j                       | 1                                 | 6                                 |
| RMUL                                                                                                    | 1770                                 | BAGI WAJIB PAJAK                                                     | YANG MEMPUNY                           | AI PENGHAS                             | ILAN :                         |                       |                     |                   | AJAK                    |                                       |                           | •                                 |                                   |
| 2<br>KEM                                                                                                    | ENTEDIAN KEUANGAN DI                 | DARI USAHA/PEKE     DARI SATU ATAU                                   | RJAAN BEBAS;                           | -D 14-                                 |                                |                       |                     |                   | HUN P                   | 0 1<br>BI                             | 1 6<br>TH                 | s.d 1                             | 2 1 6                             |
| DIREK                                                                                                    | TORAT JENDERAL PAJAK                 | YANG DIKENAKAN     DALAM NEGERI LA                                   | PPh FINAL DAN/A                        | TAU BERSIFA                            | T FINAL; DA                    | N/ATAU                |                     |                   | TAI                     | PEI                                   | MBUKUAN                   | X                                 | PENCATATAN                        |
|                                                                                                    |                                      |                                                                      |                                        |                                        |                                |                       |                     |                   |                         | SP<br>A " Y "                         |                           | ULAN KE                           |                                   |
| PERHA                                                                                                    | IIAN • SEBELOM MENGISI               | BACALAH PETONJOK PENGISI.                                            |                                        | GAN HURUF CETA                         | K / DIKETIK DEN                | 3AN TINTA             | HITAM               | •                 | DALAM                   |                                       |                           | OT AK PILIHAN                     | I TANG SESUAI                     |
|                                                                                                    |                                      | :                                                                    | ç                                      | ÷                                      | ÷                              |                       | ······              | ·····¥·····i      |                         | · · · · · · · · · · · · · · · · · · · | I                         | 1                                 | 1                                 |
| <i>"</i>                                                                                                    | JENIS USAHA/PEKER                    |                                                                      |                                        |                                        |                                |                       |                     | A /               | KLU :                   | -                                     |                           |                                   |                                   |
| TITA                                                                                                    | NO. TELEPON/FAKSIN                   | VILI :                                                               | -                                      |                                        |                                |                       |                     |                   | 1 -                     |                                       |                           |                                   | +                                 |
| DEN                                                                                                    | STATUS KEWAJIBAN                     | PERPAJAKAN :                                                         | кк                                     | НВ                                     | PH                             |                       | MT                  |                   |                         |                                       |                           |                                   |                                   |
|                                                                                                    | NPWP ISTERI/SUAMI                    | :                                                                    |                                        |                                        |                                |                       |                     |                   |                         |                                       |                           |                                   |                                   |
| Permohonan perubahan data disampaikan terpisah dari pelaporan SPT Tahunan PPh<br>Formulir Perubahan Data Wajib Pajak dan dilengkapi dokumen |                                      |                                                                      |                                        |                                        |                                |                       | Orang               | Pribad            | i ini, de<br>kan        | ngan me                               | enggunakan                |                                   |                                   |
| ") Pen                                                                                                    | ngisian kolom-kolom yang berisi nila | ai rupiah harus tanpa nilai desi                                     | mal (contoh penulisan                  | lihat petunjuk per                     | ngisian halamar                | 3)<br>3)              | JI UOK              | umen              | yang u                  | lisyarat                              | Karr.                     | RUPIAH *)                         |                                   |
|                                                                                                    | 1. PENGHASILA<br>[Diisi dari Formu   | AN NETO DALAM NEG<br>ulir 1770 - I Halaman 1 Ju                      | ERI DARI USAHA<br>mlah Bagian A atau   | DAN/ATAU I<br>Formulir 1770            | PEKERJAAN<br>- I Halaman 2     | Jumlah B              | 8<br>Bagian B       | Kolom S           | 1                       | 1                                     |                           |                                   | 58,922,062                        |
| NETO                                                                                                    | 2. PENGHASILA<br>[Diisi dari Formu   | N NETO DALAM NEG<br>ulir 1770 - I Halaman 2 Jun                      | ERI SEHUBUNG<br>mlah Bagian C Kolo     | AN DENGAN<br>m 5]                      | PEKERJA                        | N                     |                     |                   |                         | 2                                     |                           |                                   | -                                 |
| SILAN                                                                                                    | Disi dari Form                       | IN NETO DALAM NEG<br>ulir 1770 - I Halaman 2 Ju<br>IN NETO LUAR NEGE | ERI LAINNYA<br>mlah Bagian D Kok<br>DI | om 3]                                  |                                |                       |                     |                   |                         | 3                                     |                           |                                   | -                                 |
| NGHA                                                                                                    | [Apabila memili<br>5. JUMLAH PEN     | ki penghasilan dari luar ne<br>NGHASILAN NETO (1 -                   | egeri agar diisi dari<br>⊧2 + 3 + 4)   | Lampiran Ters                          | endiri, lihat p                | tunjuk po             | engisian]           |                   |                         | 4                                     |                           |                                   | -                                 |
| A. PE                                                                                                    | 6. ZAKAT/SUM                         | BANGAN KEAGAMAAN                                                     | I YANG BERSIFA                         | T WAJIB                                |                                |                       |                     |                   |                         | 5                                     |                           |                                   | 58,922,062                        |
|                                                                                                    | 7. JUMLAH PEN                        | NGHASILAN NETO SE                                                    | TELAH PENGUR                           | ANGAN ZAKA                             | AT /SUMBAN                     | IGAN KE               | EAGAMA              |                   | ١G                      | 7                                     |                           |                                   | 68 922 062                        |
|                                                                                                    | SIFATNYA WA                          |                                                                      |                                        |                                        |                                |                       |                     |                   |                         |                                       | 50,522,002                |                                   |                                   |
| SILAN                                                                                                    |                                      | ENGHASILAN NETO SETELAH KOMPENSASI KERUGIAN (7 - 8)                  |                                        |                                        |                                |                       |                     | 8                 |                         |                                       | 58 022 062                |                                   |                                   |
| NGHA                                                                                                    | Z<br>Z 10. PENGHASILA                |                                                                      |                                        |                                        |                                |                       |                     | 9                 |                         |                                       | 56,922,062                |                                   |                                   |
| B. P.                                                                                                    | 11. PENGHASILA                       | ENGHASILAN KENA PAJAK (9 -10)                                        |                                        |                                        |                                |                       |                     | 11                |                         |                                       | 54,000,000<br>4,922,062   |                                   |                                   |
|                                                                                                    | PPh TERUTA                           | ANG (TARIF PASAL 17                                                  | UU PPh X ANGK                          | (A 11)                                 |                                |                       |                     |                   |                         |                                       |                           |                                   |                                   |
| f                                                                                                    | 9 12. (Bagi Wajib Pajak d            | dengan status PH / MT diisi dari L<br>LIAN/PENGURANGAN               | PPh PASAL 24 Y                         | Ferutang sebagaima                     | na dimaksud dalar<br>DIKREDITK | n bagian G: I<br>AN   | lampiran hu         | ruf i]            |                         | 12                                    |                           |                                   | 246,100                           |
| ч<br>С                                                                                                    |                                      |                                                                      |                                        |                                        |                                |                       |                     |                   | 13                      |                                       |                           | -                                 |                                   |
|                                                                                                    |                                      | JUMEANTHITEROTAVO(12 · 13)                                           |                                        |                                        |                                |                       |                     |                   | 14                      |                                       |                           | 246,100                           |                                   |
|                                                                                                    | 15. PPh YANG D<br>NEGERI DAN         | IPOTONG / DIPUNGU                                                    | T OLEH PIHAK L<br>PEMERINTAH [Di       | AIN, PPh YA<br>isi dari formulir       | NG DIBAYAI<br>1770 -II Jumli   | R / DIPC<br>In Bagiar | TONG                | DILUA<br>n 7]     | R                       | 15                                    |                           |                                   | -                                 |
| AJAK                                                                                                    | 16. <u>x</u> a.                      | PPh YANG HARUS DIB                                                   | AYAR SENDIRI                           | (14-15)                                |                                |                       |                     |                   |                         | 16                                    |                           |                                   | 246,100                           |
|                                                                                                    | 17. PPh YANG D                       | 2Ph YANG DIBAYAR SENDIRI a. PPh PASAL 25 BULANAN                     |                                        |                                        |                                |                       |                     |                   | 17a                     |                                       |                           | 223,200                           |                                   |
| KRE                                                                                                    |                                      | b. STP PPh PASAL 25 (HANYA POKOK PAJAK)                              |                                        |                                        |                                |                       |                     |                   | 17ь                     |                                       |                           |                                   |                                   |
|                                                                                                    | 18. JUMLAH KRI                       | JMLAH KREDIT PAJAK <b>(17a+17b)</b>                                  |                                        |                                        |                                |                       |                     |                   | 19                      |                                       |                           | 222 200                           |                                   |
|                                                                                                    |                                      |                                                                      |                                        |                                        | TCI                            |                       |                     |                   |                         |                                       |                           |                                   | 220,200                           |
| ANG/                                                                                                    | 19. a. X PPh                         | YANG KURANG DIBAYA                                                   | (PPh PASAL 29<br>(PPh PASAL 28 A)      | ) (16-18)                              | LUNAS                          | tgl                   | bin                 | t                 | hn                      | 19                                    |                           |                                   | 22,900                            |
| Ph KUR                                                                                                    | E 20. PERMOHONAN                     | ∜:PPh Lebih Bayar pada                                               | 19.b mohon                             | a.                                     | DIRE                           | STITUSI               | CAN                 | c.                |                         | DIKEME<br>17C (VF                     | BALIKAN E<br>9 dengan K   | ENGAN SI<br>riteria Tert          | (PPKP PASAL<br>entu)              |
| ů.                                                                                                    | Ë                                    |                                                                      |                                        | b.                                     | UTAN                           | RHITUNG<br>IG PAJA    | SKAN DE<br>K        | eni d.            |                         | DIKEME<br>17D (VF                     | 3ALIKAN E<br>' yang Men   | ENGAN SI<br>henuhi Per:           | (PPKP PASAL<br>syaratan Tertentu) |
| ia N                                                                                                    | 21. ANGSURAN                         | PPh PASAL 25 TAHUN<br>ERDASARKAN :                                   | N PAJAK BERIKU                         | TNYA DIHITU                            | JNG SEBES                      | AR                    |                     |                   |                         | 21                                    |                           |                                   | -                                 |
| SSURAN<br>L 25 TAI                                                                                                    |                                      | 12 X JUMLAH PADA ANG                                                 | KA 16                                  |                                        |                                | c.                    | F                   | PERHITU           | NGAN DA                 | LAM LAM                               | PIRAN TERS                | ENDIRI                            |                                   |
| b. PERHITUNGAN WAJIB PAJAK ORANG PRIBADI PENGUSAHA TERTENTU                                                                                 |                                      |                                                                      |                                        |                                        |                                |                       |                     |                   |                         |                                       |                           |                                   |                                   |
| SELAINFORMULIE 1770 - I SAMPAI DENGAN 1770 - IV (BAIK YANG DISI MAUPUN YANG TIDAK DISI) HARUS DILAMPIRKAN PULA :<br>a                       |                                      |                                                                      |                                        |                                        |                                | h PASAL 25 T/         | HUN PAJAK B         | <b>JERIKUTNYA</b> |                         |                                       |                           |                                   |                                   |
| b.         X         SSP LEMBAR KE-3 PPh PASAL 23         h.                                                                                |                                      |                                                                      |                                        |                                        | ITUNGAN PE                     |                       | S BAGI WAJIB        | PAJAK DENG        | AN STATUS               |                                       |                           |                                   |                                   |
| MA                                                                                                    |                                      | GAN KOMPENSASI KERUGIAN F                                            | 'ISKAL                                 |                                        | 1 DAN YANG                     |                       | j.                  |                   | AR JUMLAH<br>K ORANG PI | PENGHASILA<br>RIBADI PENG             | N DAN PEME<br>USAHA TERTI | AYABAN PPh<br>ENTU)<br>N PEMBAYAR | PASAL 25 (KHUSUS                  |
| 6                                                                                                    | 5 е. DIBAYAR/<br>f РОТОКОРИ          | DIPOTONG DI LUAR NEGERI<br>FORMULIR 1721-A1 DAN/ATAU                 | 1721-A2 (LEMBAF                        | 6)                                     |                                |                       | к.<br>I.            | BERD              | ASARKAN P               | P 46 TAHUN                            | 2013 PER MA               | SA PAJAK DAI                      | V PER TEMPAT                      |
| Dengar<br>san a                                                                                                    | n menyadari sepenuhnya akar          | n segala akibatnya terma<br>elah saya beritabukan di                 | asuk sanksi-sanks<br>atas beserta lamm | PERN<br>i sesuai denga<br>iran-lamaira | IYATAAN<br>In ketentuan        | perundar<br>nar lor-  | ng-undan<br>kan 455 | igan yar          | g berlaku               | •                                     | TAN                       | DA TANG                           | AN                                |
| aaya m                                                                                                    | X WAJIB I                            | PAJAK                                                                | JASA TANGO                             | GAL: 3 1                               |                                | 3                     | dan                 | 0 1               | 6                       |                                       |                           |                                   |                                   |
| NAMA                                                                                                    | LENGKAP :                            |                                                                      |                                        |                                        |                                |                       |                     |                   |                         |                                       |                           |                                   |                                   |
| NPWP                                                                                                    | · · · ·                              |                                                                      |                                        |                                        |                                |                       |                     |                   |                         | L                                     |                           |                                   |                                   |
|                                                                                                    |                                      |                                                                      |                                        |                                        |                                |                       |                     |                   |                         |                                       |                           |                                   |                                   |

Membuat SPT Tahunan PPh Orang Pribadi Sederhana (Formulir 1770S)
 Tahun Pajak 2016

SPT Tahunan PPh Orang Pribadi Sederhana Tahun Pajak 2016 (Formulir 1770S) diperuntukkan bagi pegawai yang penghasilannya diperoleh dari dua atau lebih pemberi kerja dalam setahun serta memiliki penghasilan bruto sama dengan atau diatas 60 juta rupiah setahun. Pada Gambar 3.73 merupakan Formulir SPT Orang Pribadi 1770S, dimana dalam pengisiannya terdapat Lampiran II, Lampiran I, dan SPT Induk. Pengisian SPT OP 1770S berdasarkan penghasilan yang diterima oleh wajib pajak.

Langkah-langkah dalam melakukan tugas ini adalah:

- a) Menyiapkan bukti potong 1721-A1 bagi pegawai swasta yang telah diberikan oleh pemberi kerja;
- b) Menyiapkan *update* data terkait tabungan dan deposito 2016 serta daftar harta yang diikutsertakan dalam *Tax Amnesty* oleh wajib pajak terkait;
- Mengisi formulir 1770S Lampiran II, 1770S Lampiran I, dan formulir induk 1770S.

# UNIVERSITAS MULTIMEDIA NUSANTARA

# Gambar 3.71 SPT Tahunan PPh Wajib Pajak Orang Pribadi Lampiran II

| щ.   | 17                   | 70 5 11                                      | SPT TAHINI                                                       |                                  |            |                                           |               |         | AJAK | _         |              | _          |         |
|------|----------------------|----------------------------------------------|------------------------------------------------------------------|----------------------------------|------------|-------------------------------------------|---------------|---------|------|-----------|--------------|------------|---------|
| RMUL | 17                   | 103-11                                       | PENGHASILANYANGI                                                 |                                  | PPhFINAL   | AN/ATAU BERSIFA                           | TFINAL        |         | MPA  | 2         | 0            | 1          | 6       |
| ē    | KEME<br>DIREKT       | NTERIAN KEUANGAN RI<br>ORAT JENDERAL PAJAK   | HARTA PADA AKHIR TA     KEWAJIBAN/UTANG PA     DAFTAR SUSUNAN AN | AHUN<br>ADA AKHIR T<br>GGOTA KEL | AHUN       |                                           |               |         | TAHL |           |              | I          | JJ      |
| NP   | ΝP                   | :                                            |                                                                  |                                  |            |                                           |               |         |      |           |              |            |         |
| NAM  | A WAJIB              | PAJAK :                                      |                                                                  |                                  |            |                                           |               |         |      |           |              |            |         |
| BAGI | ANA                  | : PENGHASILAN YANG                           | DIKENAKAN PPh FINAL                                              | DAN/ATAU                         | J BERSIFA  | T FINAL                                   |               |         |      |           |              |            |         |
| NO.  |                      | SUMBER/JENIS PE                              | ENGHASILAN                                                       |                                  | DAS/<br>PI | AR PENGENAAN<br>ENGHASILAN BR<br>(Rupiah) | Pajak/<br>Uto |         |      | PPh       | TERUT        | ANG        |         |
| (1)  | RUNCA D              |                                              |                                                                  |                                  |            | (3)                                       |               |         | (4)  |           |              |            |         |
| 1.   | BERHARG              | A NEGARA                                     | NTO SBI, SURAT                                                   |                                  |            |                                           | 1,309,6       | 30,341  |      |           |              | 261,9      | 926,068 |
| 2.   | BUNGA/D              | SKONTO OBLIGASI                              |                                                                  |                                  |            |                                           |               |         |      |           |              |            | -       |
| 3.   | PENJUALA             | AN SAHAM DI BURSA EFEK                       |                                                                  |                                  |            |                                           |               |         |      |           |              |            | -       |
| 4.   | HADIAH U             | NDIAN                                        |                                                                  |                                  |            |                                           |               |         |      |           |              |            | -       |
| 5.   | PESANGO<br>YANG DIR  | N, TUNJANGAN HARI TUA DA                     | AN TEBUSAN PENSIUN                                               |                                  |            |                                           |               |         |      |           |              |            |         |
| 6.   | HONORAF              | RIUM ATAS BEBAN APBN/APB                     | 3D                                                               |                                  |            |                                           |               |         |      |           |              |            | -       |
| 7.   | PENGALIH             | AN HAK ATAS TANAH DAN/                       | ATAU BANGUNAN                                                    |                                  |            |                                           |               |         |      |           |              |            | -       |
| 8.   | SEWA AT              | AS TANAH DAN/ATAU BANG                       | GUNAN                                                            |                                  |            |                                           |               |         |      |           |              |            | -       |
| 9.   | BANGUNA<br>SERAH     | N YANG DITERIMA DALAM R                      | ANGKA BANGUN GUNA                                                |                                  |            |                                           |               |         |      |           |              |            | -       |
| 10.  | BUNGA SI<br>KEPADA A | MPANAN YANG DIBAYARKA<br>ANGGOTA KOPERASI    | N OLEH KOPERASI                                                  |                                  |            |                                           |               |         |      |           |              |            | -       |
| 11.  | PENGHAS              | ILAN DARI TRANSAKSI DERI                     | ATIF                                                             |                                  |            |                                           |               |         |      |           |              |            |         |
| 12.  | DIVIDEN              |                                              |                                                                  |                                  |            |                                           |               |         |      |           |              |            |         |
| 13.  | PENGHAS              | ILAN ISTERI DARI SATU PEME                   | BERI KERJA                                                       |                                  |            |                                           |               |         |      |           |              |            | -       |
| 14.  | PENGHAS<br>DAN/ATA   | ILAN LAIN YANG DIKENAKAN<br>U BERSIFAT FINAL | N PAJAK FINAL                                                    |                                  |            |                                           |               |         |      |           |              |            | -       |
|      |                      | JUMLAH BA                                    | GIAN A                                                           |                                  |            |                                           |               | JBA     |      |           |              | 261,9      | 26,068  |
| BAGI |                      | : HARTA PADA AKHIR                           | TAHUN                                                            |                                  |            |                                           | IANI          |         |      |           |              |            |         |
| NO.  | HARTA                | NAMA HARTA<br>(3)                            | PEROLEH                                                          | AN                               |            | (Rupiah)                                  |               |         |      | KE        | (6)          | SAN        |         |
| 1    | 014                  | DEPOSITO                                     | 2015                                                             |                                  |            |                                           |               | 047.077 |      |           |              |            |         |
| 2    | 014                  | DEPOSITO                                     | 2015                                                             |                                  |            |                                           | 10,091        | 217,977 |      |           |              |            |         |
| 3    | 014                  | DEPOSITO                                     | 2015                                                             |                                  |            |                                           | 10,588        | 422,381 |      |           |              |            |         |
| 4    | 012                  | TABUNGAN                                     |                                                                  |                                  |            |                                           | 2,102,        | 00,000  |      |           |              |            |         |
| 5    | 012                  | TABUNGAN                                     | 2015                                                             |                                  |            |                                           | 336,          | 995,708 | MARO | JBRA ROAD | ), SYDNEY, I | NSW-219810 | 589650  |
| 6    | 011                  | UANG TUNAI                                   | 2015                                                             |                                  |            |                                           | 5,069,        | 656,099 | MARO | JBRA ROAD | ), SYDNEY, I | NSW-219810 | 589669  |
|      |                      |                                              | 2016                                                             |                                  |            |                                           | 250           | 539,539 |      |           |              |            |         |
|      |                      |                                              |                                                                  |                                  |            |                                           |               |         |      |           |              |            |         |
|      |                      | JUMLAH BAGIAN B                              | J                                                                | вв                               |            |                                           | 29,439        | 615,062 |      |           |              |            |         |
| BAGI |                      | : KEWAJIBAN/UTANG                            | PADA AKHIR TAHUN                                                 |                                  | LAMAT      |                                           |               |         |      |           |              |            |         |
| NO.  | UTANG                | NAMA PEMBERI PIN                             | JAMAN                                                            | PEMBE                            |            | IAN                                       | PEMIN         | JAMAN   |      |           | JUMLAH       |            |         |
| 1    | (2)                  | (3)                                          |                                                                  |                                  | (4)        |                                           | (:            | .,      |      |           | (0)          |            |         |
| 2    |                      |                                              |                                                                  |                                  |            |                                           | -             |         |      |           |              |            |         |
| 3    |                      |                                              |                                                                  |                                  |            |                                           |               |         |      |           |              |            |         |
| 4    |                      |                                              |                                                                  |                                  |            |                                           |               |         |      |           |              |            |         |
| dst  |                      |                                              |                                                                  |                                  |            |                                           |               |         |      |           |              |            |         |
|      |                      |                                              | JUMLAH BAGIAN C                                                  |                                  |            |                                           |               | JBC     |      |           |              |            | -       |
| BAGL | AN D                 | : DAFTAR SUSUNAN A                           | NGGOTA KELUARGA                                                  | NIP                              |            |                                           |               |         |      | DE        | KEP IA       | NI NI      |         |
| (1)  |                      | (2)                                          |                                                                  | (3)                              |            | HUBUNGA                                   | (4)           | Kan     |      | PE        | (5)          |            |         |
| 1    |                      |                                              |                                                                  |                                  |            |                                           |               |         |      |           |              |            |         |
| 2    |                      |                                              |                                                                  |                                  |            | -                                         |               |         |      |           |              |            |         |
| I    | L                    |                                              |                                                                  |                                  |            | 1                                         |               | I       |      |           |              |            |         |

# Gambar 3.72 SPT Tahunan PPh Wajib Pajak Orang Pribadi Lampiran I

| FORMULIR  | 1770 S - I<br>KEMENTERIAN KEUANGAN RI<br>DIREKTORAT JENDERAL PAJAK | LAMPIRAN - I<br>SPT TAHUNAN PPh WAJIB PAJAK ORANG PRIBADI<br>PENGHASILAN NETO DALAM NEGEFILANMYA<br>PENGHASILAN YANG TIDAK TERMASUK OBJEK PAJAK<br>DAFTAR PEMOTONGAN/PEMUNGUTAN PPh-OLEH PIHAK LAIN DAN PPh-YANG DITANGGUNG<br>PEMERINTAH |
|-----------|--------------------------------------------------------------------|----------------------------------------------------------------------------------------------------|
| n f<br>Na | PWP :                                                              |                                                                                                    |

BAGIAN A : PENGHASILAN NETO DALAM NEGERI LAINNYA (TIDAK TERMASUK PENGHASILAN DIKENAKAN PPh FINAL DAN/ATAU BERSIFAT FINAL)

|     |                                            |     | JUMLAH PENGHASILAN                                                       |  |  |  |
|-----|--------------------------------------------|-----|--------------------------------------------------------------------------|--|--|--|
| NO. | JENIS PENGHASILAN                          |     | (Rupiah)                                                                 |  |  |  |
| (1) | (2)                                        |     | (3)                                                                      |  |  |  |
| 1.  | BUNGA                                      |     | -                                                                        |  |  |  |
| 2.  | ROYALTI                                    |     | -                                                                        |  |  |  |
| 3.  | SEWA                                       |     | -                                                                        |  |  |  |
| 4.  | PENGHARGAAN DAN HADIAH                     |     | -                                                                        |  |  |  |
| 5.  | KEUNTUNGAN DARI PENJUALAN/PENGALIHAN HARTA |     | -                                                                        |  |  |  |
| 6.  | PENGHASILAN LAINNYA                        |     | -                                                                        |  |  |  |
|     | JUMLAH BAGIAN A                            | JBA | -                                                                        |  |  |  |
|     |                                            |     | Pindahkan Jumlah Bagian A ke Formulir Induk 1770 S Bagian A<br>angka (2) |  |  |  |

#### BAGIAN B : PENGHASILAN YANG TIDAK TERMASUK OBJEK PAJAK

| NO  | IENIS PENGHASILAN                                                                                     |     | JUMLAH PENGHASILAN |
|-----|----------------------------------------------------------------------------------------------------|-----|--------------------|
|     |                                                                                                    |     | (Rupiah)           |
| (1) | (2)                                                                                                   |     | (3)                |
| 1.  | BANTUAN/SUMBANGAN/HIBAH                                                                               |     | 700,000,000        |
| 2.  | WARISAN <b>Paloe</b>                                                                                  |     | -                  |
| 3.  | BAGIAN LABA ANGGOTA PERSEROAN KOMANDITER TIDAK ATAS SAHAM,<br>PERSEKUTUAN, PERKUMPULAN, FIRMA, KONGSI |     | -                  |
| 4.  | KLAIM ASURANSI KESEHATAN, KECELAKAAN, JIWA, DWIGUNA, BEASISWA                                         |     | -                  |
| 5.  | BEASISWA                                                                                              |     | -                  |
| 6.  | PENGHASILAN LAINNYA YANG TIDAK TERMASUK OBJEK PAJAK                                                   |     | -                  |
|     | JUMLAH BAGIAN B                                                                                       | JBB | 700,000,000        |

#### BAGIAN C : DAFTAR PEMOTONGAN/PEMUNGUTAN PPh OLEH PIHAK LAIN DAN PPh YANG DITANGGUNG PEMERINTAH

| _                  |                  |                      |                       |           |                  |                      |
|--------------------|------------------|----------------------|-----------------------|-----------|------------------|----------------------|
|                    | NAMA PEMOTONG/   | NPWP PEMOTONG/       | BUKTI PEN             | IOTONGAN/ | JENIS PAJAK :    | JUMLAH PPh YANG      |
| NO REMUNCLIT PATAK |                  |                      | PEMUN                 | NGUTAN    | PPh PASAL 21/    |                      |
|                    | T EMONOCITI ADAR | T Emondor T ASAR     | NOMOR                 | TANGGAL   | 22/23/24/26/DTP* | Dir oforda Dir ondor |
| (1)                | (2)              | (3)                  | (4)                   | (5)       | (6)              | (7)                  |
| 1.                 | PT.              | 01.622.569.0-034.000 | 1.1-12.16-<br>0000039 | 1/6/2017  | PPh PASAL 21     | 0                    |
| 2.                 |                  |                      |                       |           |                  |                      |
| 3.                 |                  |                      |                       |           |                  |                      |
|                    |                  |                      | IVI                   | L         |                  |                      |
|                    | NUS              | S A N                | 1 1                   | ΓΑ        | R                | Α                    |

|                                            | Gambar 3.73<br>SPT Tahunan Pajak Penghasilan W<br>Orang Pribadi 1770S Tahun Paja                                                                                                    | ajib P<br>ak 201           | Pajak<br>16                             |                               |
|--------------------------------------------|----------------------------------------------------------------------------------------------------|----------------------------|-----------------------------------------|-------------------------------|
| FORMULIR                                   | Interview       SPT TAHUNAN         PAJAK PENGHASILAN WAJIB PAJAK ORANG PE         BAGI WAJIB PAJAK YANG MEMPUNYAI PENGHASILAN :         DARI SATU ATAU LEBIH PEMBERI KERJA;         DARI SATU ATAU LEBIH PEMBERI KERJA; |                            | A OCTAK PLINAN YANG SEEVAL              | <b>6</b><br>ке -              |
| IDENTITAS                                  | NPWP       :         NAMA WAJIB PAJAK       :         PEKERJAAN       :         NO. TELEPON       :         STATUS KEWAJIBAN<br>PERPAJAKAN SUAMI-ISTERI       :         NPWP ISTERI / SUAMI       :         Permohonan perubahan data disampaikan terpisah dari pelaporan SPT Tahunan PPh Or<br>Formulir Perubahan Data Wajib Pajak dan dilengkapi dokumen y                                                                                                    | ang disyara                | КLU: 96304                              | nakan                         |
| A. PENGHASILAN NETO                        | Islan kolom-kolom yang berisi nilai rupiah harus tanpa nilai desimal (contoh penulisan lihat petunjuk pengisian halaman 3) I PENGHASILAN NETO DALAM NEGERI SEHUBUNGAN DENGAN PEKERJAAN Dibit akunulasi jumlah penghasilan oto pada setisp 6 remulii 1721-14 davlatsu 1721-12 segis 14 yang dilanpirkan atsu Bukti Potong Lain] PENGHASILAN NETO DALAM NEGERI LAINNYA [Dibit sesuai dergan Forumit 1770 s1 Jumlah Bagian A] S PENGHASILAN NETO LUAR NEGERI [Apabila memiliki penghasilan dari luar negeri agar dilai dari Lampiran Tersendiri, lihat petunjuk pengisian] J JUMLAH PENGHASILAN NETO (1+2+3) S ZAKAT/SUMBANGAN KEAGAMAAN YANG SIFATNYA WAJIB JUMLAH PENGHASILAN NETO SETELAH PENGURANGAN ZAKAT /SUMBANGAN KEAGAMAAN YANG SIFATNYA WAJIB (4-5)                                                                                                    | 1<br>2<br>3<br>4<br>5<br>6 | RUPIAH *)<br>47,500<br>47,500<br>47,500 | 0,000<br>-<br>-<br>0,000<br>- |
| B.PENGHA SIL<br>AN KENA<br>PAJAK           | 7 PENGHASILAN TIDAK KENA PAJAK TK / 0 K / K / I /                                                                                                    | 7                          | 54,000                                  | 0,000<br>-                    |
| C. PPh TERUTANG                            | 9       PPh TERUTANG (TARIF PASAL 17 UU PPh x ANGKA 8)<br>[Bagi Vajib Pajak dengan status PH atau MT diisi dartampiran Perhitungan PPh Terutang sebagaimana dimaksud dalam bagian G<br>Lampiran huruf d]         10       PENGEMBALIAN / PENGURANGAN PPh PASAL 24 YANG TELAH DIKREDITKAN         11       JUMLAH PPh TERUTANG (9+10)                                                                                                    | 9<br>10<br>11              |                                         | -                             |
| D. KREDIT PAJAK                            | 12       PPh YANG DIPOTONG/DIPUNGUT PIHAK LAIN/DITANGGUNG PEMERINTAH DAN/ATAU KREDIT PAJAK LUAR<br>NEGERI DAN/ATAU TERUTANG DI LUAR NEGERI [Disi dari Formulir 1770 S-I Jumlah Bagian C Kolom (7)]         13       a.       PPh YANG HARUS DIBAYAR SENDIRI<br>b.       PPh YANG LEBIH DIPOTONG/DIPUNGUT (11-12)         14       PPh YANG DIBAYAR SENDIRI<br>b.       PPh PANG ASENDIRI<br>C STP PPh Pasal 25 (Hanya Pokok Pajak)         14       PUN ANG DIBAYAR SENDIRI<br>B.       STP PPh Pasal 25 (Hanya Pokok Pajak)                                                                                                    | 12<br>13<br>14a<br>14b     |                                         | -                             |
| I KURANG/LEBIH<br>BAYAR                    | 16     a. PPh YANG KURANG DIBAYAR (PPh PASAL 29)     TGL LUNAS       16     b. PPh YANG LEBIH DIBAYAR (PPh PASAL 28 A)     (13-15)       17     PERIMOHONAN : PPh Lebih Bayar pada 16b mohon :     a.       a.     DIFESTITUSKAN     c.                                                                                                    | 16                         |                                         | -                             |
| F. ANGSURAN<br>PPI PASAL 26<br>TAHUN PAJAK | 18 ANGSURAN PPh PASAL 25 TAHUN PAJAK BERIKUTNYA SEBESAR         DIHITUNG BERDASARKAN :         a.       1/12 x JUMLAH PADA ANGKA 13         b.       PENGHITUNGAN DALAM LAMPIRAN TERSENDIRI         a.       X         Fotokopi Formulir 1721-A1 atau 1721-A2 atau Bukti Potong PPh Pasal 21       d.         d.       Perhitungan PPh Terut.                                                                                                    |                            | : Pajak dengan status perpajakan        | -<br>PH                       |
| Dengan i<br>peratura<br>beserta            | b. Surat Setoran Pajak Lembar Ke-3 PPh Pasal 29<br>c. Surat Kuasa Khusus (Bila dikuasakan)<br>PERNYATAAN<br>nengadari sepe<br>n perundang-un<br>ampiran-Jampiranya agaran penar, rengsap gan peras.                                                                                                    | h dari orang tu<br>TAN     | NDA TANGAN                              |                               |
| X<br>NAMA LE<br>N P W P                    | WAJIB PAJAK KUASA TANGGAL 3 1 0 3 2 0 1 7<br>TGL BLN THN<br>NGKAP :                                                                                                    |                            |                                         |                               |

 Meng-*input* Bukti Bayar PPh 25 (Bukti Penerimaan Negara) bulan Januari – Desember tahun 2016

Dalam melaksanakan kegiatan *input* ini, bukti penerimaan negara yang telah didapatkan (Gambar 3.74) di-*input* datanya ke *Ms. Excel* (Gambar 3.75). Data yang di-*input* ke *Ms. Excel* adalah data mengenai jumlah yang dibayarkan dan tanggal pembayarannya setiap bulan.

#### Gambar 3.74 Bukti Penerimaan Negara 048 XP032 ATM BCA \*\* 15/03/17 14:07:03 BC 403E-INDOMARET R FRANKFRU NOMOR URUT : 260 BUKTI PENERIMAAN NEGARA NPWP : 585482003085000 NAMA : NTB : 000005790241 MASA PAJAK : 02022017 AKUN / KJS : 411125/100 BC : 0000000000000000 NOMOR SK KODE BILLING: 017033156128712 : FC18070J7SVALPRM NTPN 236,700.00 : RP JUMLAH MOHON DISIMPAN.STRUK INI ADALAH BUKTI PEMBAYARAN YANG SAH

# UNIVERSITAS MULTIMEDIA NUSANTARA

| Hasil I | Gai<br><i>nput</i> Buk | mbar<br>ti Pen | 3.75<br>Ierima | an Nega    | ira |
|---------|------------------------|----------------|----------------|------------|-----|
|         | REK                    | AP PPH 25      | OP             |            |     |
|         | Ţ                      | AHUN 2017      |                |            |     |
| NO      | BULAN                  | BAYAR          | tgl bayar      | KETERANGAN |     |
| 1       | JANUARI                | 236,700        | 2/16/2017      |            |     |
| 3       | MARET                  | 230,700        | 3/13/2017      |            |     |
| 4       | APRIL                  |                |                |            |     |
| 6       | JUNI                   |                |                |            |     |
| 7       | JULI                   |                |                |            |     |
| 8       | AGUSTUS                |                |                |            |     |
| 9       | SEPTEMBER              |                |                |            |     |
| 10      | OKTOBER                |                |                |            |     |
| 11      | NOPEMBER               |                |                |            |     |
| 12      | DESEMBER               |                |                |            |     |
| T       | OTAL                   | 473,400        |                |            |     |

#### 5. Mendaftarkan *EFIN* Untuk Wajib Pajak

Pembuatan *EFIN* berguna sebagai kode untuk aktivasi SPT *online*. Dokumen yang dibutuhkan dalam pembuatan *EFIN* yaitu Nama Wajib Pajak, *e-mail*, NPWP, Nomor HP, dan KTP/identitas lainnya.

Prosedur pendaftaran EFIN:

a) Pendaftaran *EFIN* dilakukan di Summarecon Mall Serpong pada layanan pojok pajak dengan menuliskan nama lengkap WP, NPWP,

NIK KTP, alamat *e-mail* dan nomor HP pada kertas yang telah disediakan; NUSANTARA
|                       | DAFTAR<br>POJOK PAJAK e-FILI<br>DI SUMMA | HADIR WAJIB PAJAK<br>ING 2017 KANWIL DJP BANTEN<br>IRECON MAL SERPONG | ik e-i <sup>r</sup> uing |
|-----------------------|------------------------------------------|-----------------------------------------------------------------------|--------------------------|
| Nama Lengkap (        | Huruf Kapital)<br>email                  | NPWP                                                                  | No. Handphone<br>No. KTP |
| b) Petugas pajak akar | n mencetak                               | k tanda terima i                                                      | EFIN untuk m             |
|                       |                                          |                                                                       |                          |
| masing WP;            |                                          |                                                                       |                          |
| masing WP;            | Camb                                     | or 3 77                                                               |                          |
| masing WP;            | Gamb<br>Tanda Ter                        | ar 3.77<br>rima <i>EFIN</i>                                           |                          |
| masing WP;            | Gamb<br>Tanda Ter                        | ar 3.77<br>rima <i>EFIN</i><br>1 2187809100                           |                          |

 c) Selanjutnya WP dapat melakukan aktivasi *EFIN* secara *online* melalui *website* https://djponline.pajak.go.id.

6. Melakukan aktivasi EFIN secara online

Prosedur aktivasi EFIN:

a) Setelah mendapatkan kode *EFIN* seperti Gambar 3.77, aktivasi *EFIN* dengan masuk ke *website* DJP: djponline.pajak.go.id.
Beberapa wajib pajak melakukan aktivasi EFIN sendiri dan ada

yang ingin dibantu untuk diaktivasi.
b) Pada *website* DJP: djponline.pajak.go.id, klik pada bagian bawah laman "Anda belum terdaftar", kemudian masukkan kode *EFIN* yang sudah dicetak.

| ] | Gambar 3.78<br>Halaman Utama <i>Website</i> DJP | • |
|---|-------------------------------------------------|---|
|   | .: DJP Online - Login :.                        |   |
|   | NPWP                                            |   |

|  |   | NPWP                                                                 |  |
|--|---|----------------------------------------------------------------------|--|
|  |   | Password                                                             |  |
|  | Г | klik gambar untuk perbarui kode                                      |  |
|  |   | Kode Keamanan                                                        |  |
|  |   | Login $\Theta$                                                       |  |
|  |   | Lupa password ? reset di sini                                        |  |
|  |   | Anda belum terdaftar ? daftar di sini                                |  |
|  |   | Belum menerima link aktivasi ? klik di sini                          |  |
|  |   | Anda belum memiliki NPWP ? daftar di sini                            |  |
|  |   | Anda memerlukan bantuan ? hubungi kami di 1 500<br>200 (Kring Pajak) |  |
|  |   |                                                                      |  |

- c) Cek *e-mail* wajib pajak untuk registrasi *e-mail* dari DJP.
- 7. Melaporkan SPT yang telah dibuat ke dalam *e-Filing*

Pelaporan dengan menggunakan DJP *online* adalah untuk mempermudah wajib pajak dalam pelaporan SPT serta menghemat waktu dan biaya.

Langkah-langkah dalam pengisian *e-Filing* yaitu:

a) Buka website DJP Online, akan muncul tampilan seperti pada Gambar 3.79 lalu isi identitas berupa NPWP dan password yang diperlukan saat login. MULTIMEDIA USANTARA

| Gambar 3.79<br>Login DJP Online |  |
|---------------------------------|--|
| .: DJP Online - Login :.        |  |
| 349799270044000                 |  |
|                                 |  |
| klik gambar untuk perbarui kode |  |
| Kode Keamanan                   |  |
| Login $\ominus$                 |  |

 b) Pilih *e-Filing*, buat SPT, isi beberapa pertanyan yang akan muncul mengenai pekerjaan yang dilakukan apakah menjalankan usaha atau pekerjaan bebas.

|   |   |    | Perta<br><sup>®</sup> Form                                    | anyaan<br>ulir SPT                 | Gambai<br>Untuk I                    | r 3.80<br>Buat SP                    | T Online                             |   |
|---|---|----|---------------------------------------------------------------|------------------------------------|--------------------------------------|--------------------------------------|--------------------------------------|---|
|   |   |    | Apakah<br><ul> <li>Ya</li> <li>Tidak</li> </ul> Anda da Uploa | Anda Menja<br>apat menggu<br>d SPT | <b>alankan Usa</b><br>Inakan fasilit | i <b>ha atau Pek</b><br>as upload CS | <b>erjaan bebas</b><br>SV dari e-SPT | ? |
| U | Ν | IV |                                                               | К                                  | 3                                    |                                      | А                                    | S |
| Μ | U | L  | ΤI                                                            |                                    |                                      | EC                                   |                                      | A |
| Ν | U | S  | Α                                                             | Ν                                  | Τ                                    | Α                                    | R                                    | Δ |

|                         |                    |                      |                                      |                                           |                                                                        | Buat SPT                                                              |
|-------------------------|--------------------|----------------------|--------------------------------------|-------------------------------------------|------------------------------------------------------------------------|-----------------------------------------------------------------------|
|                         |                    |                      |                                      |                                           |                                                                        |                                                                       |
| Tahun/Masa<br>SPT Pajak | Pembetulan<br>ke   | Status               | Jumlah                               | Sumber                                    |                                                                        |                                                                       |
| OP 2015 2016/01-12      | 0                  | Kurang<br>Bayar      | 294.431                              | eFiling Upload                            | 0                                                                      | •                                                                     |
| •                       | DP 2015 2016/01-12 | DP 2015 2016/01-12 0 | DP 2015 2016/01-12 0 Kurang<br>Bayar | DP 2015 2016/01-12 0 Kurang Bayar 294.431 | DP 2015 2018/01-12 0 Kurang 294.431 eFiling Upload<br>Bayar Sobelumnya | DP 2015 2018/01-12 0 Kurang Bayar 294.431 eFiling Upload Sobolumnya 1 |

- c) *Upload* SPT dengan format .csv yang sebelumnya telah di *convert* dari *Ms.Excel*.
- d) SPT berhasil di upload, DJP akan memberikan bukti penerimaan

atas SPT yang telah berhasil.

## Gambar 3.82 Bukti Penerimaan e-SPT

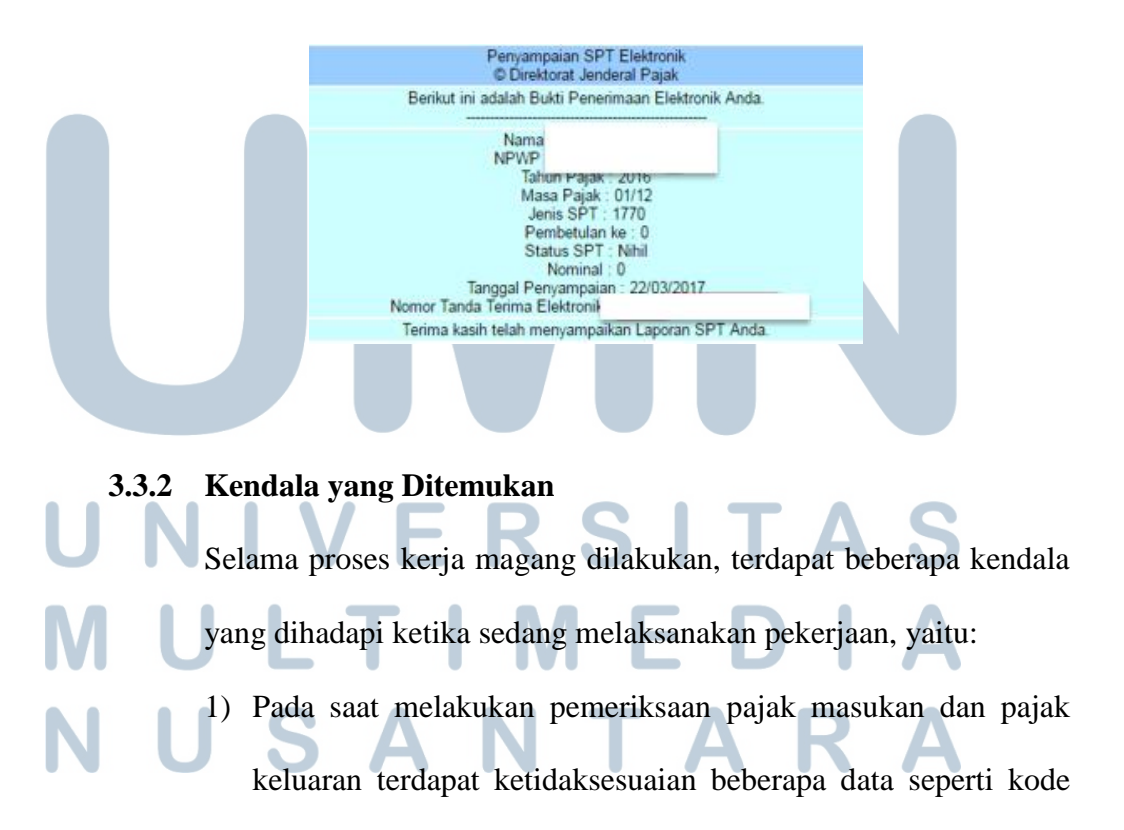

dan nomor seri dalam Formulir 1111 B2 dan Formulir 1111 A2 dengan faktur pajak yang ada.

 Data untuk membuat SPT yang berkaitan dengan *Tax Amnesty* tidak lengkap, antara lain data terkait *update* harta yang dimiliki, tabungan dan deposito.

## 3.3.3 Solusi atas Kendala yang Ditemukan

Atas beberapa kendala yang ditemukan selama kerja magang, terdapat beberapa solusi yang ditemukan untuk mengatasi terjadinya kendala tersebut, yakni:

- Merekapitulasi data-data yang tidak cocok dalam Formulir 1111
   B2 dan Formulir 1111 A2 dengan *hardcopy* faktur pajak pada *Ms. Excel* kemudian mengkonfirmasi dengan staf kantor.
- Meminta kelengkapan data terkait *Tax Amnesty* dan tabungan serta deposito kepada wajib pajak terkait.

## UNIVERSITAS MULTIMEDIA NUSANTARA